以下將依據九年一貫數學部編教科書的章節內容,以 MAXIMA 軟體

# 解答國中三年級上學期習作以供國中生參考

## 目錄

#### 國中三年級上學期(第5冊)

國中三年級下學期(第6冊)

- 第1章 相似三角形
- 1-1 縮放
- 1-2 相似三角形
- 1-3 相似形的應用
- 第1章綜合習題
- 第2章圓
- 2-1 圓
- 2-2 圓與角
- 2-3 圓與多邊形
- 2-4 數學證明
- 第2章綜合習題
- 第3章 二次函數
- 3-1 二次函數與圖形 3-2 配方法與抛物線
- 第3章綜合習題

- 第1章 機率與統計
- 1-1 資料的統計與分析
- 1-2 資料的分佈
- 1-3 機率
- 第1章綜合習題
- 第2章 回顧與前瞻
- 2-1 數與量
- 2-2 代數
- 2-3 幾何
- 2-4 綜合解題

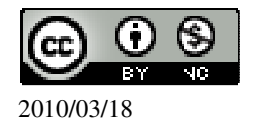

### 國中三年級上學期(第5冊)

#### 第1章 相似三角形

- 1-1 縮放
- 1-2 相似三角形
- 1-3 相似形的應用
- 第1章綜合習題
- 第2章 圓
- 2-1 圓
- 2-2 圓與角
- 2-3 圓與多邊形
- 2-4 數學證明
- 第2章綜合習題
- 第3章 二次函數
- 3-1 二次函數與圖形
- 3-2 配方法與抛物線
- 第3章綜合習題

#### 第1章相似三角形 1-1 縮放

此題無法直接使用 Maxima 軟體

1.如右圖,有一矩形 ABCD, F 為 $\overline{AC}$ 上的一點,且 AEFI 面積: FGCH 面積: ABCD 面積=1:4:9,若 ABCD 面積為 120,求梯形 EBCF 的面積。

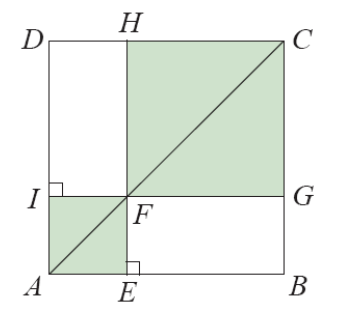

由於 AEFI 面積: FGCH 面積: ABCD 面積=1:4:9, AEFI 面積: ABCD 面積=1:9 → AEFI 面積: 120=1:9 → 120=9AEFI 面積, 因此, AEFI 面積= $\frac{120}{9}$ ,

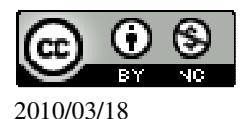

EBCF的面積=ABCD面積÷2-AEFI面積÷2=120÷2- $\frac{120}{9}$ ÷2= $\frac{160}{3}$ 平方單位。 (%i1)(120/2)-((120/9)/2); ※直接輸入(120/2)-((120/9)/2) → ctrl+enter。 (%o1) $\frac{160}{3}$ 

此題無法直接使用 Maxima 軟體

2.如右圖,試回答下列問題:

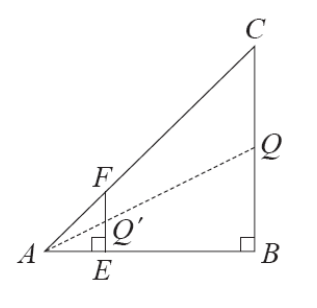

(1) $\overline{AE} = 4$ ,  $\overline{EF} = 4$ ,  $\overline{BE} = 10$ ,  $\overline{x} \overline{AF} \cdot \overline{BC} \cdot \overline{AC}$ .

$$\overline{AE}$$
 :  $\overline{AB} = \overline{EF}$  :  $\overline{BC} \rightarrow 4$  : 14=4 :  $\overline{BC} \rightarrow 56=4 \overline{BC}$ ,

因此, <u>BC</u>=14,

(%i1) solve([56=4\*x], [x]); ※「solve([ 變數算式 ], [ 變數 ])」指令表示求解, 輸入 solve([56=4\*x], [x]) → ctrl+enter。

(%01) [x=14]

$$\overline{AC} = \sqrt{14^2 + 14^2} = \sqrt{392} \quad ,$$

$$\overline{AF} : \overline{AC} = \overline{AE} : \overline{AB} \rightarrow \overline{AF} : \sqrt{392} = 4 : 14 \rightarrow 4\sqrt{392} = 14\overline{AF} ,$$

因此, ĀF =4√2 , (%i3) solve([4\*sqrt(392)=14\*x], [x]); ※「 solve([ 變數算式 ], [ 變數 ] )」指令表 示求解,輸入 solve([4\*sqrt(392)=14\*x], [x]) → ctrl+enter。

(%o3) [x= $4\sqrt{2}$ ]

(2)若 A、Q'、Q 在同一直線上,求 $\overline{AQ'}$ :  $\overline{AQ}$ 。

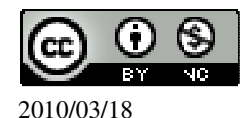

 $\overline{AQ'}$  :  $\overline{AQ} = \overline{AE}$  :  $\overline{AB} = 4$  : 4 + 10 = 4 : 14 = 2 : 7 •

此題無法直接使用 Maxima 軟體

3.如右圖,有一直角三角形 ABC, 且 $\overline{EF} \perp \overline{AB}$ , 若 $\overline{AC}$  =5,  $\overline{AF}$  =2。試回答下列 問題:

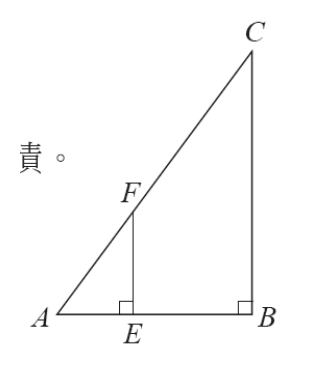

(1)求 $\overline{EF}$ :  $\overline{BC}$ 及 $\overline{AE}$ :  $\overline{AB}$ 。

由於 $\overline{EF}$  :  $\overline{BC} = \overline{AE}$  :  $\overline{AB} = \overline{AF}$  :  $\overline{AC}$  ,

而題意可知,  $\overline{AF} = 2$ ,  $\overline{AC} = 5$ ,

因此, $\overline{EF}$  :  $\overline{BC} = \overline{AE}$  :  $\overline{AB} = \overline{AF}$  :  $\overline{AC} = 2$  : 5。

(2)求△AEF 面積:△ABC 面積。

 $\widehat{T} \overline{AE} = \mathbf{r} ; \overline{EF} = \mathbf{k} ; \overline{AB} = \mathbf{r} ; \overline{BC} = \mathbf{k} ,$ 

此題無法直接使用 Maxima 軟體

4.將 A、B、C、D 各點分別由 O(0,0)點縮放 2 倍,求所對應的點 A'、B'、C'、D' 的坐標,並標示在坐標平面上。

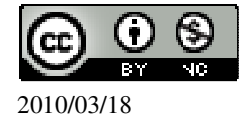

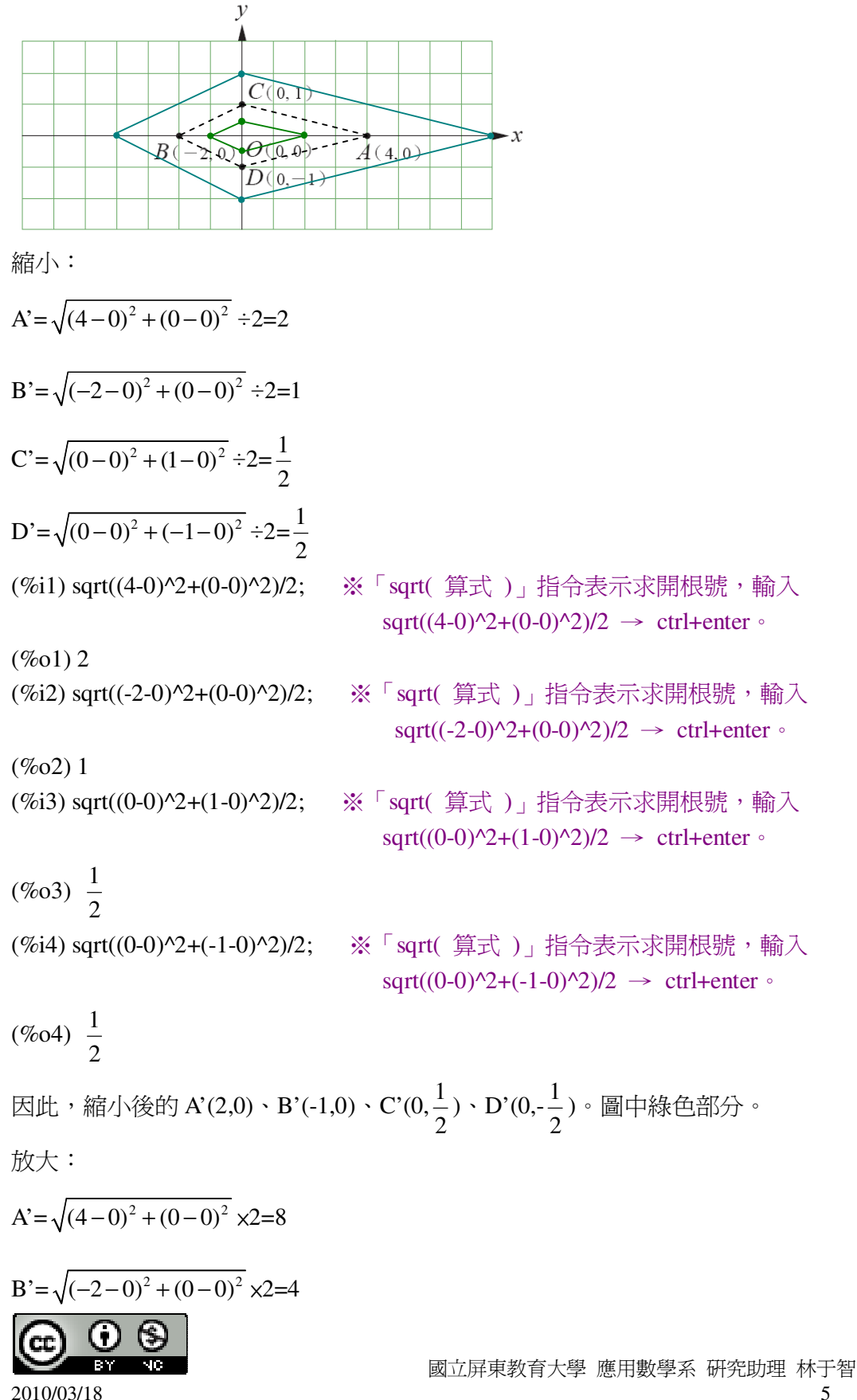

5

(08)7226141 轉 33301

 $C' = \sqrt{(0-0)^2 + (1-0)^2} \times 2 = 2$ D'= $\sqrt{(0-0)^2 + (-1-0)^2} \times 2=2$ (%i1) sqrt((4-0)^2+(0-0)^2)\*2; ※「sqrt(算式)」指令表示求開根號,輸入  $\operatorname{sqrt}((4-0)^2+(0-0)^2)^2 \rightarrow \operatorname{ctrl+enter} \circ$ (%01)8 (%i2) sqrt((-2-0)^2+(0-0)^2)\*2; ※「sqrt( 算式 )」指令表示求開根號,輸入  $sqrt((-2-0)^2+(0-0)^2)^2 \rightarrow ctrl+enter \circ$ (%02)4 (%i3) sqrt $((0-0)^2+(1-0)^2)^2;$ ※「sqrt( 算式 )」指令表示求開根號,輸入  $\operatorname{sqrt}((0-0)^2+(1-0)^2)^*2 \rightarrow \operatorname{ctrl+enter} \circ$ (%03)2 (%i4) sqrt $((0-0)^{2}+(-1-0)^{2})^{2};$ ※「sqrt( 算式 )」指令表示求開根號,輸入  $sqrt((0-0)^2+(-1-0)^2)^*2 \rightarrow ctrl+enter \circ$ (% 04)2因此,放大後的 A'(8,0)、B'(-4,0)、C'(0,2)、D'(0,-2)。圖中藍色部分。

此題無法直接使用 Maxima 軟體

5.如右圖,△ABC 中∠A=60°,∠B=75°,∠C=45°,△A'B'C'為由 O 將△ABC 縮 放 2 倍的三角形。試說明 $\overline{A'B'} / / \overline{AB}$ ,並求∠A'、∠B'、∠C'。

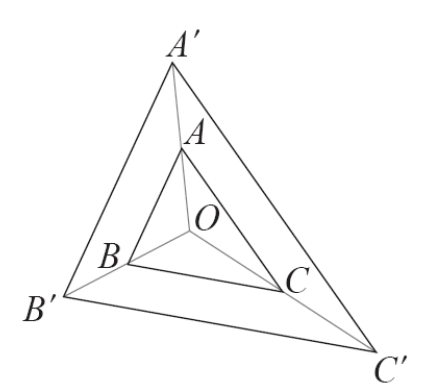

由於△ABC~△A'B'C', 根據課本定理可知,

直線變成直線。若縮放前後的直線是相異兩直線,則此兩直線平行。 而角度保持不變。

因此,A'B'//AB,而 $\angle A' = \angle A = 60^\circ$ 、 $\angle B' = \angle B = 75^\circ$ 、 $\angle C' = \angle C = 45^\circ$ 。

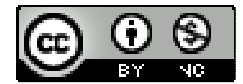

2010/03/18

國立屏東教育大學 應用數學系 研究助理 林于智

此題無法直接使用 Maxima 軟體

6.如右圖, $\overline{A'B'}$ 爲由O將 $\overline{AB}$ 縮放2 $\frac{1}{2}$ 倍的線段。若 $\overline{OA} = x$ , $\overline{OB} = y-3$ , $\overline{OA'} = y$ ,

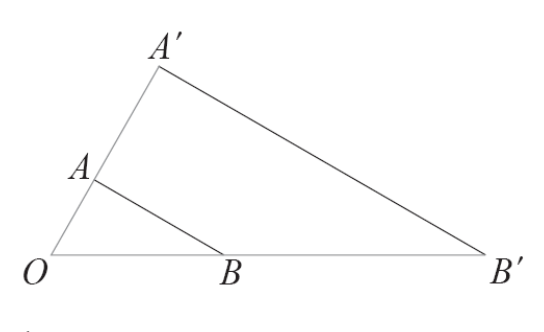

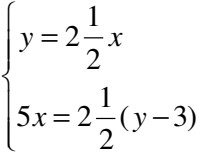

 $\overline{OB'}=5x$ ,  $\overline{x} \times y \circ$ 

(%i1) solve([y=(2+1/2)\*x,5\*x=(2+2/1)\*(y-3)], [x,y]);

※「solve([變數算式,變數算 式],[變數,變數])」指 令表示求解,輸入 solve([y=(2+1/2)\*x,5\*x=( 2+2/1)\*(y-3)], [x,y]) → ctrl+enter。

$$(\%01) [[x=\frac{12}{5}, y=6]]$$

此題無法直接使用 Maxima 軟體

7.如右圖,A'、B'、C'為由O將A、B、C 縮放 r 倍得到的點。若 $\overline{AB}$ =10, $\overline{AC}$ =8、  $\overline{BC}$ =12、 $\overline{A'B'}$ =25,求r、 $\overline{B'C'}$ 、 $\overline{A'C'}$ 。

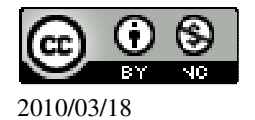

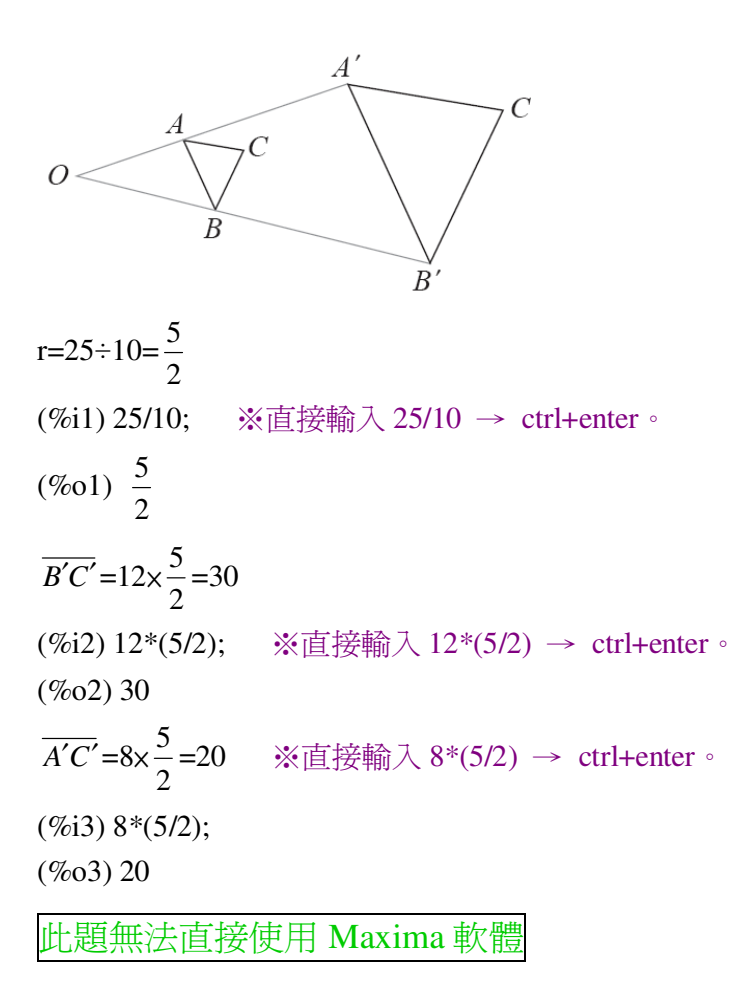

如右圖,光源O到銀幕的距離 $\overline{OP'}=10$ ,試回答下列的問題:

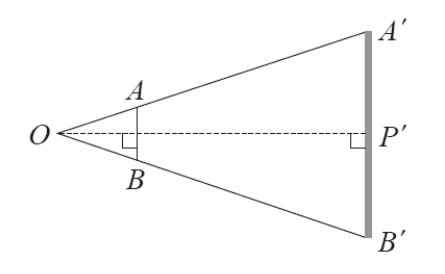

(1)若欲使 AB 在銀幕上影長為 AB 的 5 倍,求 O 到 AB 的距離。

O 到  $\overline{AB}$  的距離: O 到  $\overline{A'B'}$  的距離=1:5,

O 到 $\overline{AB}$ 的距離: 10=1:5 → 10=5 O 到 $\overline{AB}$ 的距離,

(%i1) solve([10=5\*x], [x]); ※「solve([ 變數算式 ], [ 變數 ])」指令表示求解,

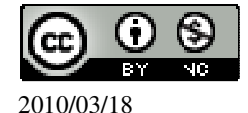

8

輸入 solve([10=5\*x], [x])  $\rightarrow$  ctrl+enter  $\circ$ 

(%01) [x=2]

因此,O到AB的距離=5。

(2) 若欲使 AB 在銀幕上影長為 AB 的 10 倍, 求 O 到 AB 的距離。

O 到  $\overline{AB}$  的距離: O 到  $\overline{A'B'}$  的距離=1:10,

O 到  $\overline{AB}$  的距離: 10=1: 10 → 10=10 O 到  $\overline{AB}$  的距離,

(%i2) solve([10=10\*x], [x]); ※「solve([變數算式], [變數])」指令表示求解, 輸入 solve([10=10\*x], [x]) → ctrl+enter。

(%o2) [x=1]

因此,O到AB的距離=1。

(3)若光源和銀幕的距離 OP'=10 固定, 試在下表的空格填入正確的答案。並根據下

表說明 AB 影長和 AB 的比值與 O 到 AB 的距離成反比。

| $\overline{AB}$ 影長<br>$\overline{AB}$ | 1  | 2 | 3              | 4             | 5 | 10 |
|---------------------------------------|----|---|----------------|---------------|---|----|
| O到 AB 的距離                             | 10 | 5 | $\frac{10}{3}$ | $\frac{5}{2}$ | 2 | 1  |

此題無法直接使用 Maxima 軟體

9.如右圖,四邊形 ABCD 為一箏形,四邊形 A'B'C'D'是將 ABCD 縮放 2 倍的圖形, 說明四邊形 A'B'C'D'仍是一箏形。

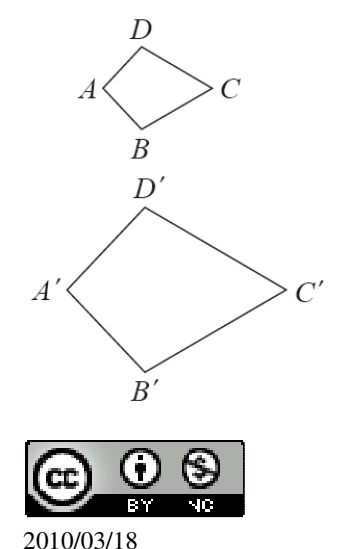

國立屏東教育大學 應用數學系 研究助理 林于智

無論中心點 O 在哪裡,都有  $\overline{A'B'} = 2 \overline{AB}$  ,  $\overline{B'C'} = 2 \overline{BC}$  ,  $\overline{C'D'} = 2 \overline{CD}$  ,  $\overline{A'D'} = 2 \overline{AD}$  , 角度經縮放後,角的度數保持不變。

此題無法直接使用 Maxima 軟體

10.如右圖, $\triangle ABC 為一等腰三角形, 而<math>\triangle A'B'C' 是將 \triangle ABC 縮放 \frac{1}{3}$ 倍的圖形,說 明 $\triangle A'B'C'為一等腰三角形。$ 

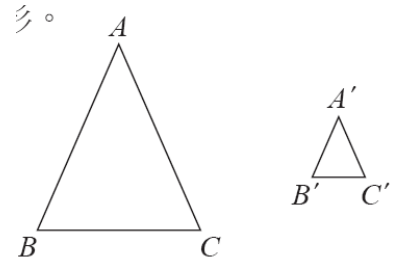

無論中心點 O 在哪裡,都有  $\overline{AB} = \frac{1}{3} \overline{A'B'}, \overline{BC} = \frac{1}{3} \overline{B'C'}, \overline{AC} = \frac{1}{3} \overline{A'C'},$ 

因為△ABC 為一等腰三角形,

所以,  $\overline{AB} = \overline{AC}$ ,  $\overline{A'B'} = \overline{A'C'}$ ,

因此,△A'B'C'也同為一等腰三角形。

此題無法直接使用 Maxima 軟體

11.如下圖, P、Q 為圓 A 上的兩點, A'、P'、Q'為由 O 將 A、P、Q 縮放兩倍的點。

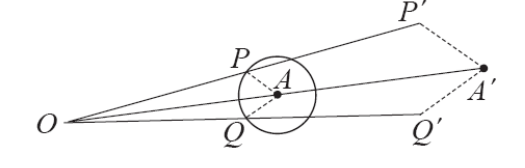

(1)試說明 $\overline{A'P'} = \overline{A'Q'}$ 。

由於 P、Q 為圓 A 上的兩點,

所以,同爲圓A的半徑,因此, $\overline{AP} = \overline{AQ}$ ,

而  $A' \cdot P' \cdot Q'$ 為由 O將  $A \cdot P \cdot Q$ 縮放兩倍的點,

因此, $\overline{A'P'} = \overline{A'Q'}$ 。

(2)若圓 A 為半徑為 5 的圓, 求 $\overline{A'P'}$ 。

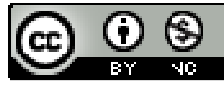

 $\overline{A'P'} = \overline{AP} \times 2 = 5 \times 2 = 10$  °

此題無法直接使用 Maxima 軟體

12.如右圖,已知兩三角形相似,試依據右圖的條件,求出A、B、C的對應點。

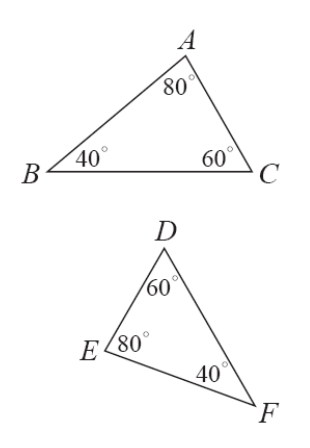

依據角度相等可知,A的對應點為E;B的對應點為F;C的對應點為D。

此題無法直接使用 Maxima 軟體

13.如右圖,兩梯形 ABCD 與 A'B'C'D',依據右圖的條件,試說明此兩梯形相似,以及其頂點的對應關係。

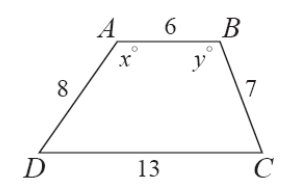

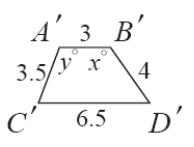

 $\overline{AB} : \overline{B'A'} = \overline{BC} : \overline{A'C'} = \overline{CD} : \overline{C'D'} = \overline{AD} : \overline{B'D'} = 2 : 1 ,$ 

依據角度相等和邊長等比例可知,A的對應點為B';B的對應點為A';C的對應 點為C';D的對應點為D'。

此題無法直接使用 Maxima 軟體

14.已知右圖的兩個五邊形相似,其中 $\overline{CD}$ =8, $\overline{AE}$ =12, $\overline{FJ}$ =4, $\overline{GH}$ =6,試依據右

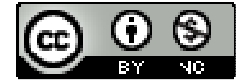

2010/03/18

圖的條件,求出A、B、C、D、E的對應點。

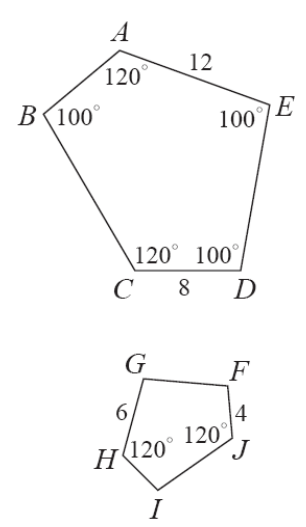

由角度可知, $\angle A = \angle H$ ; $\angle C = \angle J$ ;

由邊長等比例可知,  $\overline{CD}$ :  $\overline{JF} = \overline{AE}$ :  $\overline{HG} = 2:1$ ,

由上述可知,A的對應點為H;B的對應點為I;C的對應點為J;D的對應點為F; E的對應點為G。

第1章 相似三角形 1-2 相似三角形

此題無法直接使用 Maxima 軟體

1.選擇題:

(B)(1)已知△ABC中, ∠A=55°、∠B=78°; △DEF中, ∠D=78°, 若再知道下列
 哪一個條件,就可以知道△ABC相似於△DEF?

 $(A) \angle E = 37^{\circ} \qquad (B) \angle F = 47^{\circ} \qquad (C) \angle E = 78^{\circ} \qquad (D) \angle F = 78^{\circ}$ 

(D)(2)已知 $\triangle$ ABC中,  $\overline{AB}$ =4、 $\overline{AC}$ =3、 $\angle$ BAC=50°。請問下列四個三角形中, 哪

一個與△ABC 相似?

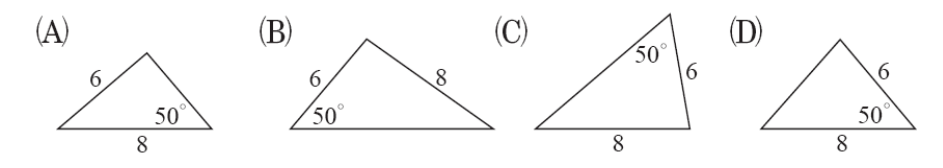

(D)(3)在 $\triangle ABC$  與 $\triangle DEF$ 中,已知 $\overline{AB}$ :  $\overline{EF} = \overline{BC}$ :  $\overline{DE}$ ,若再知道下列哪一個條

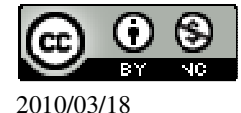

件,就可以知道△ABC 相似於△DEF? (A)∠A=∠E (B)∠A=∠F (C)∠B=∠D (D)∠B=∠E (A)(4)已知△ABC 的三邊長為4、6、9;△DEF 的兩邊長為12、18。 甲:「如果△DEF 的第三邊長為8,則△DEF 相似於△ABC。」 乙:「如果△DEF 的第三邊長為15,則△DEF 相似於△ABC。」 丙:「如果△DEF 的第三邊長為27,則△DEF 相似於△ABC。」 下列的敘述中何者正確? (A)只有甲是正確的。 (B)只有乙是正確的。 (C)只有丙是正確的。 (D)甲、丙均正確。

此題無法直接使用 Maxima 軟體

2.如右圖, AE與 BD 相交於 C點, 試回答下面問題:

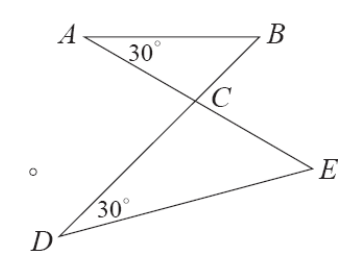

(1)說明△ABC 相似於△DEC。
★若兩三角形中兩組對應角相等,則此兩三角形相似。
由於∠A=∠D,∠C=∠C,(AA 相似性質)
因此,△ABC 相似於△DEC。

(2)若 $\overline{BC}$ :  $\overline{EC}$ =2:3, 試求 $\triangle$ ABC 面積:  $\triangle$ DEC 面積。

★兩相似三角形面積的比為對應邊平方的比。  $\triangle ABC 面積: △ DEC 面積=2<sup>2</sup>:3<sup>2</sup>=4:9。$ 

此題無法直接使用 Maxima 軟體

3.如右圖,  $\overline{MQ}$ 與 $\overline{NR}$ 相交於 P 點, 試回答下面問題:

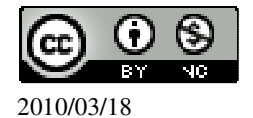

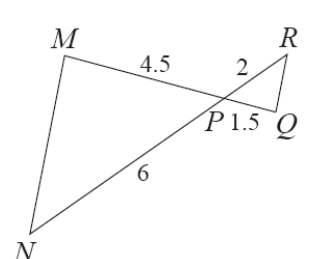

(1)說明△PMN 相似於△PQR。

★兩三角形若有一組角相等,且夾此等角的兩組對應邊成比例,則此兩三角形相似。

由於 $\angle P = \angle P$ ,  $\overline{MP}$ :  $\overline{QP} = \overline{NP}$ :  $\overline{RP} = 3:1$ , (SAS 全等性質)

因此,△PMN 相似於△PQR。

 $(2)\overline{MN}$ 是否與 $\overline{QR}$ 平行?

是。

(3)求 $\triangle$ MNP 面積:  $\triangle$ QRP 面積。

★兩相似三角形面積的比爲對應邊平方的比。

 $\triangle$ MNP 面積: $\triangle$ QRP 面積= $6^2$ : $2^2$ =36:4=9:1。

此題無法直接使用 Maxima 軟體

4.如右圖,試回答下面問題:

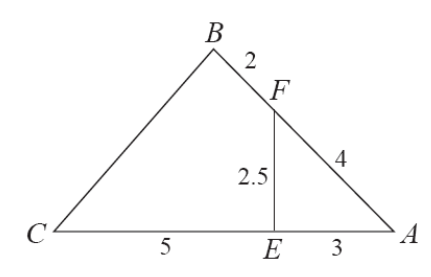

(1)說明△ABC 相似於△AEF。

★兩三角形若有一組角相等,且夾此等角的兩組對應邊成比例,則此兩三角形相 似。

由於 $\angle A = \angle A$ ,  $\overline{AB}$ :  $\overline{AE} = \overline{AC}$ :  $\overline{AF} = 2:1$ , (SAS 全等性質)

因此, △ABC 相似於△AEF。 (2)求△ABC 面積: △AEF 面積。 △ABC 面積: △AEF 面積=6<sup>2</sup>:3<sup>2</sup>=36:9=4:1。 (3)∠ABC 是否為一直角?

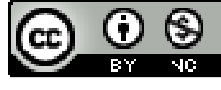

是。

此題無法直接使用 Maxima 軟體

5.如右圖,試回答下列問題。

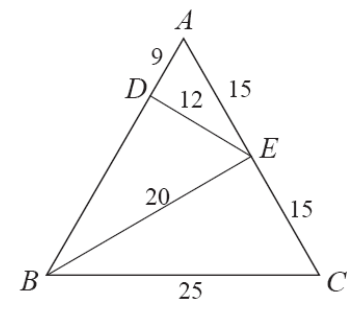

(1)說明△ADE 相似於△CEB。★若兩三角形中三組對應邊成比例,則此兩三角形相似。

因此, △ADE 相似於△CEB。 (2)求△ADE 面積: △BCE 面積。 △ADE 面積: △BCE 面積=9<sup>2</sup>: 15<sup>2</sup>=81: 225=9: 25。 (3)∠BEC 是否為直角? 是。

此題無法直接使用 Maxima 軟體

6.如右圖 EF // BC , 試回答下列問題。

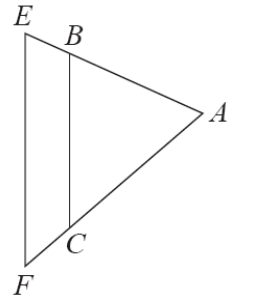

(1)試說明△ABC 相似於△AEF。 ∠A=∠A,

由於, *EF* // *BC*, 而∠ABC=∠AEF, ∠ACB=∠AFE, (AA 相似性質)

因此, $\triangle ABC$ 相似於 $\triangle AEF$ 。

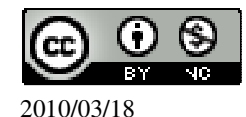

(2)若
$$\overline{AB} = 5 \cdot \overline{AC} = 6 \cdot \overline{BC} = 6 \cdot \overline{AF} = 8 \cdot \overline{x} \overline{AE} \cdot \overline{EF} \circ$$
  
 $\overline{AC} : \overline{AF} = \overline{AB} : \overline{AE} \to 6 : 8=5 : \overline{AE} \to 40=6 \overline{AE}$ ,  
(%i1) solve([40=6\*x], [x]); ※「solve([ 變數算式 ], [ 變數 ] )」指令表示求解,  
輸入 solve([40=6\*x], [x]) → ctrl+enter  $\circ$   
(%o1)  $[x = \frac{20}{3}]$   
因此,  $\overline{AE} = \frac{20}{3}$ ,  
 $\overline{AC} : \overline{AF} = \overline{BC} : \overline{EF} \to 6 : 8=6 : \overline{EF} \to 48=6 \overline{EF}$ ,  
(%i2) solve([48=6\*x], [x]); ※「solve([ 變數算式 ], [ 變數 ] )」指令表示求解,  
輸入 solve([48=6\*x], [x]) → ctrl+enter  $\circ$   
(%o2)  $[x=8]$   
因此,  $\overline{EF} = 8 \circ$ 

此題無法直接使用 Maxima 軟體

7.如圖中 $\overline{AB}$ =16、 $\overline{AD}$ =8、 $\overline{AC}$ =10、 $\overline{CD}$ =6, 試問 $\triangle$ ABD 是否與 $\triangle$ CAD 相似?

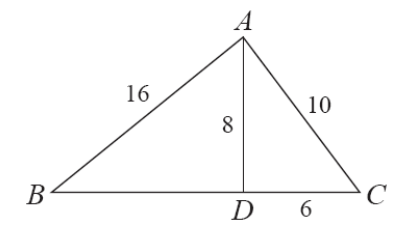

 $\overline{BD} = \sqrt{16^2 - 8^2} = 8\sqrt{3}$ 

(%i1) sqrt(16<sup>2</sup>-8<sup>2</sup>); ※「sqrt(算式)」指令表示求開根號,輸入 sqrt(16<sup>2</sup>-8<sup>2</sup>) → ctrl+enter。

 $(\%01) 8\sqrt{3}$ 

比較邊長是否有成對比:  $\frac{\overline{AB}}{\overline{CA}} = \frac{\overline{BD}}{\overline{AD}} \rightarrow \frac{16}{6} = \frac{8\sqrt{3}}{6}$ , (%i2) compare(16/6,8\*sqrt(3)/6); ※「compare(算式,算式)」指令表示展開算式, 輸入 compare(16/6,8\*sqrt(3)/6) → ctrl+enter。

(%02) >

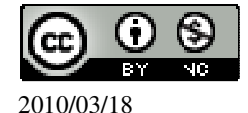

經過邊長比可知,△ABD 與△CAD 不相似。

此題無法直接使用 Maxima 軟體

8.如右圖,兩個三角形相似,根據右圖的條件,求x。

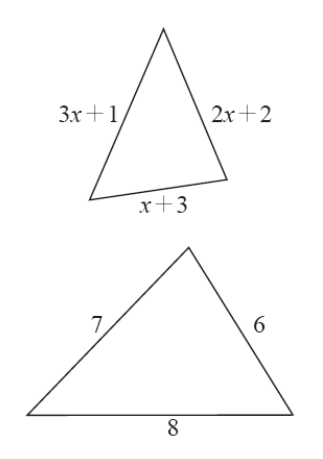

6:7=x+3:2x+2 → 7(x+3)=6(2x+2), (%i1) solve([7\*(x+3)=6\*(2\*x+2)]); ※「solve([ 變數算式 ], [ 變數 ] )」指令表示 求解, 輸入 solve([7\*(x+3)=6\*(2\*x+2)]) → ctrl+enter。

(%01)  $[x=\frac{9}{5}]$ 7:8=2x+2:3x+1 → 8(2x+2)=7(3x+1), (%i2) solve([8\*(2\*x+2)=7\*(3\*x+1)]); ※「solve([ 變數算式 ], [ 變數 ])」指令表 示求解,輸入 solve([8\*(2\*x+2)=7\*(3\*x+1)]) → ctrl+enter  $\circ$ 

(%o2)  $[x=\frac{9}{5}]$ 6:8=x+3:3x+1 → 8(x+3)=6(3x+1), (%i3) solve([8\*(x+3)=6\*(3\*x+1)]); ※「solve([ 變數算式 ], [ 變數 ])」指令表示 求解, 輸入 solve([8\*(x+3)=6\*(3\*x+1)]) → ctrl+enter  $\circ$ 

 $(\%03) [x=\frac{9}{5}]$ 

此題無法直接使用 Maxima 軟體

9.如右圖, $\triangle ABC$ 和 $\triangle ABD$ 相似,x x。

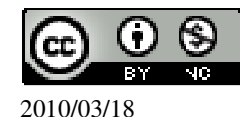

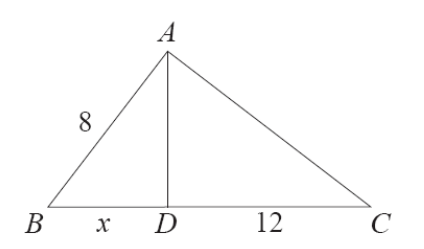

8:12+x=x:8 → x(12+x)=8×8, (%i1) solve([x\*(12+x)=8\*8]); ※「solve([變數算式],[變數])」指令表示求 解,輸入 solve([x\*(12+x)=8\*8]) → ctrl+enter。

(%o1) [x=4,x=-16] 負不符所求,因此,x=4。

此題無法直接使用 Maxima 軟體

10.如右圖,△ABC中 $\overline{BD}=2\overline{CD}$ ,且 $\overline{AF}=2\overline{FB}$ ,其中 $\overline{EF} \parallel \overline{BD}$ ,若△ABD面積為 36。試回答下面問題:

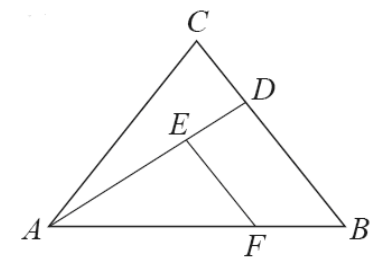

(1)求△AEF的面積。★兩相似三角形面積的比爲對應邊平方的比。

由於, $\overline{AF} = 2\overline{FB}$ ,所以, $\overline{AF}$ : $\overline{FB} = 2:1$ ,

而 $\overline{AF}$ :  $\overline{AB}$  =2:3,根據定理可知,  $\triangle AFE$  面積:  $\triangle ABD$  面積=4:9,

△AFE 面積: 36=4:9 → 36×4=9×△AFE 面積,
 (%i1) solve([36\*4=9\*x], [x]); ※「solve([ 變數算式 ], [ 變數 ])」指令表示求 解, 輸入 solve([36\*4=9\*x], [x]) → ctrl+enter。
 (%o1) [x=16]
 因此, △AFE 面積=16 平方單位。

(2)求△ADC的面積。

 $\overline{BD} = 2 \overline{CD} \rightarrow \overline{BD} : \overline{CD} = 2 : 1 ,$ 

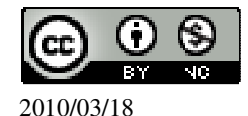

由於△ABD 面積與△ADC 面積同高,所以,邊長比=面積比, △ABD 面積: △ADC 面積=2:1, 36: △ADC 面積=2:1 → 2×△ADC 面積=36×1, (%i2) solve([36=2\*x], [x]); ※「solve([ 變數算式 ], [ 變數 ])」指令表示求解, 輸入 solve([36=2\*x], [x]) → ctrl+enter。

(%o2) [x=18]

因此, △ADC 面積=18 平方單位。

此題無法直接使用 Maxima 軟體

11.如右圖, $\overline{AD}$ 為直角三角形 ABC 斜邊  $\overline{BC}$ 上的高,已知  $\overline{BD}$ =18、 $\overline{DC}$ =8,求 $\overline{AD}$ 。

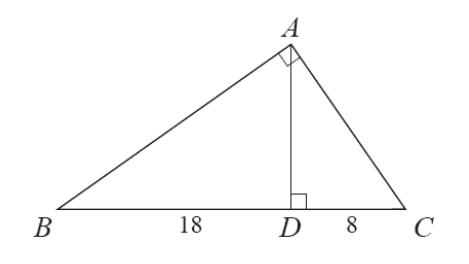

 $\overline{BD} : \overline{AD} = \overline{AD} : \overline{DC} \rightarrow 18 : \overline{AD} = \overline{AD} : 8 ,$ 

 $\textcircled{T} \overline{AD} = x \rightarrow 18 : x = x : 8 \rightarrow x^2 = 18 \times 8 ,$ 

(%i1) solve([x<sup>2</sup>=18\*8]); ※「solve([ 變數算式 ],[ 變數 ])」指令表示求解,輸入 solve([x<sup>2</sup>=18\*8]) → ctrl+enter。

(%01) [x=-12,x=12] 負不符所求,所以,x=12,

因此, AD=12。

此題無法直接使用 Maxima 軟體

12.如右圖,已知 $\overline{AB}$ :  $\overline{BD}$  =  $\overline{BD}$ :  $\overline{DC}$ , 試回答下列問題:

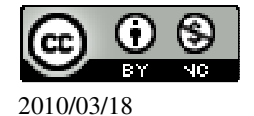

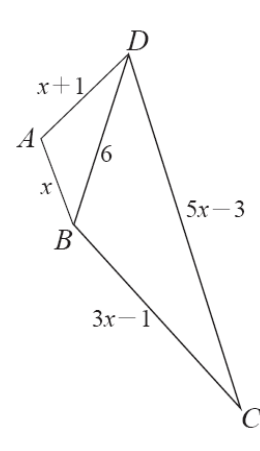

(1)求 x。

 $\overline{AB} : \overline{BD} = \overline{BD} : \overline{DC} \to x : 6=6 : 5x-3 \to 6x6=x(5x-3) ,$ 

(%i1) solve([6\*6=x\*(5\*x-3)]); ※「solve([變數算式],[變數])」指令表示求 解,輸入 solve([6\*6=x\*(5\*x-3)]) → ctrl+enter。

$$(\%01) [x=3,x=-\frac{12}{5}]$$

負不符所求,因此,x=3。 (2)將 x 代入圖形後,說明△ABD 與△BDC 相似。 代入後如圖所示,

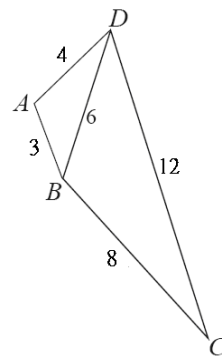

根據邊長等比可知,  $\overline{AB}$ :  $\overline{BD} = \overline{AD}$ :  $\overline{BC} = \overline{BD}$ :  $\overline{DC} = 2$ : 1, (SSS 全等性質) 因此,  $\triangle ABD 與 \triangle BDC 爲相似三角形。$ 

此題無法直接使用 Maxima 軟體

13.如右圖,有一梯形 ABCD,其中  $\overline{AD} / \overline{BC}$ 。已知 $\triangle$ BPC 的面積:  $\triangle$ APD 的面積 =9:4,求:

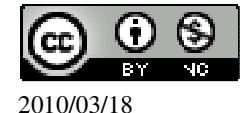

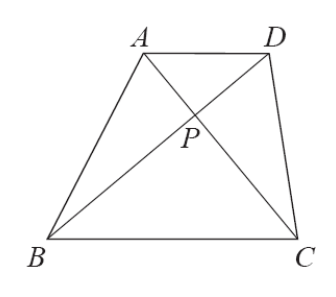

 $(1) \overline{BP} : \overline{DP} \circ$ 

★兩相似三角形面積的比爲對應邊平方的比。 △BPC的面積:△APD的面積=9:4,

因此,  $\overline{BP}$ :  $\overline{DP} = \sqrt{9}$ :  $\sqrt{4} = 3$ : 2。

(%i1) sqrt(9); ※「sqrt(數值)」指令表示求開根號,輸入 sqrt(9) → ctrl+enter。
(%o1) 3
(%i2) sqrt(4); ※「sqrt(數值)」指令表示求開根號,輸入 sqrt(4) → ctrl+enter。
(%o2) 2
(2)若△APD 的面積為 16,求△ABP 的面積,及梯形 ABCD 的面積。
△BPC 的面積: △APD 的面積=9:4 → 9:4=x:16 → 4x=9x16,
(%i1) solve([4\*x=9\*16]); ※「solve([變數算式],[變數])」指令表示求解,輸
○ △BPC 的面積=36 平方單位,
△ABP 面積: △BPC 面積=2:3
△ABP 面積: 36=2:3 → 3△ABP 面積=36×2,
(%i2) solve([3\*a=36\*2],[a]); ※「solve([ 變數算式],[ 變數])」指令表示求解,

(%o2) [a=24]

因此,△ABP的面積=24平方單位,

△PDC 面積:△APD 面積=3:2

 $\triangle$ PDC 面積: 16=3: 2 → 2 $\triangle$ PDC 面積=16×3,

(%i3) solve([2\*b=16\*3],[b]); ※「solve([變數算式],[變數])」指令表示求解,

輸入 solve([2\*b=16\*3], [b])  $\rightarrow$  ctrl+enter。

(%o3) [b=24] 因此,△PDC 的面積=24 平方單位, 梯形 ABCD 的面積=24+24+16+36=100。 (%i4) 24+24+16+36; ※直接輸入 24+24+16+36 → ctrl+enter。

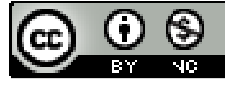

(%04) 100

此題無法直接使用 Maxima 軟體

1.如右圖,  $\triangle ABC 中$ ,  $\overline{AB} = 10$ 、  $\overline{BC} = 12$ 、  $\overline{AC} = 15$ , 且  $\overline{DE} / / \overline{FG} / / \overline{BC}$ 。已知  $\overline{AE}$ :

 $\overline{EG}$  :  $\overline{GC}$  =2 : 2 : 1 ,  $\overline{\mathfrak{R}}$  :

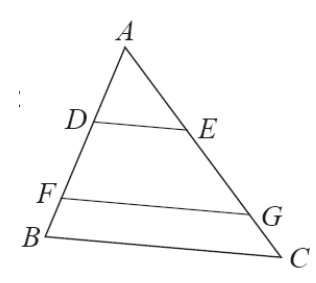

 $(1)\overline{AD}$ 

 $\overline{AE}$  :  $\overline{EG}$  :  $\overline{GC}$  =2 : 2 : 1= $\overline{AD}$  :  $\overline{DF}$  :  $\overline{FB}$  ,

2x+2x+x=15,

(%i1) solve([2\*x+2\*x+x=15]); ※「solve([變數算式],[變數])」指令表示求 解,輸入 solve([2\*x+2\*x+x=15]) → ctrl+enter。

(%o1) [x=3]

 $\overline{AD} = 2 \times 3 = 6 \circ$ 

 $(2)\overline{FG}$ 

 $\overline{DE} : \overline{BC} = \overline{AE} : \overline{AC} \rightarrow \overline{DE} : 12 = 2 : 5 \rightarrow 12 \times 2 = 5 \overline{DE} ,$ 

(%i2) solve([12\*2=5\*x], [x]); ※「solve([變數算式], [變數])」指令表示求解, 輸入 solve([12\*2=5\*x], [x]) → ctrl+enter。

(%o2)  $[x=\frac{24}{5}]$   $\overline{DE}$  :  $\overline{FG}=\overline{AE}$  :  $\overline{AG} \rightarrow \frac{24}{5}$  :  $\overline{FG}=2:4 \rightarrow 2\overline{FG}=\frac{24}{5}\times4$ , (%i3) solve([2\*x=(24/5)\*4], [x]); % 「solve([ 變數算式 ], [ 變數 ])」指令表示求 解,輸入 solve([2\*x=(24/5)\*4], [x]) →

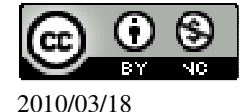

ctrl+enter °

(%o3)  $[x = \frac{48}{5}]$ 因此,  $\overline{FG} = \frac{48}{5}$ 。 (3)△ADE 面積: △ABC 面積。 ★兩相似三角形面積的比爲對應邊平方的比。 △ADE 面積: △ABC 面積=6<sup>2</sup>: 15<sup>2</sup>=36: 225。

此題無法直接使用 Maxima 軟體

2.如右圖,三條相互平行的直線  $M_1 \times M_2 \times M_3$ 交直線  $L_1$ 於  $A \times B \times C = s$ ,交直 線  $L_2$ 於  $D \times E \times F = s$ 。若 $\overline{AB} = 5 \times \overline{BC} = 10 \times \overline{AD} = 8 \times \overline{DF} = 45 \times \overline{CF} = 32$ ,求 $\overline{DE}$ 、

 $\overline{EF}$  、  $\overline{BE}$  。

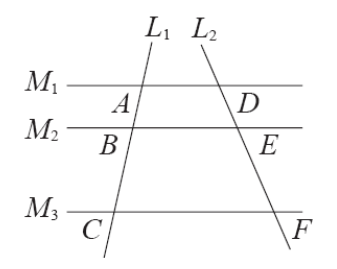

5:  $\overline{DE}$  =15: 45 → 15  $\overline{DE}$  =5×45, (%i1) solve([15\*x=5\*45]); ※「solve([變數算式],[變數])」指令表示求解, 輸入 solve([15\*x=5\*45]) → ctrl+enter。

(%01) [x=15]

因此, *DE* =15。

 $\overline{EF} = 45 - 15 = 30$ ,

(%i2) 45-15; ※直接輸入 45-15 → ctrl+enter。 (%o2) 30

 $8: \overline{BE} = 5: 10 \rightarrow 5 \overline{BE} = 8 \times 10$ ,

(%i3) solve([5\*x=8\*10]); ※「solve([變數算式],[變數])」指令表示求解,輸入 solve([5\*x=8\*10]) → ctrl+enter。

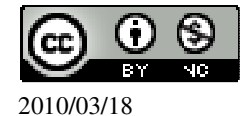

(%o3) [x=16]

此題無法直接使用 Maxima 軟體

3.如右圖,  $E \cdot F \cdot G \cdot H$  分別是菱形 ABCD 各邊的中點。若已知  $\overline{AC} = 8 \cdot \overline{BD} = 12$ , 求:

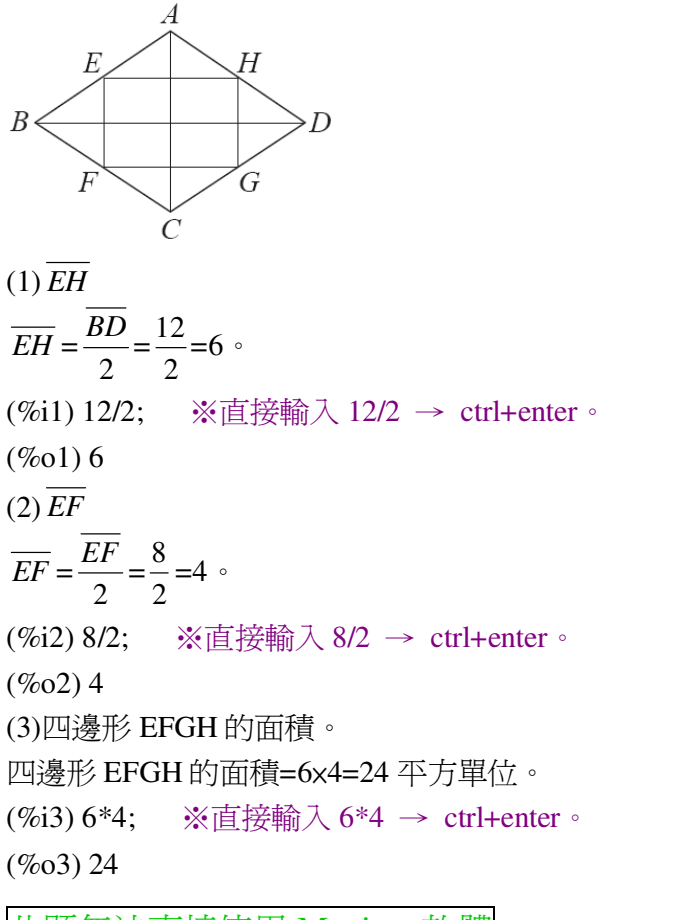

此題無法直接使用 Maxima 軟體

4.如右圖, E、F、G、H 分別是菱形 ABCD 各邊的中點, 說明四邊形 EFGH 的面積是 ABCD 面積的 $\frac{1}{2}$ 倍。

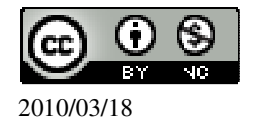

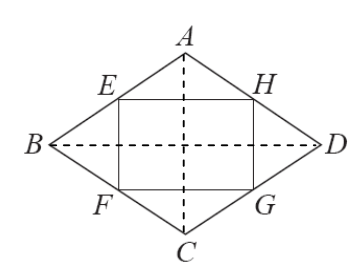

連接 BD,

△AEH~△ABD, (AA 相似)

而 E、F 分別為  $\overline{AB}$ 、  $\overline{AD}$  中點,

$$\overline{EH} = \frac{1}{2} \overline{BD} \; \; , \qquad$$

接著連接 AC,

△ACD~△DHG, (AA 相似)

而 H、G 分別為  $\overline{AD}$ 、  $\overline{CD}$  中點,

$$\overline{HG} = \frac{1}{2} \overline{AC}$$
,

所以,菱形 ABCD 面積=(
$$\overline{AC} \times \overline{BD}$$
)× $\frac{1}{2}$ ,  
四邊形 EFGH= $\overline{EH} \times \overline{HG} = \frac{1}{2} \times \overline{BD} \times \frac{1}{2} \times \overline{AC} = \frac{1}{2} \times \overline{AC} \times \overline{BD} \times \frac{1}{2}$ ,  
因此,四邊形 EFGH 的面積是 ABCD 面積的  $\frac{1}{2}$ 倍。

此題無法直接使用 Maxima 軟體

5.如右圖, E、F、G 是 $\triangle$ ABC 各邊的中點。若已知 $\triangle$ ABC 的面積為 120, 求:

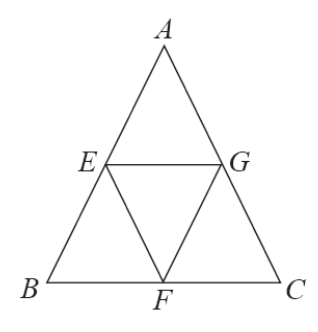

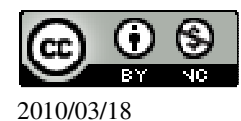

(1)△AEG的面積。

△AEG 的面積= $\frac{\Delta ABC mathbf{a}}{4}$ = $\frac{120}{4}$ =30 平方單位。 (%i1) 120/4; ※直接輸入 120/4 → ctrl+enter。 (%o1) 30 (2)△EFG 的面積。 △EFG 的面積= $\frac{\Delta ABC mathbf{a}}{4}$ = $\frac{120}{4}$ =30 平方單位。 (%i1) 120/4; ※直接輸入 120/4 → ctrl+enter。 (%o1) 30

此題無法直接使用 Maxima 軟體

6.如右圖, E、F、G 是正三角形 ABC 各邊中點。

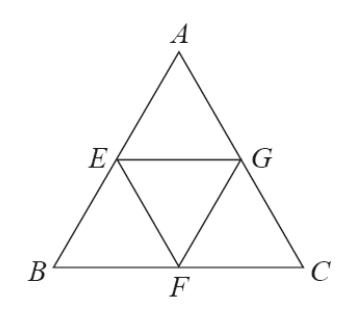

(1)說明△EFG 是一正三角形。
如題所示,△ABC 屬於正三角形,而E、F、G 是△ABC 各邊中點,所以,△EFG 是一正三角形。
(2)求△EFG 面積:△ABC 面積。
△EFG 面積:△ABC 面積=1:4。

此題無法直接使用 Maxima 軟體

7.如右圖, E、F、G、H是正方形 ABCD 各邊的中點。

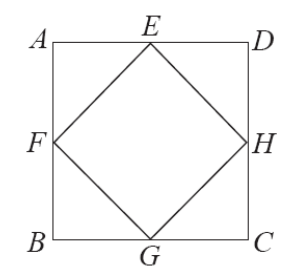

(1)說明四邊形 EFGH 為一正方形。 根據題意所示, E、F、G、H 是正方形 ABCD 各邊的中點,

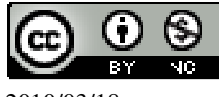

2010/03/18

```
所以,ABCD 為一正方形,因此,EFGH 必也為是一正方形。
(2)若\overline{AB}=2,求
\bigcirc \overline{EF}
\overline{EF} = \sqrt{2^2 + 2^2} = \sqrt{8} \circ
                  ※「sqrt( 算式 )」指令表示求開根號, 輸入 sqrt(2^2+2^2 →
(\%i1) sqrt(2^2+2^2);
                       ctrl+enter •
(%01) \sqrt{8}
②正方形 EFGH 的面積:正方形 ABCD 的面積。
正方形 EFGH 的面積:正方形 ABCD 的面積= √8 × √8 : (2+2)×(2+2)=8:16=1:2。
(%i2) sqrt(8)*sqrt(8);
                     ※「sqrt( 數值 )」指令表示求開根號, 輸入 sqrt(8)*sqrt(8) →
                       ctrl+enter •
(%02)8
(%i3) (2+2)*(2+2); ※直接輸入(2+2)*(2+2) → ctrl+enter。
(%03) 16
```

此題無法直接使用 Maxima 軟體

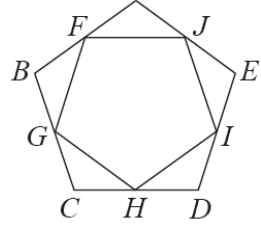

(1) 求∠JFG。

★正 n 邊形的每個內角為  $180^{\circ} - \frac{360^{\circ}}{n}$ 。

正五邊形的每個內角為 180°-360° = 108°

(%i1) 180-(360/5); ※直接輸入 180-(360/5) → ctrl+enter。

(%01) 108

(2)說明 $\overline{FJ} = \overline{FG}$ 。

根據題意所示,F、G、H、I、J是正五邊形 ABCDE 各邊的中點,

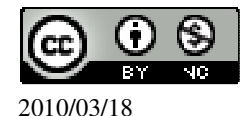

因此,每邊長必相等。 (3)說明五邊形 FGHIJ 是一正五邊形。 根據題意所示,F、G、H、I、J 是正五邊形 ABCDE 各邊的中點, 所以,ABCDE 為一正五邊形,因此,FGHIJ 必也為是一正五邊形。

應用問題 Maxima 軟體無法直接解

9.如右圖,從光明路到建安路,沿著垂楊路中間有兩條小巷。已知垂楊路從光明路 口到建安路口共長180公尺,求垂楊路上,光明路口到28巷口、28巷口到36巷 口、36巷口到建安路口的長度各約是多少公尺?(答案用四捨五入取整數值)

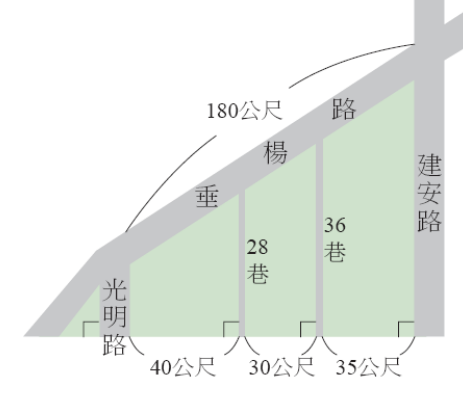

光明路口到 28 巷口:28 巷口到 36 巷口:36 巷口到建安路口=40:30:35=8:6:7。

令光明路口到 28 巷口為 8x; 28 巷口到 36 巷口為 6x; 36 巷口到建安路口為 7x, 8x+6x+7x=180,

(%i1) solve([8\*x+6\*x+7\*x=180]); ※「solve([變數算式],[變數])」指令表示 求解,輸入 solve([8\*x+6\*x+7\*x=180]) → ctrl+enter。

(%o1)  $[x=\frac{60}{7}]$ 光明路口到 28 巷口=8× $\frac{60}{7}$ =69 公尺。 (%i2) float(8\*(60/7)); ※「float(算式)」指令表示將結果轉換為小數,輸入 float(8\*(60/7)) → ctrl+enter。 (%o2) 68.57142857142857 28 巷口到 36 巷口=6× $\frac{60}{7}$ =51 公尺。 (%i3) float(6\*(60/7)); ※「float(算式)」指令表示將結果轉換為小數,輸入 float(6\*(60/7)) → ctrl+enter。

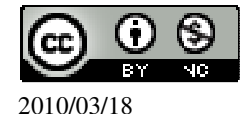

國立屏東教育大學 應用數學系 研究助理 林于智

(%o3) 51.42857142857143 36 巷口到建安路口=7× <mark>60</mark> =51 公尺。 (%i4) float(7\*(60/7)); ※「float( 算式 )」指令表示將結果轉換為小數,輸入 float(7\*(60/7)) → ctrl+enter。

(%04) 60.0

應用問題 Maxima 軟體無法直接解

10.如下圖,將長 30 公分的線段 AB,投到距離光源 5 公尺的銀幕上,若影像長 2

公尺,問AB離光源幾公分?

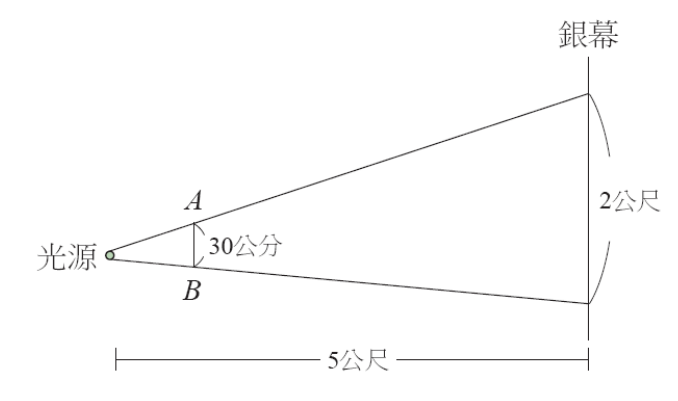

2公尺=200公分;5公尺=500公分,

令AB離光源為x,

 $200: 30=500: x \rightarrow 30\times 500=200x$ ,

(%i1) solve([30\*500=200\*x]); ※「solve([變數算式],[變數])」指令表示求 解,輸入 solve([30\*500=200\*x]) → ctrl+enter。

(%01) [x=75]

因此, AB 離光源為 75 公分。

應用問題 Maxima 軟體無法直接解

11.如右圖,在陽光的照射下,高 50 公尺的尖塔 AB,其影子 AE 長為 40 公尺。若 尖塔頂端直立一枝避雷針(即 BC),此時避雷針的影長 DE 為 1.2 公尺,試求避雷

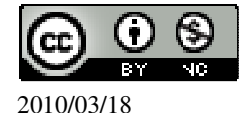

針的長度 BC。

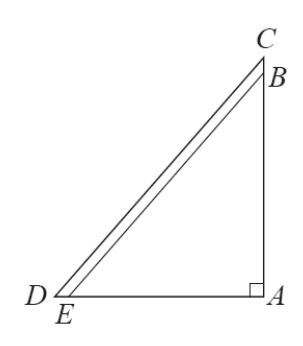

### 令 $\overline{BC}$ 為x,

40:50=1.2:x → 50×1.2=40x (%i1) solve([50\*1.2=40\*x]); ※「solve([變數算式],[變數])」指令表示求解, 輸入 solve([50\*1.2=40\*x]) → ctrl+enter。

rat: replaced 60.0 by 60/1 = 60.0

(%01) 
$$[x=\frac{3}{2}]$$
因此, $\overline{BC}=\frac{3}{2}$ 公尺。

應用問題 Maxima 軟體無法直接解

12.如右圖,有一兩岸彼此平行的河流,小東想利用相似形的性質來測量河寬 AB, 自 B 點沿河岸走 20 公尺到達 C 點,再向前走到達 E 點,而後朝著與河岸垂直的 方向到達 D 點,此時 A、C、D 三點共線,並量得 DE 長 15 公尺、CE 長 10 公尺。 試求河寬 AB。

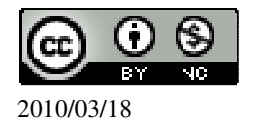

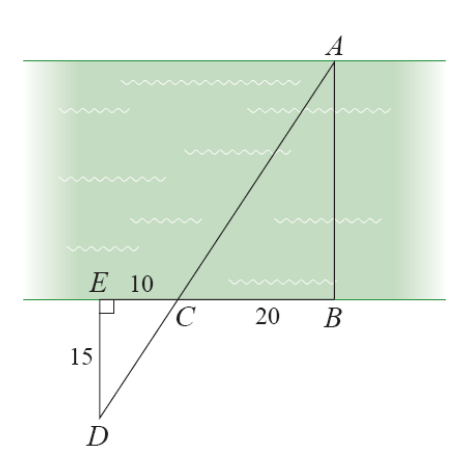

令 $\overline{AB}$ 為x,

10:20=15:x → 20x15=10x, (%i1) solve([20\*15=10\*x]); ※「solve([變數算式],[變數])」指令表示求解, 輸入 solve([20\*15=10\*x]) → ctrl+enter。

(%01) [x=30]

因此, <u>AB</u>=30公尺。

此題無法直接使用 Maxima 軟體

13.如右圖,  $E_1 \times E_2$  爲兩個水平面, 現一光源 O 從高處將  $E_1$ 上的 $\triangle ABC$  投影到  $E_2$ 上的 $\triangle A'B'C' \circ 若 \overline{OA} = 10 \times \overline{AA'} = 20$ , 試回答下面問題。

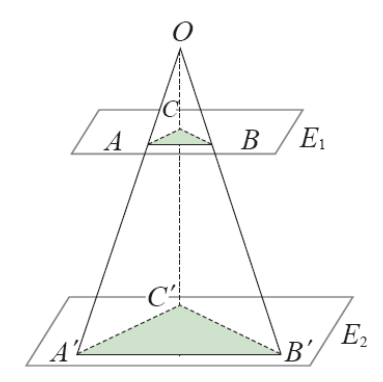

(1)若 $\overline{AC}$ =6,求 $\overline{A'C'}$ 。

 $\overline{OA} \, : \, \overline{OA'} = \overline{AC} \, : \, \overline{A'C'} \, \rightarrow \, 10 : 30 = 6 : \, \overline{A'C'} \, \rightarrow \, 30 \times 6 = 10 \, \overline{A'C'} \, ,$ 

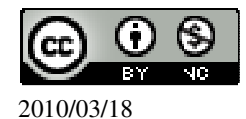

2010/03/18

```
(%i1) solve([30*6=10*x], [x]); ※「solve([變數算式], [變數])」指令表示求
                                            解, 輸入 solve([30*6=10*x], [x]) \rightarrow ctrl+enter。
(%01) [x=18]
因此,\overline{A'C'}=18。
(2)若\overline{OC}=12,求\overline{OC'}。
\overline{OA} : \overline{OA'} = \overline{OC} : \overline{OC'} \rightarrow 10 : 30 = 12 : \overline{OC'} \rightarrow 30 \times 12 = 10 \overline{OC'},
(%i2) solve([30*12=10*x], [x]); ※「solve([變數算式], [變數])」指令表示求
                                              解, 輸入 solve([30*12=10*x], [x]) →
                                              ctrl+enter •
(%o2) [x=36]
因此, <u>OC</u>'=36。
(3)若\overline{BC}=7,求\overline{B'C'}。
\overline{OA} : \overline{OA'} = \overline{BC} : \overline{B'C'} \rightarrow 10 : 30=7 : \overline{B'C'} \rightarrow 30\times7=10 \overline{B'C'},
(%i3) solve([30*7=10*x], [x]); ※「solve([變數算式], [變數])」指令表示求
                                            解,輸入 solve([30*7=10*x], [x]) → ctrl+enter。
(%o3) [x=21]
因此,\overline{B'C'}=21。
(4)若<u>OB</u>'=30,求<u>OB</u>。
\overline{OA} : \overline{OA}' = \overline{OB} : \overline{OB}' \rightarrow 10 : 30 = \overline{OB} : 30 \rightarrow 30 \times \overline{OB} = 10 \times 30,
(%i4) solve([30*x=10*30], [x]); ※「solve([變數算式], [變數])」指令表示求
                                              解, 輸入 solve([30*x=10*30], [x]) →
                                              ctrl+enter •
(%04) [x=10]
因此, OB = 10。
(5)若\overline{A'B'}=24,求\overline{AB}。
```

國立屏東教育大學 應用數學系 研究助理 林于智

32

 $\overline{OA}$  :  $\overline{OA}' = \overline{AB}$  :  $\overline{A'B'} \rightarrow 10$  :  $30 = \overline{AB}$  :  $24 \rightarrow 30 \times \overline{AB} = 10 \times 24$ , (%i5) solve([30\*x=10\*24], [x]); % 「solve([ $\frac{1}{2}$ 數算式], [ $\frac{1}{2}$ 數數])」指令表示求 解,輸入 solve([30\*x=10\*24], [x]) → ctrl+enter  $\circ$ (%o5) [x=8]

因此, <u>AB</u>=8。

(6)說明△ABC~△A'B'C'。

根據題意可知 $\overline{OA}$ :  $\overline{AA'}=10:30=1:3$ ,

而剛剛的解題過程可知,

 $\overline{AC} : \overline{A'C'} = \overline{OC} : \overline{OC'} = \overline{BC} : \overline{B'C'} = \overline{OB} : \overline{OB'} = \overline{AB} : \overline{A'B'} = 1 : 3 \circ$ 

根據邊長等比例可知,△ABC~△A'B'C'(SSS 全等性質)。

應用問題 Maxima 軟體無法直接解

14.右圖為一示意圖。小東想知道燈塔的高度 $\overline{AB}$ 。他選定恰當的時間,在D點垂 直豎立標竿 $\overline{CD}$ ,竿影 $\overline{DE}$ 為3公尺,而且B、D、E在同一直線上。同時,沿著 $\overline{DE}$ 方向上,小慧在G點也豎立同高的標竿 $\overline{FG}$ ,其影長 $\overline{GH}$ 為6公尺。若已知 $\overline{DG}$ 為 17公尺,求 $\overline{AB}$ 。

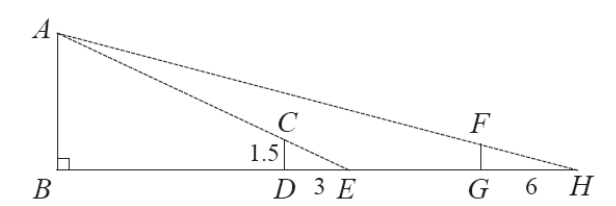

 $\triangle CDE \sim \triangle ABE ,$   $\frac{\overline{DE}}{\overline{EB}} = \frac{\overline{CD}}{\overline{AB}} \rightarrow \frac{3}{3+x} = \frac{1.5}{\overline{AB}} \rightarrow 3\overline{AB} = 1.5(3+x) \rightarrow \overline{AB} = \frac{1.5(3+x)}{3} = \frac{3+x}{2} ,$ 

由於 $\overline{FG} = \overline{CD} = 1.5$ ,

 $汉因 \triangle HGF \sim \triangle HBA$ 

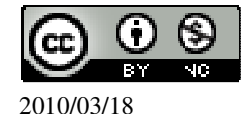

國立屏東教育大學 應用數學系 研究助理 林于智 33

$$\begin{array}{l} \frac{HG}{HB} = \frac{FG}{AB} \rightarrow \frac{6}{6+17+x} = \frac{1.5}{\frac{3+x}{2}},\\ (\%i1) \ \text{solve}([6/(6+17+x)=1.5/((3+x)/2)], [x]); & \text{*`[solve([ & ebb] $ \ensuremath{\mathbb{H}} $ \ensuremath{\mathbb{H}} $ \ens$$

第1章 相似三角形 第1章綜合習題

此題無法直接使用 Maxima 軟體

1.選擇題:

(A)(1)下列敘述何者正確?
(A)若兩三角形全等,則此兩三角形必相似。
(B)若兩三角形相似,則此兩三角形必全等。
(C)若兩三角形相似,則對應邊必相等。
(D)以上敘述皆不正確。
(C)(2)下列敘述何者不正確?
(A)任意兩正三角形必相似。
(B)任意兩正方形必相似。
(C)任意兩矩形必相似。
(D)任意兩正五邊形必相似。

(B)(3)將右圖的矩形分割成甲、乙、丙、丁四個小矩形,哪一個與原矩形相似?

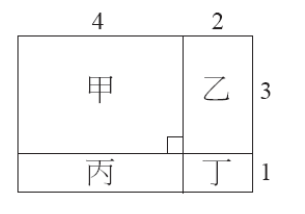

(A)甲。 (B)乙。 (C)丙。 (D)丁。

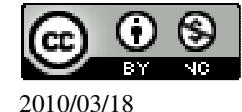

(A)(4)如右圖,已知∠B=40°、∠AED=60°、∠CEF=80°、∠BFE=140°,若 $\overline{AD}$ :

 $\overline{DB}=2:3$ ,則 $\overline{DE}:\overline{FC}$ 等於下列哪一個比?

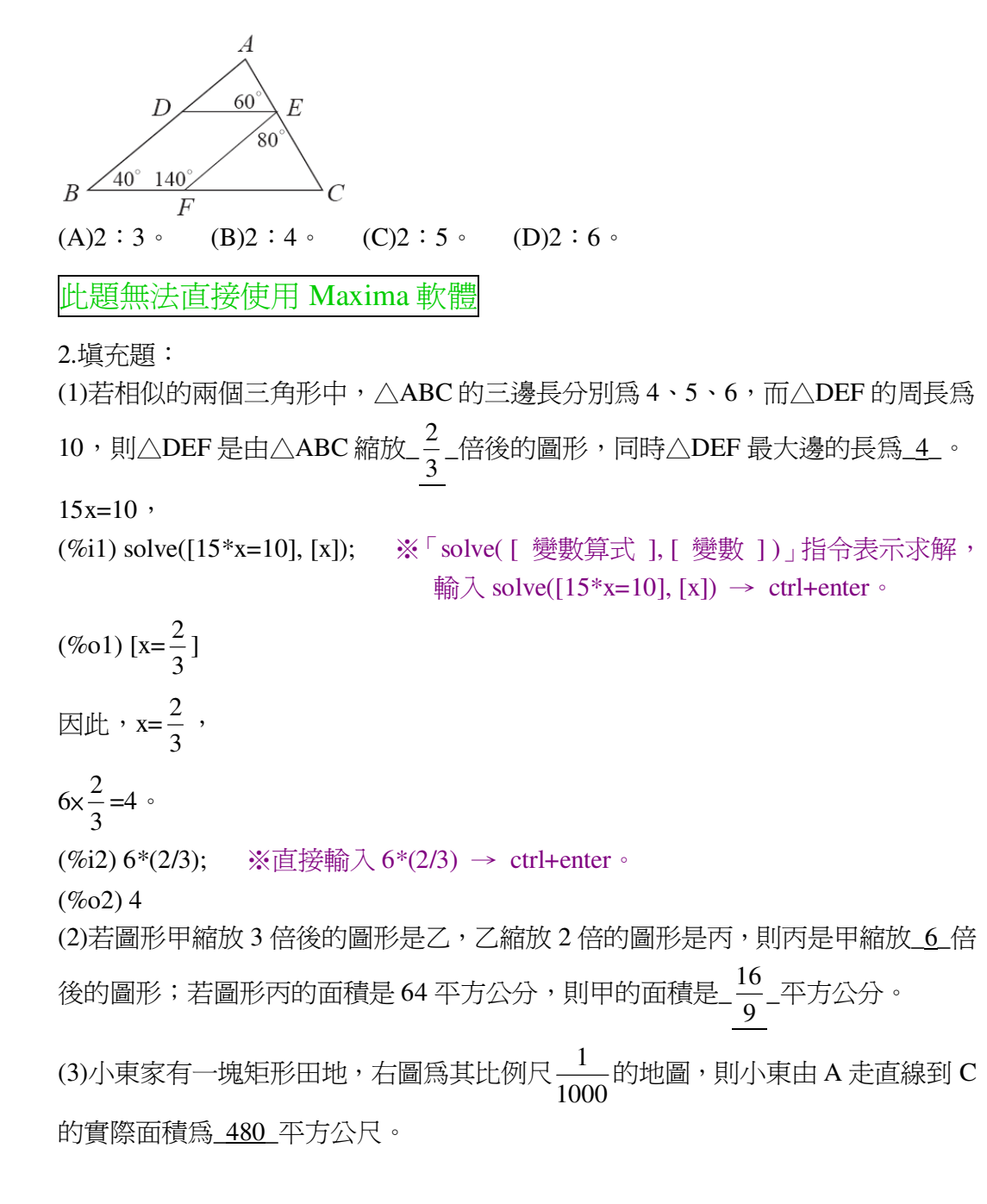

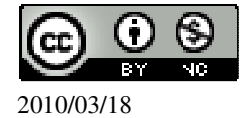

$$D$$
 8cm
 C

 6cm
 小東家的田
 B

 比例尺:
  $\frac{1}{1000}$ 

 地圖面積=6×8=48 平方公分、

 (%i1) 6\*8;
 ※直接輸入 6\*8 → ctrl+enter。

 (%o1) 48

 1:
 1000=48 : x → 1000×48=x、

 (%i2) solve([1000\*48=x], [x]);
 ※「solve([ 變數算式 ], [ 變數 ] )」指令表示求  
解,輸入 solve([1000\*48=x], [x]) → ctrl+enter。

 (%o2) [x=48000]
 因此、實際面積=48000 平方公分=480 平方公尺。

 (4)如右圖、一矩形的長為 5、寬為 3、如果將長增加\_ $\frac{10}{3}$ 、寬增加 2 之後,所得

的新矩形會與原長方形相似。

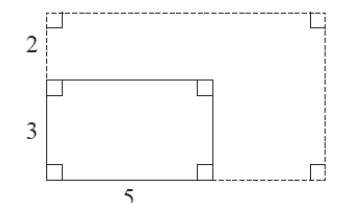

3:5=(3+2):(5+x) → 5(3+2)=3(5+x), (%i1) solve([5\*(3+2)=3\*(5+x)], [x]); ※「solve([變數算式],[變數])」指令表 示求解,輸入 solve([5\*(3+2)=3\*(5+x)], [x]) → ctrl+enter。

 $(\%01) [x = \frac{10}{3}]$ 

(5)如右圖,已知△ABC中,E在 $\overline{AC}$ 上且 $\overline{DE}//\overline{BC}$ 。若 $\overline{AD}$ : $\overline{DB}=2:1$ ,△ABC 的面積為 36,則△ADE 的面積為<u>4平方單位</u>。

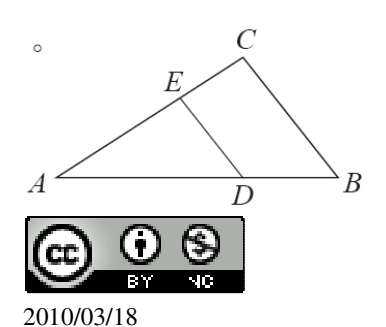

國立屏東教育大學 應用數學系 研究助理 林于智
★兩相似三角形面積的比爲對應邊平方的比。

 $\overline{AD}$  :  $\overline{DB} = 2 : 1$  ,  $\overline{AD}$  :  $\overline{AB} = 2 : 3$  ,

根據定理可知,令△ADE的面積為x,2:3=x: $\sqrt{36}$  → 3x=2x $\sqrt{36}$ ,

(%i1) solve([3\*x=2\*sqrt(36)], [x]); ※「solve([變數算式], [變數])」指令表示 求解,輸入 solve([3\*x=2\*sqrt(36)], [x]) → ctrl+enter。

(%01) [x=4]

因此, △ADE的面積=4平方單位。

(6)如右圖,  $\overline{AB} / \overline{DE} \perp \overline{AE} \cdot \overline{BD} \cdot \overline{GH} \overline{\chi} ch C, \overline{GH} \perp \overline{AB} \circ \overline{AB} = 3 \cdot \overline{DE} = 5 \cdot$ 

GH = 10, 则

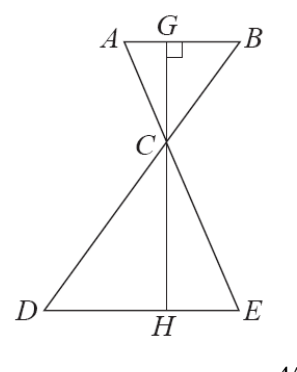

① $\triangle ABC$ 的面積為 $-\frac{45}{8}$ , ② $\triangle CDE$ 的面積為 $-\frac{125}{8}$ ,

★兩相似三角形面積的比爲對應邊平方的比。

 $\overline{AB}$  :  $\overline{DE}$  =3 : 5

根據定理可知,令△ABC的面積:△CDE的面積=3<sup>2</sup>:5<sup>2</sup>=9:25, 令△ABC高為x;△CDE高為y, 9:25=3x× $\frac{1}{2}$ :5y× $\frac{1}{2}$  → 25(3x× $\frac{1}{2}$ )=9(5y× $\frac{1}{2}$ ),  $\begin{cases} 25(3x×\frac{1}{2})=9(5y×\frac{1}{2})\\ x+y=10 \end{cases}$ 

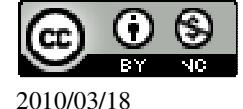

(%i1) solve([25\*((3\*x)/(1/2))=9\*((5\*y)/(1/2)),x+y=10], [x,y]); ※「solve([ 變數算 式,變數算式 ], [ 變數,變數 ])」 指令表示求解, 輸入 solve([25\*((3\*x)/( 1/2))=9\*((5\*y)/(1/ 2)),x+y=10], [x,y]) → ctrl+enter。

(%o1) 
$$[[x=\frac{15}{4}, y=\frac{25}{4}]]$$
  
 $\triangle$ ABC 的面積=3× $\frac{15}{4}$ × $\frac{1}{2}$ = $\frac{45}{8}$ ,  
(%i2) 3\*(15/4)\*(1/2); ※直接輸入 3\*(15/4)\*(1/2) → ctrl+enter  $\circ$   
(%o2)  $\frac{45}{8}$   
 $\triangle$ CDE 的面積=5× $\frac{25}{4}$ × $\frac{1}{2}$ = $\frac{125}{8}$   $\circ$   
(%i3) 5\*(25/4)\*(1/2); ※直接輸入 5\*(25/4)\*(1/2) → ctrl+enter  $\circ$   
(%o3)  $\frac{125}{8}$ 

(7)若△ABC中,D為AB中點, $\overline{DE} / BC$ 且交AC於E。若AC=8,則EC=4。

(%i1) 8/2; ※直接輸入 8/2 → ctrl+enter。 (%o1) 4 (8)如右圖, △ABC≅△DCE, A、B、C分別對應於 D、C、E; 且 B、C、E 均在 直線 L 上, F 為  $\overline{BD}$ 與 $\overline{AC}$ 的交點。若 $\overline{DE}$  =4, 則 $\overline{CF}$  =\_\_。

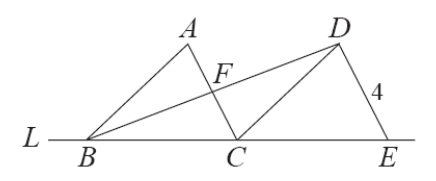

由於∠ACB=∠DEC, 而∠CDE=180°-∠DCE-∠DEC, ∠DCA=180°-∠ACB-∠DCE=180°-∠DEC-∠DCE, 且∠BAC=∠CDE,

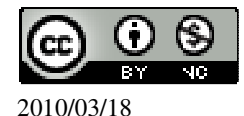

所以,  $\angle BAC = \angle ACD$ ,  $\nabla \angle AFB = \angle DFC$ , (對頂角相等) 因此,  $\triangle AFB \sim \triangle CFD$ , (AA 相似性質)  $\exists \overline{AB} = \overline{CD}$ ,  $\overline{\frac{AF}{FC}} = \frac{1}{1}$ , 因此,  $\overline{CF} = 4x \frac{1}{2} = 2$ 。 (%i1) 4\*(1/2); ※直接輸入 4\*(1/2)  $\rightarrow$  ctrl+enter。 (%o1) 2

此題無法直接使用 Maxima 軟體

3.如右圖,已知△ABC和△DEF相似,求x以及A、B、C的對應點。

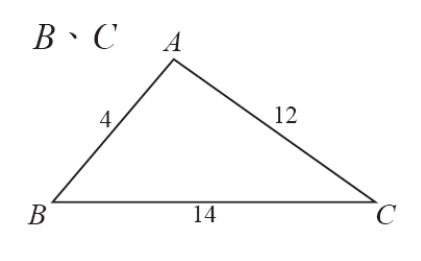

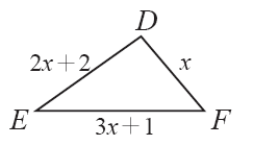

 $\overline{AB}$  :  $\overline{DF} = \overline{AC}$  :  $\overline{DE} = \overline{BC}$  :  $\overline{FE}$  ;

 $\overline{AB}$  :  $\overline{DF} = \overline{AC}$  :  $\overline{DE} \rightarrow 4$  : x=12 : 2x+2 → 12x=4(2x+2), (%i1) solve([12\*x=4\*(2\*x+2)], [x]); % [ solve([ 變數算式 ], [ 變數 ] )」指令表 示求解,輸入 solve([12\*x=4\*(2\*x+2)], [x]) → ctrl+enter ∘

(%01) [x=2]

 $\overline{AB}$  :  $\overline{DF} = \overline{BC}$  :  $\overline{FE} \rightarrow 4$  : x=14 : 3x+1 → 14x=4(3x+1) ,

 (%i2) solve([14\*x=4\*(3\*x+1)], [x]);
 % 「solve([ 變數算式 ], [ 變數 ] )」指令表

  $\overline{\pi x}$ 解,輸入 solve([14\*x=4\*(3\*x+1)], [x])

  $\rightarrow$  ctrl+enter °

(%o2) [x=2]

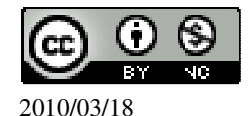

 $\overline{AC} : \overline{DE} = \overline{BC} : \overline{FE} \rightarrow 12 : 2x+2=14 : 3x+1 \rightarrow 14(2x+2)=12(3x+1) ,$ 

(%i3) solve([14\*(2\*x+2)=12\*(3\*x+1)], [x]); ※「solve([ 變數算式 ], [ 變數 ])」 指令表示求解,輸入 solve([14\*(2\*x+2)=12\*(3\*x+1)], [x]) → ctrl+enter。

(%o3) [x=2]

A 對應點為  $D \cdot B$  對應點為  $F \cdot C$  對應點為  $E \circ$ 

此題無法直接使用 Maxima 軟體

4.如右圖,已知 ABCD 為平行四邊形, F 為 AD 上一點, BF 與 CD 交於 E 點, 且

 $\overline{GF} = 4 \cdot \overline{BG} = 6 \cdot \overline{x}$ :

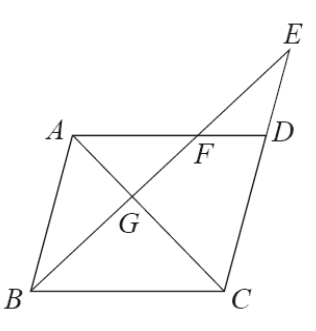

 $(1)\overline{AG}$  :  $\overline{GC}$  •

由題所示,ABCD 為平行四邊形,

 $\overline{AF} / \overline{BC}$ ,  $\angle A = \angle C$ ,  $\angle F = \angle B$ ,

所以, $\triangle AFG \sim \triangle CBG$ ,  $\overline{AG}$ :  $\overline{GC} = \overline{FG}$ :  $\overline{GB} = 4$ : 6=2:3。

(2)  $\overline{BG}$  :  $\overline{GE}$  °

由於 AB // CE , 所以 , △ ABG ~ △ CEG ,

因此,  $\overline{BG}$ :  $\overline{GE} = \overline{AG}$ :  $\overline{GC} = 2:3$ 。

 $(3)\overline{EF}$  °

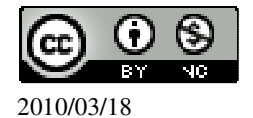

 $\overline{BG}$  :  $\overline{GE}$  =2 : 3=6 : x  $\rightarrow$  3x6=2x ,

(%i1) solve([3\*6=2\*x], [x]); ※「solve([變數算式],[變數])」指令表示求解, 輸入 solve([3\*6=2\*x], [x]) → ctrl+enter。

(%o1) [x=9]

所以, GE =9,

 $\overline{EF}$  =9- $\overline{GF}$  =9-4=5 °

(%i2)9-4; ※直接輸入9-4 → ctrl+enter。 (%o2)5

此題無法直接使用 Maxima 軟體

5.如右圖,四邊形 ABCD 與 DEFG 均為正方形,邊長分別為3與2,試求△ABH 面積。

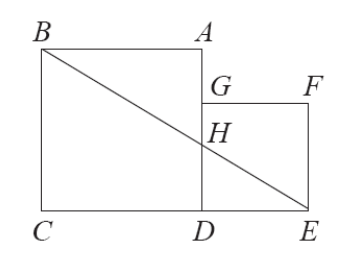

 $\triangle EHD \sim \triangle EBC$  ,

ĒD: ĒC=HD: BC=2:5=x:3 → 5x=2x3,
 (%i1) solve([5\*x=2\*3], [x]); ※「solve([變數算式],[變數])」指令表示求解,
 輸入 solve([5\*x=2\*3], [x]) → ctrl+enter。

(%01) [x= $\frac{6}{5}$ ] 所以, $\overline{HD} = \frac{6}{5}$ ,  $\overline{AH} = 3 - \frac{6}{5} = \frac{9}{5}$ , (%i2) 3-(6/5); ※直接輸入 3-(6/5) → ctrl+enter。 (%o2)  $\frac{9}{5}$ 

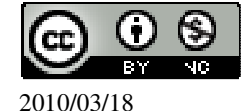

$$3 \times \frac{9}{5} \times \frac{1}{2} = \frac{27}{10}$$
平方單位。  
(%i3) 3\*(9/5)\*(1/2); ※直接輸入 3\*(9/5)\*(1/2) → ctrl+enter。  
(%o3)  $\frac{27}{10}$ 

第2章 圓 2-1 圓

此題無法直接使用 Maxima 軟體

(B)(1)在坐標平面上,有一半徑為3以A(1,2)為圓心的圓,下列哪個點會落在圓的 外部? (A)(3,3) (B)(-3,3) (C)(1,-1)(D)(0,0)若距離大於半徑3,則此點會落在圓的外部。  $\sqrt{(1-3)^2 + (2-3)^2} = 2.23606797749979$ (%i1) float(sqrt((1-3)<sup>2</sup>+(2-3)<sup>2</sup>)); ※「float(算式)」指令表示將結果轉換為小 數;「sqrt(算式)」指令表示求開根號,輸  $\lambda$  float(sqrt((1-3)^2+(2-3)^2)) → ctrl+enter • (%01) 2.23606797749979  $\sqrt{(1-(-3))^2+(2-3)^2} = 4.123105625617661$ ※「float(算式)」指令表示將結果轉換為 (%i2) float(sqrt((1-(-3))^2+(2-3)^2)); 小數;「sqrt(算式)」指令表示求開根 號,輸入 float(sqrt((1-(-3))^2+(2-3)^2)) → ctrl+enter • (%02) 4.123105625617661  $\sqrt{(1-1)^2 + (2-(-1))^2} = 3.0$ (%i3) float(sqrt((1-1)^2+(2-(-1))^2)); ※「float(算式)」指令表示將結果轉換為 小數;「sqrt(算式)」指令表示求開根 號,輸入 float(sqrt((1-1)^2+(2-(-1))^2)) →

ctrl+enter •

(%03) 3.0

 $\sqrt{(1-0)^2 + (2-0)^2} = 2.23606797749979$ 

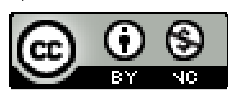

2010/03/18

| (%i4) float(sqrt((1-0)^2+(2-0)^2));          | 「float(算式)」指令表示將結果轉換為小<br>數;「sqrt(算式)」指令表示求開根號,輸<br>入 float(sqrt((1-0)^2+(2-0)^2)) →<br>ctrl+enter。                                                           |
|----------------------------------------------|----------------------------------------------------------------------------------------------------|
| (%04) 2.23606797749979                       |                                                                                                    |
| ( C )(2)有一圓以 O(0,0)為圓心,半徑類                   | 禹 8, 若將此圓以 O 爲中心縮放 $\frac{1}{2}$ 倍後, 下列                                                                                                    |
| 哪一點在新的圓上?                                    |                                                                                                    |
| (A)(-1,3) (B)(0,0) (C)(2,-2 $\sqrt{3}$ )     | (D) $(2\sqrt{2},0)$ °                                                                                                    |
| (%i1) 8*(1/2); ※直接輸入 8*(1/2)<br>(%o1) 4      | $\rightarrow$ ctrl+enter $\circ$                                                                                                    |
| 圓以 $O$ 為中心縮放 $\frac{1}{2}$ 倍後半徑為 $4$ ,       | 若距離等於半徑4,則此點會落在圓上。                                                                                                    |
| $\sqrt{(0-(-1))^2+(0-3)^2} = 3.162277660168$ | 338                                                                                                    |
| (%i2) float(sqrt((0-(-1))^2+(0-3)^2));       | ※「float(算式)」指令表示將結果轉換為<br>小數;「sqrt(算式)」指令表示求開根<br>號,輸入 float(sqrt((0-(-1))^2+(0-3)^2)) →<br>ctrl+enter。                                                       |
| (%02) 3.16227766016838                       |                                                                                                    |
| $\sqrt{(0-0)^2 + (0-0)^2} = 0.0$             |                                                                                                    |
| (%i3) float(sqrt((0-0)^2+(0-0)^2));          | (「float(算式)」指令表示將結果轉換為小數;「sqrt(算式)」指令表示求開根號,輸入 float(sqrt((0-0)^2+(0-0)^2)) → ctrl+enter。                                                                     |
| (%03) 0.0                                    |                                                                                                    |
| $\sqrt{(0-2)^2 + (0-(-2\sqrt{3}))^2} = 4.0$  |                                                                                                    |
| (%i4) float(sqrt((0-2)^2+(0-(-2*sqrt(3)))    | <ul> <li>(*2)); ※「float(算式)」指令表示將結果</li> <li>轉換為小數;「sqrt(算式)」指令</li> <li>表示求開根號,輸入</li> <li>float(sqrt((0-2)^2+(0-(-2*sqrt(3)))^2))) → ctrl+enter。</li> </ul> |
|                                              |                                                                                                    |

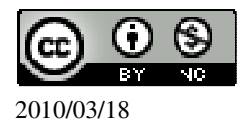

$$\sqrt{(0-2\sqrt{2})^2+(0-0)^2} = 2.828427124746191$$

(%i5) float(sqrt((0-2\*sqrt(2))^2+(0-0)^2)); ※「float(算式)」指令表示將結果轉換爲小數;「sqrt(算式)」指令表示求開根號,輸入 float(sqrt((0-2\*sqrt(2))^2+(0-0)^2)) → ctrl+enter。

```
(%05) 2.828427124746191
```

(D)(3)如右圖,圓O上的兩劣弧 $\widehat{AB}$ 、 $\widehat{CD}$ 。若 $\widehat{AB} = \widehat{CD}$ ,則下面哪一個敘述是錯的?

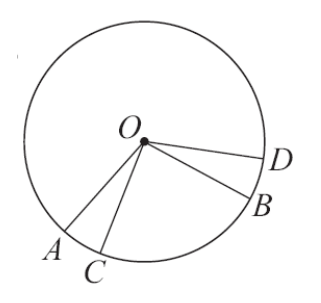

(A)  $\widehat{AC} = \widehat{BD}$  (B)  $\overline{AB} = \overline{CD}$ 

(C)O到 AB 弦的弦心距等於 O到 CD 弦的弦心距

(D)O 到 AC 弦的弦心距等於 O 到 AB 弦的弦心距。

(C)(4)下面哪一個敘述是錯的?

(A)若兩圓的兩外公切線相交,則此兩圓的半徑不相等。

(B)若兩圓有兩條內公切線,則此兩圓是外離的。

(C)若兩圓有內公切線段,則此線段長有可能會等於連心線段。

(D)若兩圓內切時,其公切線就是外公切線。

此題無法直接使用 Maxima 軟體

2.如右圖,圓O上有一長為12的弦,若弦心距為4,求圓O半徑。

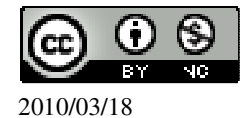

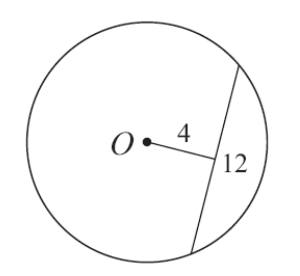

根據畢氏定理可知,

 $\sqrt{4^2 + (12 \div 2)^2} = 2\sqrt{13}$  °

(%i1) sqrt(4<sup>2</sup>+(12/2)<sup>2</sup>); ※「sqrt(算式)」指令表示求開根號,輸入 sqrt(4<sup>2</sup>+(12/2)<sup>2</sup>) → ctrl+enter。

 $(\%01) 2\sqrt{13}$ 

此題無法直接使用 Maxima 軟體

3.直角坐標平面上的三點 A(2,2)、B(2,4)、C(6,4)。若圓 O 是過 A、B、C 三點的圓, 則 (1)求圓心 O 的坐標。

即為 $\overline{AC}$ 中點,

圓心 O 的坐標= $(\frac{6+2}{2}, \frac{4+2}{2})=(4,3)$ 。 (%i1) (6+2)/2; ※直接輸入(6+2)/2  $\rightarrow$  ctrl+enter。 (%o1) 4 (%i2) (4+2)/2; ※直接輸入(4+2)/2  $\rightarrow$  ctrl+enter。 (%o2) 3 (2)D(3,5)是否和 A、B、C 共圓 ? 半徑=直徑÷2= $\sqrt{(2-6)^2+(2-4)^2}$ ;  $2=\sqrt{5}$ ,

(%i3) sqrt((2-6)<sup>2</sup>+(2-4)<sup>2</sup>)/2; ※「sqrt( 算式 )」指令表示求開根號,輸入 sqrt((2-6)<sup>2</sup>+(2-4)<sup>2</sup>)/2 → ctrl+enter。

(%03)  $\sqrt{5}$ 

求圓心(4,3)至 D(3,5)半徑是否為√5,

 $\sqrt{(4-3)^2+(3-5)^2}=\sqrt{5}$ ,

(%i4) sqrt( $(4-3)^{2}+(3-5)^{2}$ );

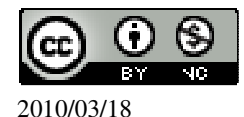

(%04) √5

因此, D(3,5)是和A、B、C共圓。

此題無法直接使用 Maxima 軟體

4.試利用線對稱,說明圓上一弦的中垂線,平分該弦所對之圓心角。 圓上任一弦之中垂線,即把該弧平分,使它成為線對稱圖形, 而弧邊對的圓心角也隨之相等。

此題無法直接使用 Maxima 軟體

5.如右圖,  $\overline{AB}$  爲圓的直徑,  $\mathbb{C} \setminus \mathbb{D} \equiv$ 等分 $\overline{AB}$ , 並且  $\overline{CE} \setminus \overline{DF}$  均垂直於  $\overline{AB}$ 。

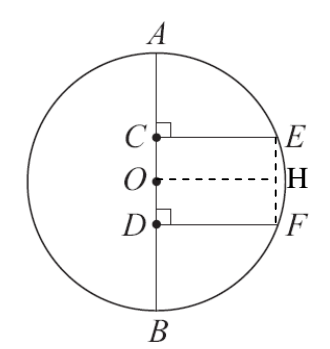

試用線對稱說明四邊形 CDFE 為一矩形。

由 $\overline{AB}$ 爲圓的直徑可知, C、D 三等分 $\overline{AB}$ , 則 $\overline{AC} = \overline{DB}$ ,

而圓心 O 為 CD 之中點,所以平分 CD ,因此, CO = OD 。

在 $\overline{EF}$ 取中點H,連接 $\overline{OH}$ ,

由 $\overline{CE}$ 、 $\overline{DF}$ 均垂直於 $\overline{AB}$ ,

則以 OH 為對稱軸 F 重疊於 E, 而 D 重疊於 C,

所以,∠E=∠F=90°,

因此,四邊形 CDEF 為一矩形。

此題無法直接使用 Maxima 軟體

6.如右圖, PA、 PB 與半徑為 6 的圓 O 切於 A、B 兩點。若箏形 OBPA 的面積為

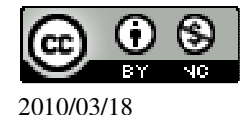

48、求

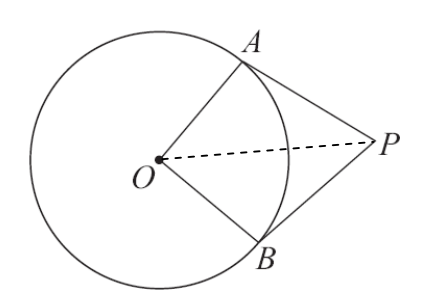

 $(1)\overline{AP}$  •

先將箏形 OBPA 面積分一半為二個三角形 → 48÷2=24, (%i1) 48/2; ※直接輸入 48/2 → ctrl+enter。 (%01) 24  $\overline{AP} \times 6 \times \frac{1}{2} = 24$ (%i2) solve(x\*6\*(1/2)=24); ※「solve([變數算式],[變數])」指令表示求解, 輸入 solve(x\*6\*(1/2)=24)  $\rightarrow$  ctrl+enter  $\circ$ (%o2) [x=8] 因此, <u>AP</u>=8。  $(2)\overline{OP}$  • 根據畢氏定理可知,  $\overline{OP} = \sqrt{6^2 + 8^2} = 10 \circ$ (%i3) sqrt(6^2+8^2); ※「sqrt(算式)」指令表示求開根號,輸入 sqrt(6^2+8^2) → ctrl+enter • (%03)10  $(3)\overline{AB}$  °  $\overline{AB} = \frac{OBPA \overline{\boxplus} \overline{h}}{\overline{OP}} \times 2 = \frac{48}{10} \times 2 = \frac{48}{5}$ (%i4) (48/10)\*2; ※直接輸入(48/10)\*2 → ctrl+enter。  $(\%04) \frac{48}{5}$ 此題無法直接使用 Maxima 軟體 國立屏東教育大學 應用數學系 研究助理 林于智 2010/03/18 47

7.如右圖,等半徑 6之兩圓  $O_1 \\ \smallsetminus O_2$  交於  $A \\ \lor B$  兩點, 若 $\angle O_1 \\ A \\ O_2 = 90^\circ$ , 求

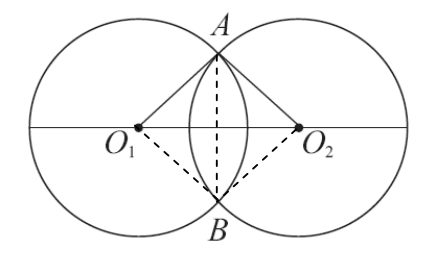

 $(1)\overline{O_1O_2}$  °

由於∠O1AO2=90°,因此,根據畢氏定理可知,

$$\overline{O_1 O_2} = \sqrt{6^2 + 6^2} = \sqrt{72}$$
  $\circ$ 

(%i1) sqrt(6<sup>2</sup>+6<sup>2</sup>); ※「sqrt(算式)」指令表示求開根號,輸入 sqrt(6<sup>2</sup>+6<sup>2</sup>) → ctrl+enter。

(%01)  $\sqrt{72}$ 

(2)四邊形  $O_1 B O_2 A$  的面積。

6x6=36平方單位。

(%i2) 6\*6; ※直接輸入 6\*6 → ctrl+enter。

(%02) 36

 $(3)\overline{AB}$  °

由於∠AO<sub>1</sub>B=90°,因此,根據畢氏定理可知,

$$\overline{AB} = \sqrt{6^2 + 6^2} = \sqrt{72} \quad \circ \quad$$

 $\overline{O_1O_2} = \sqrt{6^2 + 6^2} = \sqrt{72}$  °

(%i3) sqrt(6<sup>2</sup>+6<sup>2</sup>); ※「sqrt(算式)」指令表示求開根號,輸入 sqrt(6<sup>2</sup>+6<sup>2</sup>) → ctrl+enter。

 $(\%03) \sqrt{72}$ 

此題無法直接使用 Maxima 軟體

如右圖,坐標平面上有一以(0,0)為圓心,半徑為5的圓。另有一圓,其半徑為2,圓心為(a,0)。已知此兩圓相切,求a。

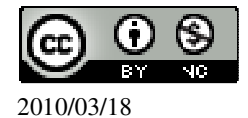

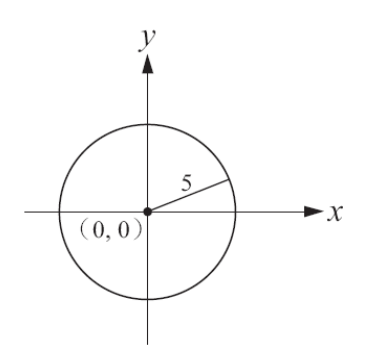

## ★内切:r<sub>2</sub>-r<sub>1</sub>。

(1)當(a,0)在 y 軸的右側時, a=5-2=3,因此,在 Y 軸右側時的圓心為(3,0)。
(%i1) 5-2; ※直接輸入 5-2 → ctrl+enter。
(%o1) 3
(2)當(a,0)在 y 軸的左側時, a=2-5=-3,因此,在 Y 軸右側時的圓心為(-3,0)。
(%i2) 2-5; ※直接輸入 2-5 → ctrl+enter。
(%o2) -3

此題無法直接使用 Maxima 軟體

9.如右圖,圓  $O_1$ 和圓  $O_2$ 外切於 A,內公切線 M 交外公切線 L 於 B,若已知圓  $O_1$  半徑為 1,圓  $O_2$ 的半徑為 3。

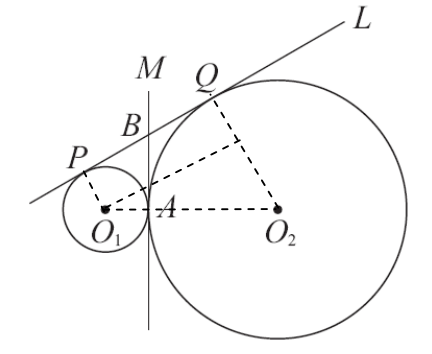

 $(1) 求 \overline{PQ}$ 。

因為 $\overline{O_1P} \perp \overline{O_1Q}$ ,  $\overline{O_2Q} \perp \overline{O_1Q}$ , 由 $O_1$ 作一條平行 $\overline{PQ}$ 線段,

利用畢氏定理求出平行於PQ的線段,

 $\overline{PQ} = \sqrt{(3+1)^2 - (3-1)^2} = 2\sqrt{3}$  °

(%i1) sqrt((3+1)^2-(3-1)^2); ※「sqrt(算式)」指令表示求開根號,輸入

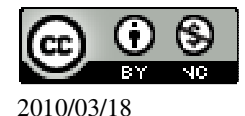

 $sqrt((3+1)^2-(3-1)^2) \rightarrow ctrl+enter \circ$ 

 $(\%01) 2\sqrt{3}$ 

(2)說明 $\overline{BP} = \overline{BA} = \overline{BQ}$ 。

由於 B 點為圓 O<sub>1</sub>外一點, 且 L 切於 P 點, M 切於 A 點, 根據原理可知, 圓外一點作二切線切於兩點, 則此點至兩切點等距,

也就是 $\overline{BP} = \overline{BA}$ ,  $\overline{BQ} = \overline{BA}$ 如上得證,因此,  $\overline{BP} = \overline{BA} = \overline{BQ}$ 。

(3)求<u>BP</u>。

$$\overline{BP} = \overline{BQ} = \frac{\overline{PQ}}{2} = \frac{2\sqrt{3}}{2} = \sqrt{3} \circ$$

(%i2)(2\*sqrt(3))/2; ※「sqrt( 算式 )」指令表示求開根號,輸入(2\*sqrt(3))/2 → ctrl+enter。

 $(\%02) \sqrt{3}$ 

此題無法直接使用 Maxima 軟體

10.如右圖,三圓兩兩相切,若已知三連心線段構成一等腰三角形,且腰長為6, 底邊長為3,求這三圓的半徑。

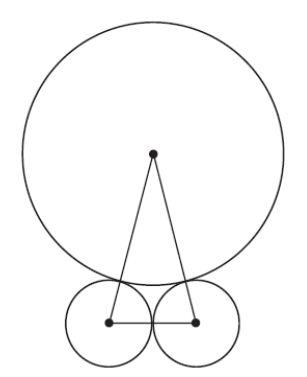

由於此三角形為等腰三角形,所以,下兩圓相等,因此半徑= $3\div 2=\frac{3}{2}$ ,

(%i1) 3/2; ※直接輸入 3/2 → ctrl+enter。

 $(\%01) \frac{3}{2}$ 

上圓半徑= $6-\frac{3}{2}=\frac{9}{2}$ 。

(%i2) 6-3/2; ※直接輸入 6-3/2 → ctrl+enter。

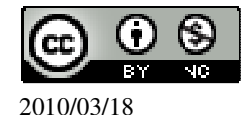

 $(\%02) \frac{9}{2}$ 

此題無法直接使用 Maxima 軟體

11.如右圖,有三圓兩兩相切,若已知三連心線段構成一等腰直角三角形,且直角 所在的圓半徑為1,求其他兩圓的半徑。

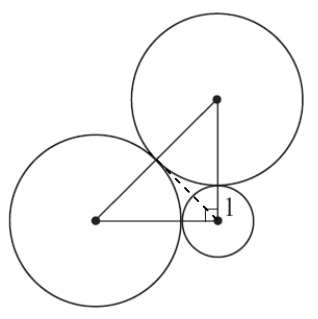

令全大圓半徑為 x,

 $\begin{cases} \sqrt{(x+1)^2 + (x+1)^2} = 2x \\ \sqrt{x^2 + x^2} = x + 1 \end{cases}$ 

(%i1) solve([((x+1)<sup>2</sup>+(x+1)<sup>2</sup>)=(2\*x)<sup>2</sup>,(x<sup>2</sup>+x<sup>2</sup>)=(x+1)<sup>2</sup>], [x]); ※「solve([ 變數算式 ], [ 變數 ])」指令表示求解,輸入 solve([((x+1)<sup>2</sup>+(x+1)<sup>2</sup>)=(2\*x)<sup>2</sup>,(x<sup>2</sup>+x<sup>2</sup>)=(x+1)<sup>2</sup>], [x]) → ctrl+enter。 (%o1) [[x= $\sqrt{2}$ +1],[x=1- $\sqrt{2}$ ]]

此題無法直接使用 Maxima 軟體

12.如右圖,兩圓  $O_1 \circ O_2$  交於  $A \circ B$  兩點,若  $O_1$  在圓  $O_2 \bot \circ O_2$  在圓  $O_1 \bot \circ I$ ,  $\Box \stackrel{\frown}{O_1 O_2}$ 另交圓  $O_1$ 於  $C \circ$  交圓  $O_2$ 於  $D \circ$ 

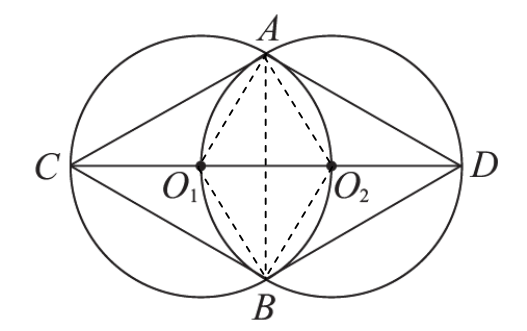

(1)說明四邊形 ACBD 為菱形。 由於 O<sub>1</sub>在圓 O<sub>2</sub>上, O<sub>2</sub>在圓 O<sub>1</sub>上,

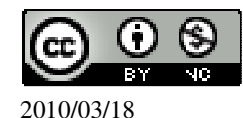

所以,兩圓是相同,半徑也相同,因此, $\overline{CO_1} = \overline{O_1O_2} = \overline{O_2D}$ ,而 $\overline{O_1A} = \overline{O_1B} = \overline{O_2A} = \overline{O_2B}$ , 由此可知各邊長都相等,而兩邊所夾的角度也相同,(SAS 全等性質)  $\overline{AC} = \overline{CB} = \overline{BD} = \overline{DA}$ ,因此,四邊形 ACBD 為菱形。 (2)若圓 O<sub>1</sub>及圓 O<sub>2</sub>的半徑為 2,求 ACBD 的面積。 對角線相乘÷2, A 至  $\overline{O_1O_2}$ 中點= $\sqrt{2^2 - 1^2} = \sqrt{3}$ , (%i1) sqrt(2^2-1^2); ※「sqrt(算式)」指令表示求開根號,輸入 sqrt(2^2-1^2) → ctrl+enter。 (%o1)  $\sqrt{3}$ ACBD 的面積=(2+2+2)x( $\sqrt{3} + \sqrt{3}$ )÷2=6 $\sqrt{3}$ 平方單位。 (%i2) (2+2+2)\*(sqrt(3)+sqrt(3))/2; ※「sqrt(數値)」指令表示求開根號,輸入 (2+2+2)\*(sqrt(3)+sqrt(3))/2 → ctrl+enter。

 $(\%02) 6\sqrt{3}$ 

此題無法直接使用 Maxima 軟體

13.依據下圖中的條件,求出未知數的值:(1)求 x、y。

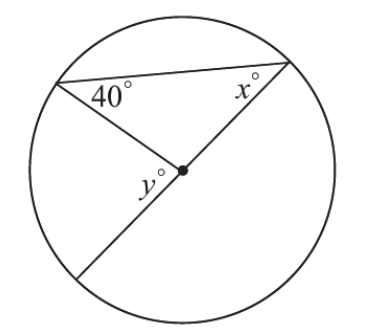

邊長相等,屬於等腰三角形, 所以,x=40°, y=40°+40°=80°。(二角之和等於另一角之外角) (%i1)40+40; ※直接輸入40+40 → ctrl+enter。 (%o1)80 (2)求 a、b、x。

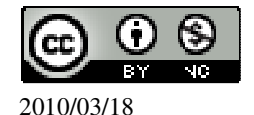

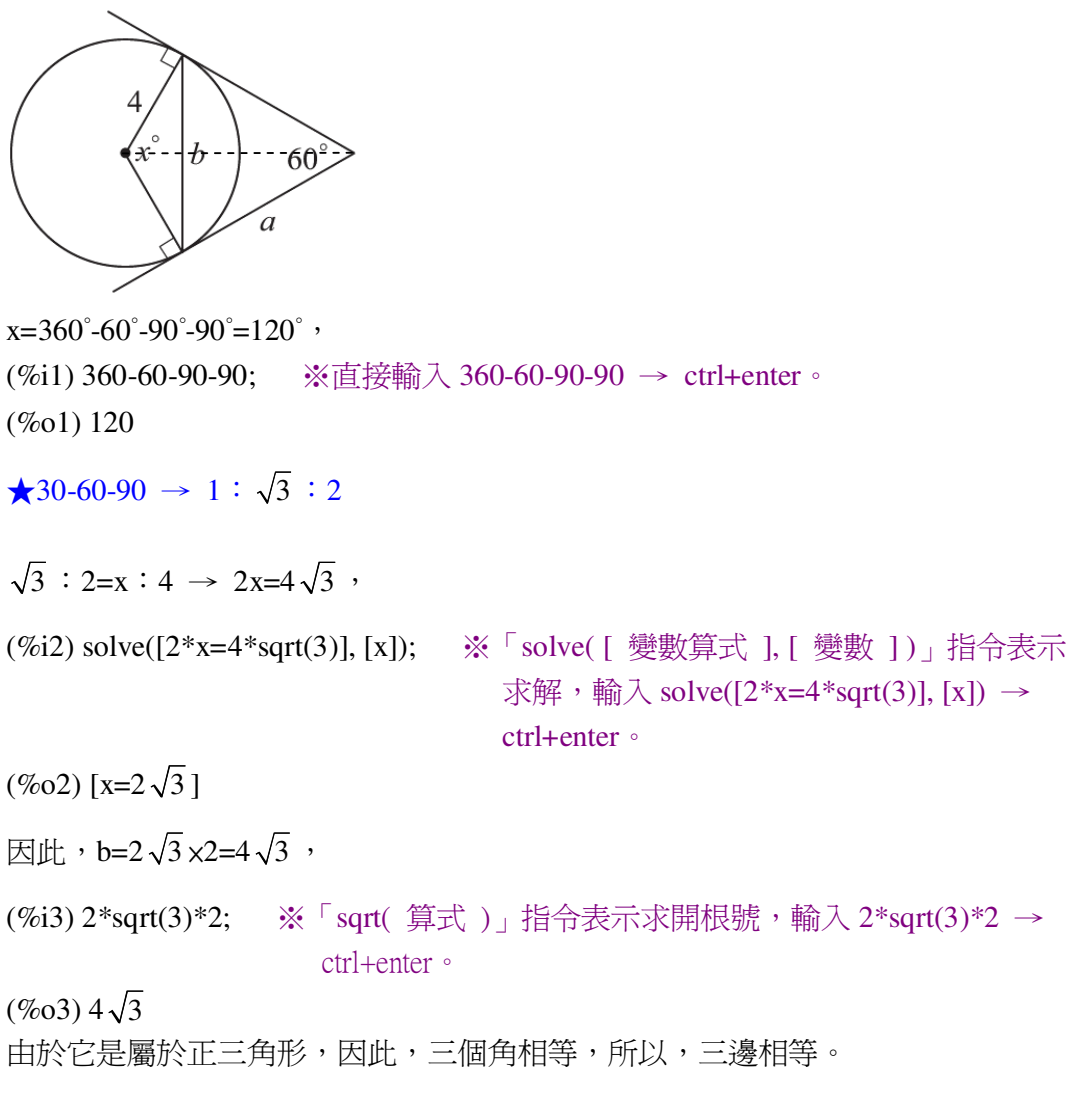

 $a=4\sqrt{3}$  °

(3) 求 x 、 y 、 z 。

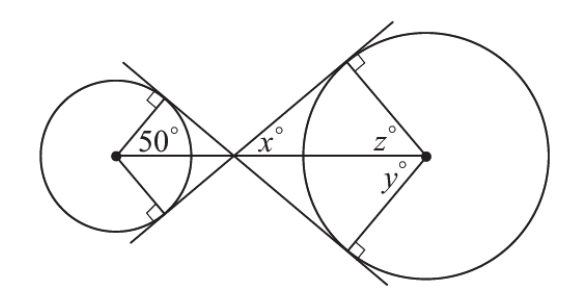

此兩爭形為相似圖。 $z=y=50^{\circ}$ ,

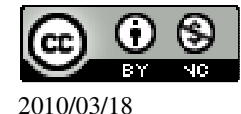

x=(360-90-90-50-50)÷2=40°。 (%i1) (360-90-90-50-50)/2; ※直接輸入(360-90-90-50-50)/2 → ctrl+enter。 (%o1) 40 (4)求 a。

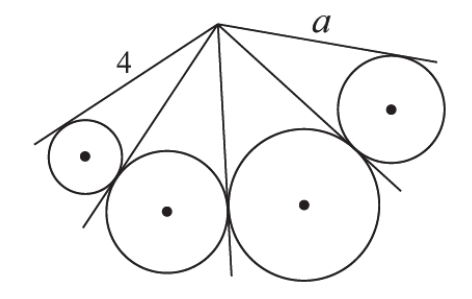

圓外一點到圓兩切線是等長,因此,a=4。

(5)求  $a \cdot b \cdot c \circ$ 

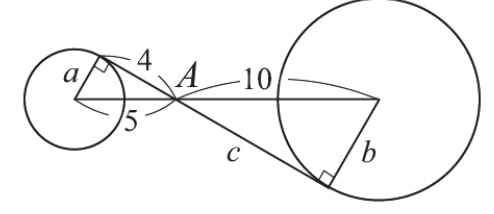

兩三角形爲相似三角形。

 $a=\sqrt{5^2-4^2}=3$ ,

(%i1) sqrt(5^2-4^2); ※「sqrt(算式)」指令表示求開根號,輸入 sqrt(5^2-4^2) → ctrl+enter。

```
(%o1) 3
c=4x2=8,
(%i2) 4*2; ※直接輸入 4*2 \rightarrow ctrl+enter。
(%o2) 8
a=3x2=6。
(%i3) 3*2; ※直接輸入 3*2 \rightarrow ctrl+enter。
(%o3) 6
(6)求 a、x。
```

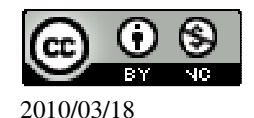

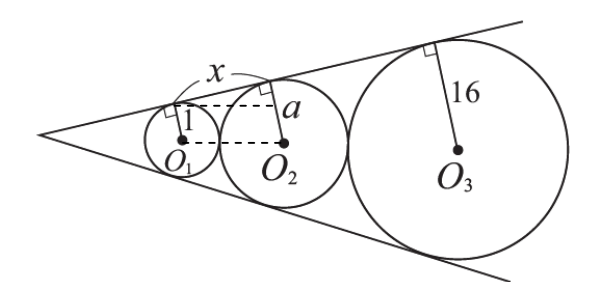

★  $\frac{r_2}{r_1} = \frac{r_3}{r_2}$ 。  $\frac{a}{1} = \frac{16}{a}$ , (%i1) solve([(a/1)=(16/a)], [a]); ※「solve([變數算式],[變數])」指令表示求 解,輸入 solve([(a/1)=(16/a)], [a]) → ctrl+enter。 (%o1) [a=-4,a=4] 負不符所求,因此,a=4。  $x = \sqrt{(1+4)^2 - (4-1)^2} = 4$ 。 (%i2) sqrt((1+4)^2-(4-1)^2); ※「solve([變數算式],[變數])」指令表示求解, 輸入 sqrt((1+4)^2-(4-1)^2) → ctrl+enter。

(%02)4

## 第2章 圓 2-2 圓與角

此題無法直接使用 Maxima 軟體

1.根據圖中的數據,求∠1、∠2、∠3。
 (1)

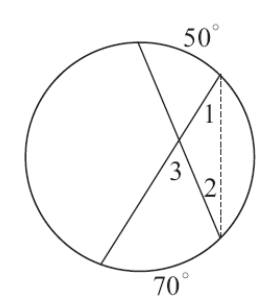

★圓周角等於其所對弧度的一半。★三角形兩內角之和等於另一角之外角。

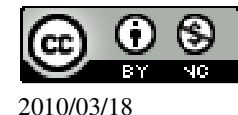

 $∠1=70^{\circ}\div 2=35^{\circ}$ , (%i1) 70/2; ※直接輸入 70/2 → ctrl+enter ∘ (%o1) 35  $∠2=50^{\circ}\div 2=25^{\circ}$ , (%i2) 50/2; ※直接輸入 50/2 → ctrl+enter ∘ (%o2) 25  $∠3=∠1+∠2=35^{\circ}+25^{\circ}=60^{\circ} \circ$ (%i3) 35+25; ※直接輸入 35+25 → ctrl+enter ∘ (%o3) 60

(2)

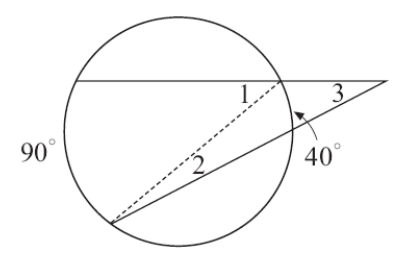

★圓周角等於其所對弧度的一半。 ★三角形兩內角之和等於另一角之外角。  $\angle 1=90^{\circ}\div 2=45^{\circ}$ , (%i1) 90/2; ※直接輸入 90/2 → ctrl+enter。 (%o1) 45  $\angle 1=40^{\circ}\div 2=20^{\circ}$ , (%i2) 40/2; ※直接輸入 40/2 → ctrl+enter。 (%o2) 20  $\angle 1=\angle 2+\angle 3 \rightarrow 45^{\circ}=20^{\circ}+\angle 3$ , (%i3) solve([45=20+x], [x]); ※「solve([ 變數算式 ], [ 變數 ])」指令表示求解,

輸入 solve([45=20+x], [x])  $\rightarrow$  ctrl+enter  $\circ$ 

(%o3) [x=25]
因此, ∠3=25°。
(3)如右圖,直線L是圓的切線。

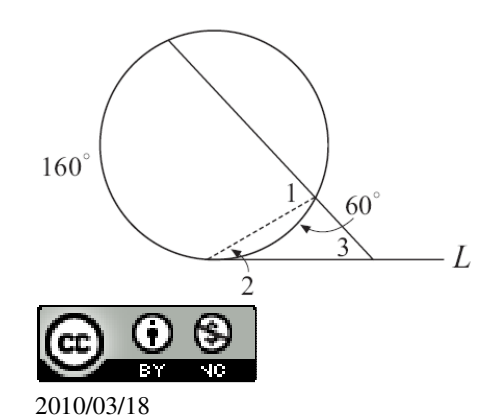

★圓周角等於其所對弧度的一半。  $\angle 1 = 160^{\circ} \div 2 = 80^{\circ}$ , (%i1) 160/2; ※直接輸入 160/2 → ctrl+enter。 (%01)80  $\angle 2 = 60^{\circ} \div 2 = 30^{\circ}$ , (%i2) 60/2; ※直接輸入 60/2 → ctrl+enter。 (%02) 30  $\angle 3 + \angle 2 = \angle 1 \rightarrow \angle 3 + 30^{\circ} = 80^{\circ} \rightarrow \angle 3 = 80^{\circ} - 30^{\circ} = 50^{\circ} \circ$ (%i3) 80-50; ※直接輸入 80-50 → ctrl+enter。 (%03) 30

此題無法直接使用 Maxima 軟體

2.根據圖中的數據,求出未知數的值。 (1)求 x、y。

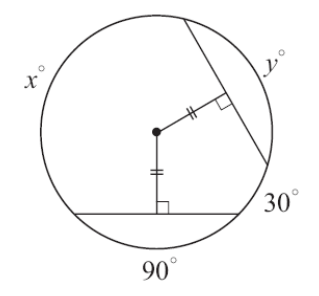

y=90°,

 $x=360^{\circ}-90^{\circ}-30^{\circ}-90^{\circ}=150^{\circ}$ (%i1) 360-90-30-90; ※直接輸入 360-90-30-90 → ctrl+enter。

(%01) 150

(2)若一對角線通過圓心,求x、a。

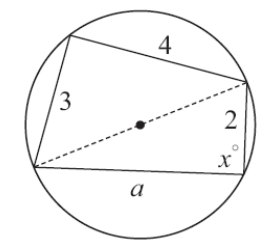

直徑= $\sqrt{4^2+3^2}=5$ ,

 $x=90^{\circ}$  ,

2010/03/18

國立屏東教育大學 應用數學系 研究助理 林于智

(%i1) sqrt(4^2+3^2); ※「sqrt(算式)」指令表示求開根號,輸入 sqrt(4^2+3^2) →

57

ctrl+enter °

(%01) 5

 $a=\sqrt{5^2-2^2}=\sqrt{21}$  °

(%i2) sqrt(5^2-2^2); (%o2) √21 (3)求 x、y、z、w。

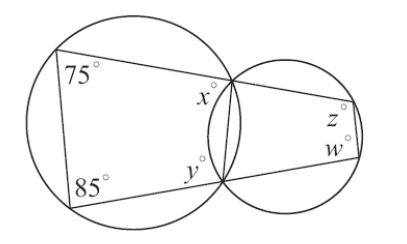

★圓周角等於其所對弧度的一半。

 $x=(360^{\circ}-85^{\circ}x2)\div 2=95^{\circ}$ , (%i1) (360-85\*2)/2; ※直接輸入(360-85\*2)/2 → ctrl+enter。 (%01)95  $y=(360^{\circ}-75^{\circ}x2)\div 2=95^{\circ}$ , (%i2) (360-75\*2)/2; ※直接輸入(360-75\*2)/2 → ctrl+enter。 (%02) 105 x的補角=180°-95°=85°, (%i3) 180-95; ※直接輸入 180-95 → ctrl+enter。 (%03) 85  $w = (360^{\circ} - 85^{\circ} \times 2) \div 2 = 95^{\circ}$ , (%i4) (360-85\*2)/2; ※直接輸入(360-85\*2)/2 → ctrl+enter。 (%04) 95 y的補角=180°-105°=75°, (%i5) 180-105; ※直接輸入 180-105 → ctrl+enter。 (%05)75  $z = y = (360^{\circ} - 75^{\circ} \times 2) \div 2 = 95^{\circ} \circ$ (%i6) (360-75\*2)/2; ※直接輸入(360-75\*2)/2 → ctrl+enter。 (%06) 105 (4)L 和圓相切且 L//M, 求 x、y、z。

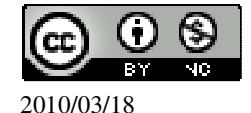

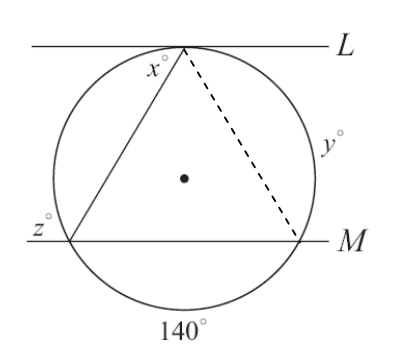

三角形角度分別為 70°-55°-55°, y=55°×2=110°, (%i1) 55\*2; ※直接輸入 55\*2 → ctrl+enter。 (%01) 110  $z=180^{\circ}-55^{\circ}=125^{\circ}$ , (%i2) 180-55; ※直接輸入 180-55 → ctrl+enter。 (%02) 125

x=110°÷2=55

(%i3) 110/2; ※直接輸入 110/2 → ctrl+enter。

(%03) 55

(5)∠P的兩邊和圓切於兩點,求x、y、z。

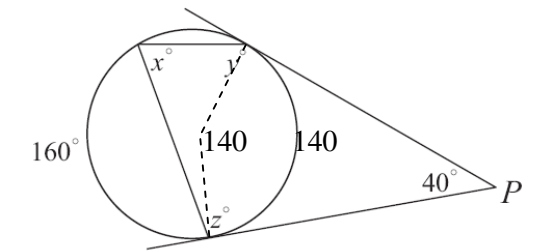

$$x = \frac{1}{2}(360-90-90-40) = 70$$
,

(%i1) (1/2)\*(360-90-90-40); ※直接輸入(1/2)\*(360-90-90-40) → ctrl+enter。

(%

$$y = \frac{1}{2} (160 + 140) = 150$$

0

$$(\%02) 150$$
  
 $z = \frac{1}{2} (360-160) = 100 \circ$ 

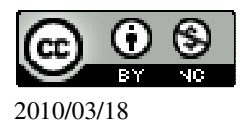

(%03) 100

(6)求 x、y、z。

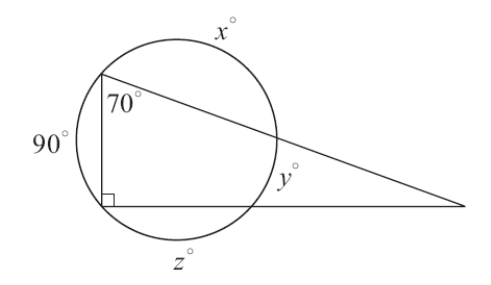

★圓周角等於其所對弧度的一半。

$$\begin{cases} 70 = \frac{1}{2}(z+y) \\ 90 = \frac{1}{2}(x+y) \\ 360 = 90 + x + y + z \end{cases}$$

(%i1) solve([70=(1/2)\*(z+y),90=(1/2)\*(x+y),360=90+x+y+z], [x,y,z]);
※「solve([ 變數算式,變數算式,變數算式],[ 變數,變數,變數])」指令表示求解,
輸入 solve([70=(1/2)\*(z+y),90=(1/2)\*(x+y),360=90+x+y+z], [x,y,z]) → ctrl+enter。
(%o1) [[x=130,y=50,z=90]]

此題無法直接使用 Maxima 軟體

3.如右圖, 在圓 O 上有三點 A、B、C, 其中 $\overline{AC}$  是直徑。在圓 O 上找一點 D, 使得這四點構成一矩形。

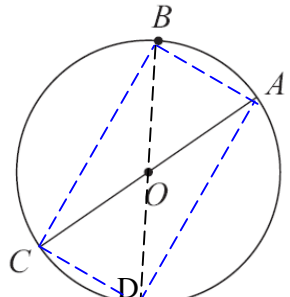

D 點為由 B 點經圓心 O。

此題無法直接使用 Maxima 軟體

4.如右圖, $求 \angle A + \angle B + \angle C + \angle D + \angle E + \angle F + \angle G$ 。

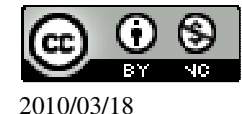

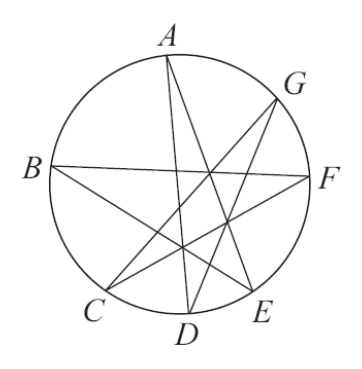

★圓周角等於其所對弧度的一半。 根據定理可知,

$$\angle A = \frac{\widehat{DE}}{2} \ ; \ \angle B = \frac{\widehat{EF}}{2} \ ; \ \angle C = \frac{\widehat{FG}}{2} \ ; \ \angle D = \frac{\widehat{GA}}{2} \ ; \ \angle E = \frac{\widehat{AB}}{2} \ ; \ \angle F = \frac{\widehat{BC}}{2} \ ; \ \angle G = \frac{\widehat{CD}}{2} \ .$$

由上述可知,相當於整個圓的一半,

因此, $\angle A + \angle B + \angle C + \angle D + \angle E + \angle F + \angle G = 180^{\circ}$ 。

此題無法直接使用 Maxima 軟體

5.如右圖,圓上六點A、B、C、D、E、F構成一六邊形,說明∠A+∠C+∠E=360°。

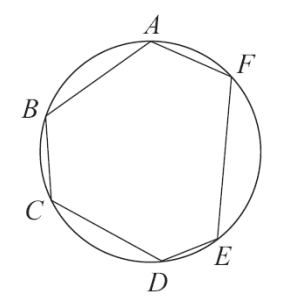

★圓周角等於其所對弧度的一半。

$$\angle A = \frac{1}{2} \widehat{BCDEF} = \frac{1}{2} (\widehat{BC} + \widehat{CD} + \widehat{DE} + \widehat{EF})$$

$$\angle C = \frac{1}{2} \widehat{BAFED} = \frac{1}{2} (\widehat{BA} + \widehat{AF} + \widehat{FE} + \widehat{ED})$$

$$\angle E = \frac{1}{2} \widehat{DCBAF} = \frac{1}{2} (\widehat{DC} + \widehat{CB} + \widehat{BA} + \widehat{AF})$$

$$\angle A + \angle C + \angle E = \frac{1}{2} (2x(\widehat{BC} + \widehat{CD} + \widehat{DE} + \widehat{EF} + \widehat{BA} + \widehat{AF}))$$
因此,  $\angle A + \angle C + \angle E = 360^{\circ} \circ$ 

此題無法直接使用 Maxima 軟體

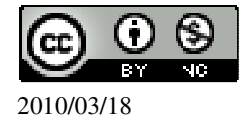

6.如右圖,L切圓O於A點,說明∠1+∠2=90°+∠3。

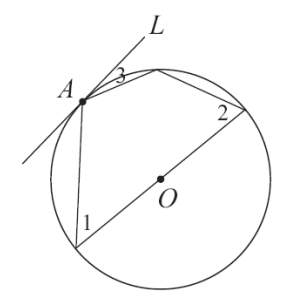

 $\angle 3= \angle 1+ \angle 2$  重疊的弧,而 $\angle 1+ \angle 2$  扣掉重疊部分為半圓,半圓的角=90°,因此, $\angle 1+ \angle 2=90^\circ+ \angle 3$ 。

此題無法直接使用 Maxima 軟體

7.如右圖, $\overline{AB}$ 為圓O的直徑,自A、B各作和 $\overline{AB}$ 夾角50°的直線相交於C。試說 明C在圓O的外部。

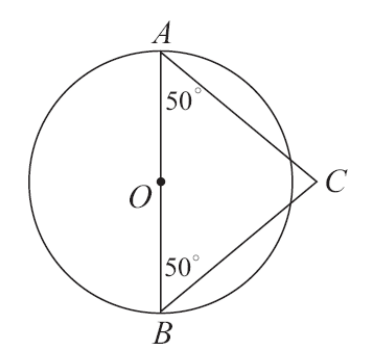

★圓周角等於其所對弧度的一半。

 $\angle A$  和 $\angle B$  所對的弧為 100°,

因此,100°+100°>180°,所以,C在圓O的外部。

此題無法直接使用 Maxima 軟體

8.如右圖,由圓外一點A作兩直線交圓於B、C、D、E四點,說明△ABD~△AEC。

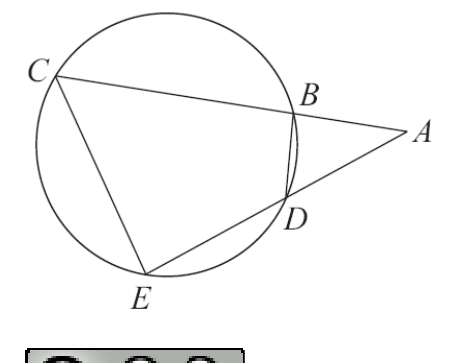

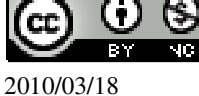

 $\triangle ABD= \angle A + \angle B + \angle D = 180^{\circ}$ ,  $\triangle AEC = \angle A + \angle E + \angle C$ , 因此,  $\angle B + \angle D = \angle E + \angle C$ ,  $\angle E + \angle CBD = 180^{\circ}$ ,  $\angle ABD + \angle CBD = 180^{\circ}$ , 由此可知,  $\angle E = \angle B$ ,  $\angle A = \angle A$ ,  $\angle D = \angle C \circ$ 

此題無法直接使用 Maxima 軟體

9.如右圖,由圓外一點A作兩直線交圓於B、C、D、E四點。若 $\overline{AB} = 6$ ,  $\overline{AC} = 12$ ,

 $\overline{AD}$  =8,求 $\overline{AE}$ 。(提示:利用 8.是)

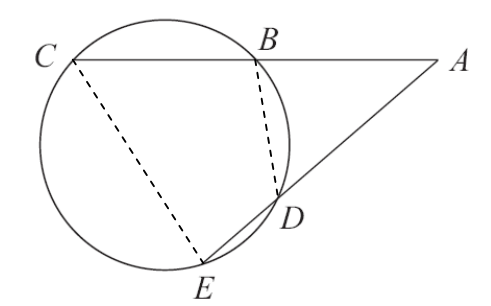

根據上一題可知,△ABD~△AEC。

因此,  $\overline{AB}$ :  $\overline{AE} = \overline{AD}$ :  $\overline{AC} \rightarrow 6$ :  $\overline{AE} = 8$ : 12  $\rightarrow 8 \overline{AE} = 6 \times 12$ ,

(%i1) solve([8\*x=6\*12], [x]); ※「solve([變數算式],[變數])」指令表示求解, 輸入 solve([8\*x=6\*12], [x]) → ctrl+enter。

(%01) [x=9]

因此,<u>AE</u>=9。

此題無法直接使用 Maxima 軟體

10.如右圖,由圓外一點A作 $\overrightarrow{AD}$ 交圓於C、D, $\overrightarrow{AB}$ 切圓於B。若 $\overrightarrow{AC}$ =4、 $\overrightarrow{AD}$ =8。

求 $\overline{AB}$ 。

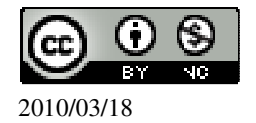

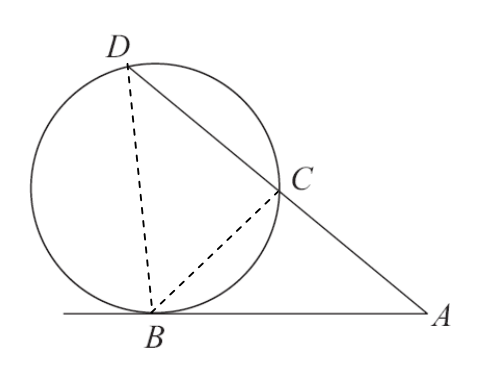

## **第2章 圓** 2-3 圓與多邊形

此題無法直接使用 Maxima 軟體

- 1.下列敘述,正確的打「〇」,錯誤的打「X」。
- (X)(1)圓的內接矩形必為正方形。
- (〇)(2)圓的外切矩形必為正方形。
- (〇)(3)圓的內接箏形其中必有一條對角線是直徑。
- (〇)(4)圓內接正方形的對稱軸是一定是直徑。
- (X)(5)圓內接多邊形的對稱軸一定是圓的對稱軸。
- (X)(6)圓外切多邊形的對稱軸一定是圓的對稱軸。
- (〇)(7)四邊形的外心一定在四邊形內部。

此題無法直接使用 Maxima 軟體

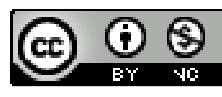

2.已知下列多邊形內接於一半徑為5的圓,依圖中的提示,求出未知數。 (1)求 a 和 b。

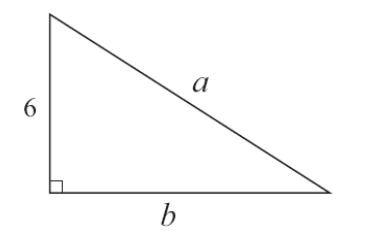

★直角三角形的外心就是斜邊的中點。

a=5+5=10,

(%i1) 5+5; ※直接輸入 5+5 → ctrl+enter。

(%01) 10

 $b=\sqrt{10^2-6^2}=8$  °

(%i2) sqrt(10<sup>2</sup>-6<sup>2</sup>); ※「sqrt(算式)」指令表示求開根號,輸入 sqrt(10<sup>2</sup>-6<sup>2</sup>)  $\rightarrow$  ctrl+enter °

(%02)8

(2)求 a。

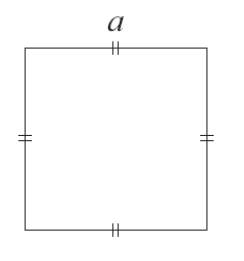

 $\sqrt{a^2 + a^2} = 10$ ,

(%i1) solve([a<sup>2</sup>+a<sup>2</sup>=10], [a]); ※「solve([變數算式], [變數])」指令表示求 解, 輸入 solve( $[a^2+a^2=10], [a]$ ) → ctrl+enter。

(%01) [a=- $\sqrt{5}$ ,a= $\sqrt{5}$ ]

負不符所求,所以, $a=\sqrt{5}$ 。

(3)求 a。

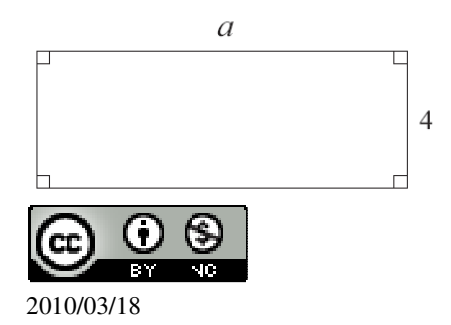

 $\sqrt{5^2 - (4 \div 2)^2} = \sqrt{21}$ , (%i1) sqrt(5^2-(4/2)^2); ※「sqrt(算式)」指令表示求開根號,輸入  $sqrt(5^2-(4/2)^2) \rightarrow ctrl+enter \circ$ (%01) sqrt(21)  $a = \sqrt{21} \times 2 = 2\sqrt{21}$  ° (%i2) sqrt(21)\*2; ※直接輸入 sqrt(21)\*2 → ctrl+enter。 (%o2) 2\*sqrt(21) (4) 求 x、y、z。 2x★圓周角等於其所對弧度的一半。  $z=y=180^{\circ} \div 2=90^{\circ}$ , ※直接輸入 180/2 → ctrl+enter。 (%i1) 180/2; (%01)90 2x+90+90+x=360, (%i2) solve([2\*x+90+90+x=360], [x]); ※「solve([變數算式],[變數])」指令 表示求解,輸入  $solve([2*x+90+90+x=360], [x]) \rightarrow$ ctrl+enter ° (%o2) [x=60] (5)求 a 和 b。 A

圓心至H距離= $\sqrt{5^2 - (8 \div 2)^2} = 3$ ,

C

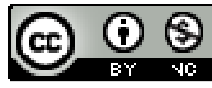

 $\frac{H}{8}$ 

B

(%i1) sqrt(5^2-(8/2)^2); ※「sqrt(算式)」指令表示求開根號,輸入  $sqrt(5^2-(8/2)^2) \rightarrow ctrl+enter \circ$ (%01)3 b=5+3=8, (%i2) 5+3; ※直接輸入 5+3 → ctrl+enter。 (%02)8  $a=\sqrt{8^2+(8\div 2)^2}=4\sqrt{5}$  ° (%i3) sqrt(8^2+(8/2)^2); ※「sqrt(算式)」指令表示求開根號,輸入  $sqrt(8^2+(8/2)^2) \rightarrow ctrl+enter \circ$  $(\%03) 4\sqrt{5}$ 

此題無法直接使用 Maxima 軟體

3.已知下列多邊形有外心,求外心到各頂點的距離。

(1)

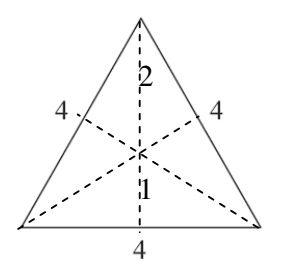

★外心、重心、垂心都是同一點,比值為2:1。(如圖黑色部分) 由於是正三角形,因此,外心到各頂點的距離是相等。

 $\sqrt{4^2 - (4 \div 2)^2} = 2\sqrt{3}$ ,

(%i1) sqrt(4^2-(4/2)^2); ※「sqrt(算式)」指令表示求開根號,輸入 sqrt(4^2-(4/2)^2)  $\rightarrow$  ctrl+enter  $\circ$ 

 $(\%01) 2\sqrt{3}$ 

 $2x + x = 2\sqrt{3}$ ,

(%i2) solve([2\*x+x=2\*sqrt(3)], [x]); ※「solve([變數算式], [變數])」指令表 示求解,輸入 solve([2\*x+x=2\*sqrt(3)], [x])  $\rightarrow$  ctrl+enter  $\circ$ 

 $(\%02) [x = \frac{2}{\sqrt{3}}]$ 

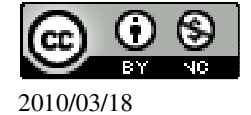

因此,外心到各頂點的距離=
$$2x \frac{2}{\sqrt{3}} = \frac{4}{\sqrt{3}}$$
。  
(%i3) 2\*(2/sqrt(3)); ※「sqrt(算式)」指令表示求開根號,輸入 2\*(2/sqrt(3)) → ctrl+enter。  
(%o3)  $\frac{4}{\sqrt{3}}$   
(2)  
 $\frac{4}{\sqrt{6}}$   
等形外心到各頂點的距離是相等=圓的半徑。  
圓直徑= $\sqrt{6^2 + 4^2} = 2\sqrt{13}$ 。  
(%i1) sqrt(6^2+4^2); ※「sqrt(算式)」指令表示求開根號,輸入 sqrt(6^2+4^2) → ctrl+enter。  
(%o1)  $2\sqrt{13}$   
圓的半徑=外心到各頂點的距離= $2\sqrt{13} \div 2 = \sqrt{13}$ 。  
(%i2) (2\*sqrt(13))/2; ※「sqrt(算式)」指令表示求開根號,輸入(2\*sqrt(13))/2 → ctrl+enter。  
(%o2)  $\sqrt{13}$ 

此題無法直接使用 Maxima 軟體

4.已知下列多邊形有內心,求內心到各邊的距離。★內心到各邊的距離=圓半徑。

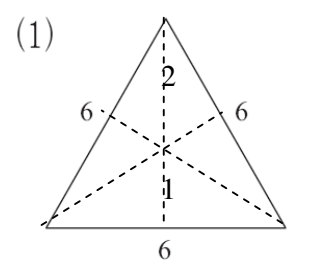

★正多邊形皆有內心和外心,且內心和外心為同一點。比值為2:1。(如圖黑色部分)

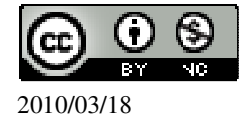

CC 0 0 BY NC 2010/03/18

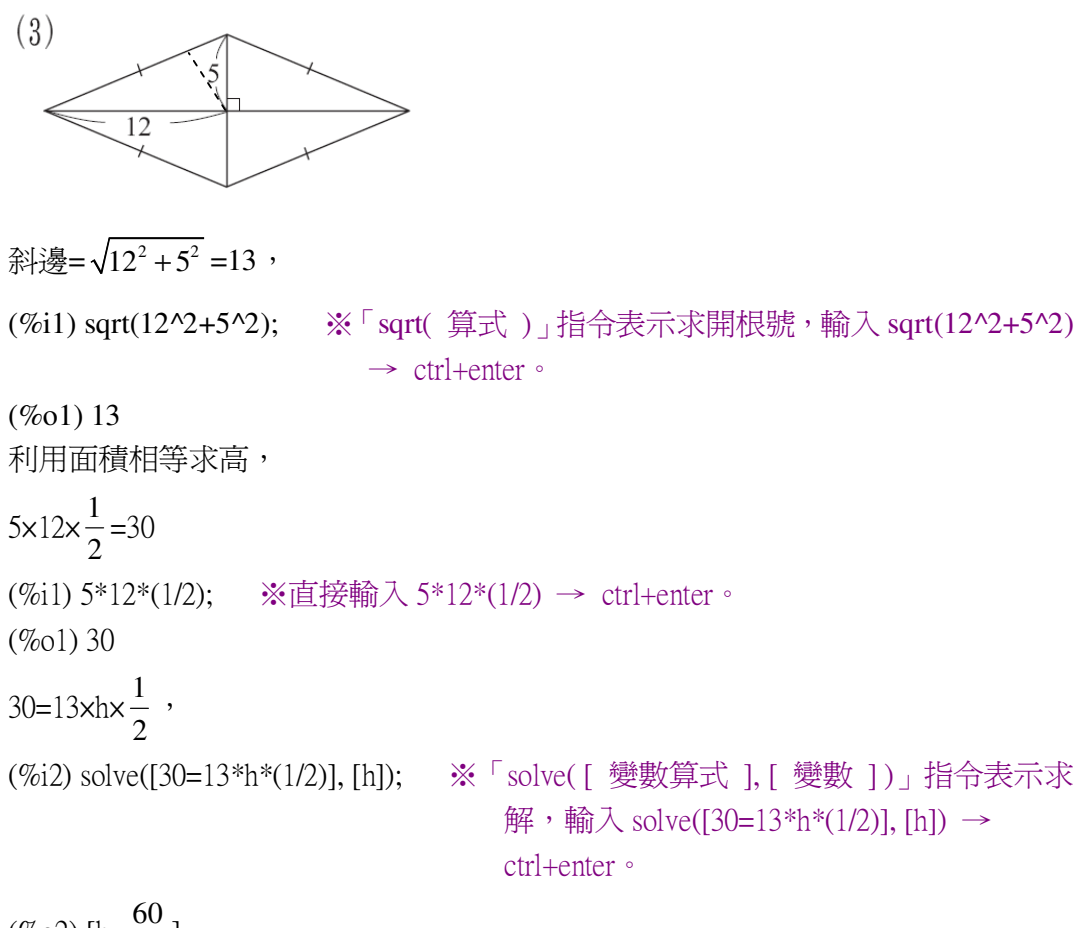

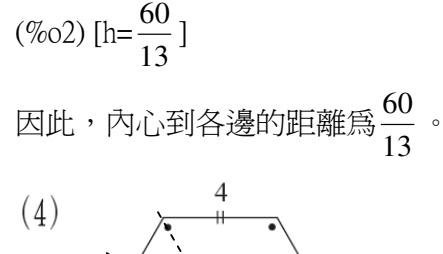

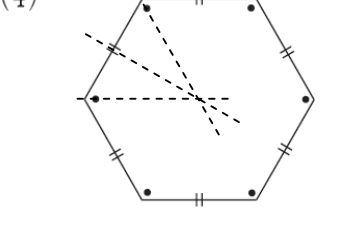

 $\bigstar 30^{\circ}-60^{\circ}-90^{\circ} \rightarrow 1: \sqrt{3}: 2 \circ$ 

圓半徑=內心到各邊的距離。 邊長為4,

 $\sqrt{3}$  : 2=x : 4  $\rightarrow$  2x= $\sqrt{3}$  x4 ,

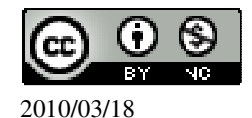

(%i1) solve([2\*x=sqrt(3)\*4], [x]); ※「solve([變數算式],[變數])」指令表示 求解,輸入 solve([2\*x=sqrt(3)\*4], [x]) → ctrl+enter。

(%o1) [x=2\*sqrt(3)]

因此,圓半徑=內心到各邊的距離=2√3。

此題無法直接使用 Maxima 軟體

5.已知下列多邊形外切於一半徑為6的圓,依圖中的提示或數據,求出未知數。 (1)求 a。

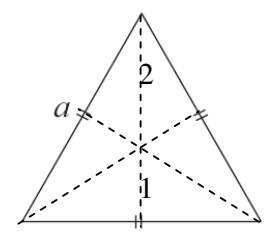

★內心到各邊的距離=圓半徑。

★正多邊形皆有內心和外心,且內心和外心為同一點。比值為2:1。(如圖黑色部分)

由圖可知,比值為 $1:2 \rightarrow 6:12$ ,

 $\sqrt{12^2-6^2} = \sqrt{108}$ ,

(%i1) sqrt(12^2-6^2); ※「sqrt( 算式 )」指令表示求開根號,輸入 sqrt(12^2-6^2) → ctrl+enter。

 $(\%01) \sqrt{108}$ 

 $a=2\times\sqrt{108}=2\sqrt{108}$  °

(%i2) 2\*sqrt(108); ※「sqrt( 算式 )」指令表示求開根號,輸入 2\*sqrt(108) → ctrl+enter。

(%o2) 2√108 (2)求 b ∘

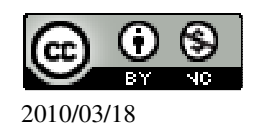

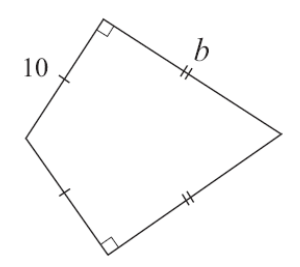

此題無法直接使用 Maxima 軟體

6.如右圖,兩圓中各有一內接四邊形,若已知各圓心角 $\angle 1 = \angle 5$ ,  $\angle 2 = \angle 6$ ,  $\angle 3 = \angle 7$ ,  $\angle 4 = \angle 8$ , 說明兩四邊形相似。

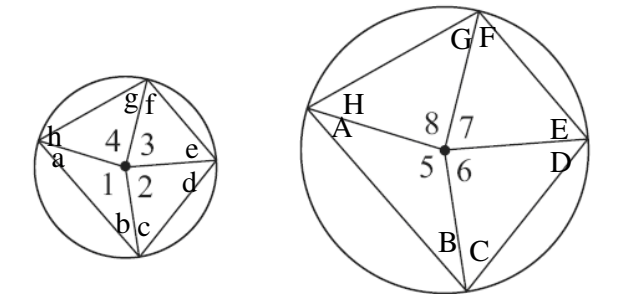

如題所示, $\angle 1= \angle 5$ 、 $\angle 2= \angle 6$ 、 $\angle 3= \angle 7$ 、 $\angle 4= \angle 8$ , 圓心至圓上距離是相等=圓半徑,會形成等腰三角形, 由圖可知, b+c=B+C, d+e=D+E, f+g=F+G, h+a=H+a, 由此可知,四個角相等,因此,兩四邊形相似。

此題無法直接使用 Maxima 軟體

7.如右圖,四邊形 ABCD 為一等腰梯形,說明 A、B、C、D 四點共圓。

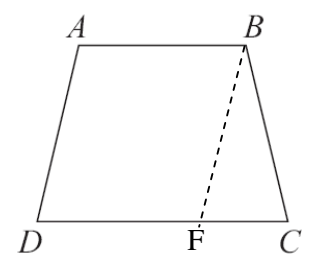

設 ABCD 為等腰梯形, 且  $\overline{AD} = \overline{BC}$ ,  $\overline{AB} = \overline{CD}$ ,  $\overline{AB} < \overline{CD}$ ,

過 B 點作平行  $\overline{AD}$  之直線並交直線  $\overline{CD}$  於 F,

已知 $\overline{AB}$ 平行 $\overline{DF}$ 且 $\overline{BF}$ 平行於 $\overline{AD}$ ,因此ABFD是個平行四邊形,

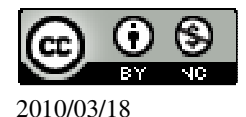
(08)7226141 轉 33301

 $\overline{\mathrm{m}} \,\overline{BF} = \overline{AD} \,, \, \underline{\mathbb{H}} \angle \mathrm{DAB} = \angle \mathrm{BFD} \,,$ 

由等腰條件 $\overline{AD} = \overline{BC} \overline{D} \overline{BF} = \overline{AD} \overline{H} \overline{BF} = \overline{BC}$ ,

即△FBC 是等腰三角形,

所以∠BCD=∠CFB,

由於 D、F、C 三點共線,所以∠CFB 與∠BFD 互補,

利用 ∠ DAB= ∠ BFD 及 ∠ BCD= ∠ CFB,

由此推出∠BCD 與∠DAB 互補,

此A、B、C、D四點共圓。

此題無法直接使用 Maxima 軟體

8.如下圖,坐標平面上有三點A、B、C。

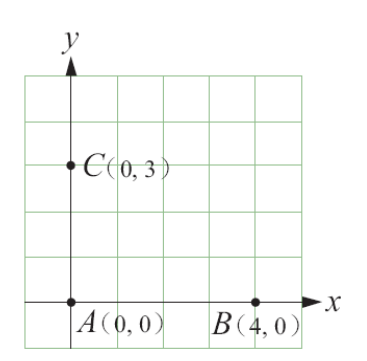

(1)找一點O,使得O到A、B、C距離相等,求O的坐標。 令 O(x,y),

$$\begin{cases} \overline{OA} = \overline{OB} \\ \overline{OA} = \overline{OC} \end{cases} \implies \begin{cases} \sqrt{(x-0)^2 + (y-0)^2} = \sqrt{(x-4)^2 + (y-0)^2} \\ \sqrt{(x-0)^2 + (y-0)^2} = \sqrt{(x-0)^2 + (y-3)^2} \end{cases}$$

(%i1) solve([(x-0)^2+(y-0)^2=(x-4)^2+(y-0)^2,(x-0)^2+(y-0)^2=(x-0)^2+(y-3)^2], [x,y];

※「solve([變數算式,變數算式],[變數,變數])」指令表示求解,輸入 solve([(x-0)^2+(y-0)^2=(x-4)^2+(y-0)^2,(x-0)^2+(y-0)^2=(x-0)^2+(y-3)^2], [x,y]) \rightarrow

ctrl+enter °

$$(\%01) [[x=2,y=\frac{3}{2}]]$$

因此,
$$O(2,\frac{3}{2})$$
。

(2)找一點 I, 使得 I 到  $\overline{AB}$  、  $\overline{AC}$  、  $\overline{BC}$  三邊等距離, 求 I 的坐標。

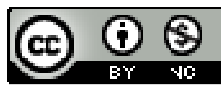

2010/03/18

先求出 
$$AB \land AC \land BC$$
之中點,  
 $\overline{AB}$  中點= $(\frac{4-0}{2}, \frac{0-0}{2})$ =(2,0),  
 $\overline{AC}$  中點= $(\frac{0-0}{2}, \frac{3-0}{2})$ =(0, $\frac{3}{2}$ ),  
 $\overline{BC}$  中點= $(\frac{4-0}{2}, \frac{|0-3|}{2})$ =(2, $\frac{3}{2}$ ),  
 $\left\{ \frac{\overline{IAB}$ 中點}{\overline{IAB}}中點= $\overline{IAC}$ 中點  
 $\Rightarrow \begin{cases} \sqrt{(x-2)^2 + (y-0)^2} = \sqrt{(x-0)^2 + (y-(3/2))^2} \\ \sqrt{(x-2)^2 + (y-0)^2} = \sqrt{(x-2)^2 + (y-(3/2))^2} \end{cases}$ ,  
(%i3) (%i1)  
solve([(x-2)^2+(y-0)^2=(x-0)^2+(y-(3/2))^2,(x-2)^2+(y-(3/2)^2)+(y-(3/2))^2],[x,y]);  
 $\approx$  「solve([ 變數算式,變數算式],[ 變數,變數 ])」指令表示求解,輸入  
solve([(x-2)^2+(y-0)^2=(x-0)^2+(y-(3/2))^2,(x-2)^2+(y-0)^2=(x-2)^2+(y-(3/2))^2],[x,y]) \rightarrow ctrl+enter  $\circ$   
(%o1) [[x=1,y= $\frac{3}{4}$ ]]

因此, $I(1, \frac{3}{4})$ 。

## 第2章 圓 2-4 數學證明

證明題

1.若 n 是自然數,證明 n(n+1)一定是偶數。(提示:分成 n 是奇數、偶數兩種可能 來討論) 令 n 爲奇數:奇數×(奇數+1) → 奇數×偶數 → 偶數。 令 n 爲偶數:偶數×(偶數+1) → 偶數×奇數 → 偶數。

證明題

2.如右圖,A 爲圓 O 外一點, $\overline{AB}$ 、 $\overline{AC}$  各切圓 O 於 B、C 兩點, $\overline{DE}$  切圓 O 於 F,

證明 $\overline{AB} + \overline{AC} = \overline{AD} + \overline{AE} + \overline{DE}$ 。

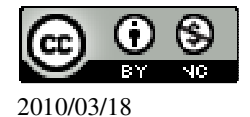

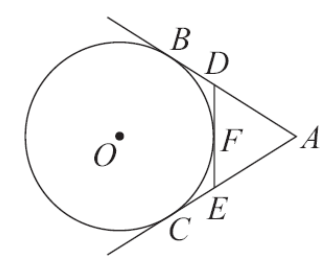

★圓外一點至圓2切點距離相等。

所以,  $\overline{DB} = \overline{DF}$ ,  $\overline{EF} = \overline{CE}$ ,

 $\overrightarrow{\text{m}} \ \overline{AB} = \overline{AD} + \overline{DB} \ \rightarrow \ \overline{AB} = \overline{AD} + \overline{DF} \ ,$ 

 $\overline{AC} = \overline{AE} + \overline{CE} \rightarrow \overline{AC} = \overline{AE} + \overline{EF} ,$ 

因此,  $\overline{AB} + \overline{AC} = \overline{AD} + \overline{DF} + \overline{AE} + \overline{EF} = \overline{AD} + \overline{AE} + (\overline{DF} + \overline{EF}) = \overline{AD} + \overline{AE} + \overline{DE}$ 。

證明題

3.如右圖,L切圓於A,M/L,證明△ABC 為等腰三角形。

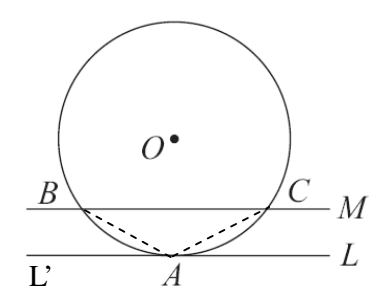

如題所示,M//L,而A點切於圓, ∠CAL=∠BAL', (弦切角相等) 而∠BAL'=∠ABC,∠CAL'=∠ACB, (內錯角相等) 因此,△ABC 為等腰三角形。

證明題

4.如右圖,若 $\overline{OC}$  //  $\overline{AD}$ ,利用圓的性質證明 $\widehat{BC} = \widehat{CD}$ 。

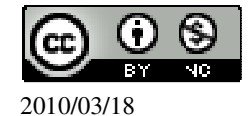

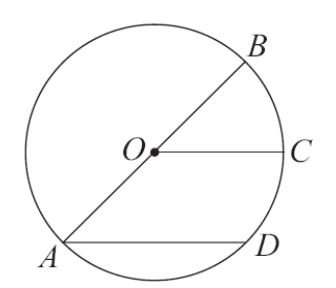

 $\widehat{BC} = \frac{1}{2} \widehat{BD} \rightarrow \widehat{BC} = \frac{1}{2} (\widehat{BC} + \widehat{CD}) \rightarrow \widehat{BC} = \frac{1}{2} \widehat{BC} + \frac{1}{2} \widehat{CD} \rightarrow \frac{1}{2} \widehat{BC} + \frac{1}{2} \widehat{CD} ,$  $\boxtimes \mathbb{H} , \ \widehat{BC} = \widehat{CD} \circ$ 

證明題

5.如右圖,已知 $\overline{AB}$ // $\overline{CD}$ ,證明 $\widehat{AD} = \widehat{BC}$ 。

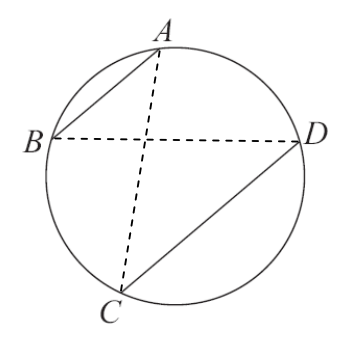

由題所示, $\overline{AB} //\overline{CD}$ ,  $\angle A = \angle C$ , $\angle B = \angle D$ , (內錯角相等)  $\angle B = \angle C$ , $\angle A = \angle D$ , (對應相同弧)

所以, $\angle A = \angle B = \angle C = \angle D$ ,因此, $\widehat{AD} = \widehat{BC}$ 。

證明題

6.如右圖,已知 $\overline{AB} = \overline{AC}$ ,L切圓於C,且L// $\overline{AB}$ ,證明 $\triangle ABC$ 為正三角形。

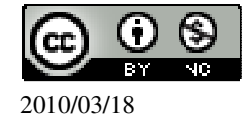

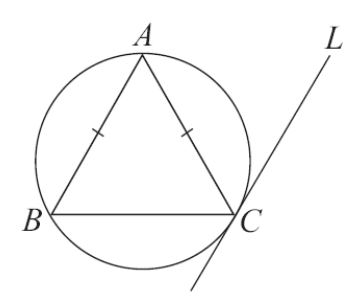

由題所示,  $\overline{AB} = \overline{AC} \rightarrow /B = /C$ ,

由於 L// AB ,

∠A=∠ACL, (內錯角相等)  $\angle B = \angle ACL$ , (弦切角相等) 所以, $\angle A = \angle B = \angle C$ , 因此,△ABC 為正三角形。

證明題

7.證明矩形對角線的交點是此矩形的外心。 矩形對角線交點位於長方形正中心,且此交點到四點等距。

此題無法直接使用 Maxima 軟體

8.下列敘述都是錯誤的,試給出反例。 (1)若一正整數的各位數字總和為7的倍數,則該數能被7整除。 1454÷7=207…5,不能整除, 此題應為各位數字總和為3的倍數,則該數能被3整除。 (2)如果 ab>ac,且 a≠0,則 b>c。 若 a=-1, b=-3, c=-2, 則 ab>ac, 則 b<c。 (3)若 x: y=4:3,則(x+1):(y+1)=(4+1):(3+1)=5:4。 x : y=4 : 3, 假設 x=3, y=3, 則原式成立, 假設 x=8, y=6, 則原式不成立。 (4)若兩多邊形各對應角皆相等,則此兩多邊形相似。 對應角相等,但對應邊不成比例,因此非相似。 (5)若兩多邊形各對應邊皆相等,則此兩多邊形全等。 對應角也要相等,才會全等。

(6)若 a、b 是兩數,則 $|a+b| \ge |a|$ 或 $|a+b| \ge |b|$ 。

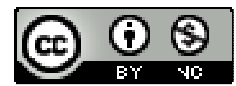

2010/03/18

假設 a=5, b=-3, 則 5+(-3) < 5 而 5+(-3) < -3 ,所以原則不成立。

此題無法直接使用 Maxima 軟體

9.如右圖,G為ABC的重心,若已知 $\overline{AD}$ + $\overline{BE}$ + $\overline{CF}$ =20,求 $\overline{GD}$ + $\overline{GE}$ + $\overline{GF}$ 。

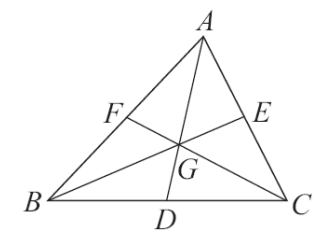

由於 $\overline{AD} + \overline{BE} + \overline{CF} = 20$ ,

此題無法直接使用 Maxima 軟體

10.如右圖, G 為 $\triangle$ ABC 的重心, 且 BDCG 為平行四邊形。若 $\triangle$ ABC 的面積為 12, 求 BDCG 的面積。

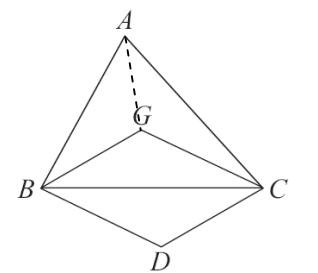

△ABC 以三頂點與重心連接切割出三個三角形,三個三角形面積相等,

所以,  $\triangle$ BGC=12× $\frac{1}{3}$ =4, (%i1) 12\*(1/3); ※直接輸入 12\*(1/3)  $\rightarrow$  ctrl+enter。 (%o1) 4 因此, BDCG=4×2=8 平方單位。 (%i2) 4\*2; ※直接輸入 4\*2  $\rightarrow$  ctrl+enter。 (%o2) 8

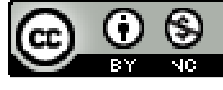

2010/03/18

此題無法直接使用 Maxima 軟體

11.如右圖,G為 $\triangle ABC$ 的重心,D、E、F分別為 $\overline{BC}$ 、 $\overline{AC}$ 、 $\overline{AB}$ 的中點。

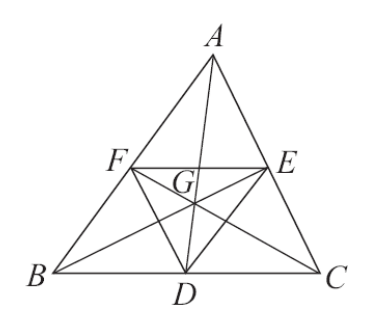

(1)說明 G 也是△DEF 的重心。

四邊形 EFBD 中,因  $\overline{EF} / \overline{BC}$ ,  $\overline{EF} = \frac{1}{2} \overline{BC} = \overline{BD}$ ,

(因△兩邊中點的連線會平行第3邊且爲第3邊的一半長)

同理 $\overline{BF} / \overline{DE}$ ,  $\overline{BF} = \overline{DE}$ ,因此, BDEF 是平行四邊形,

DF, BE, 兩對角線會互相平分,

 $\overline{EB} \cong \overline{DF} , \exists \overline{TF} \cong \overline{FC} \cong \overline{DE} , \exists \overline{AD} \cong \overline{FF} ,$ 

因此,G 為 $\triangle$ ABC 的重心。 (2)求 $\Delta GEF$ 的面積  $\Delta ABC$ 的面積。

$$\frac{1}{12}$$

## 第2章 圓 第2章綜合習題

此題無法直接使用 Maxima 軟體

1.如右圖,等半徑三圓兩兩相切,且半徑為4,求灰黑色區域的面積。

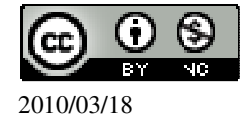

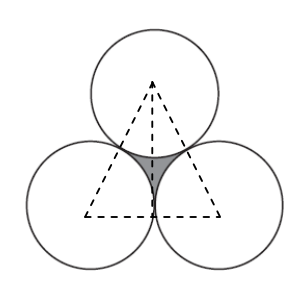

高= $\sqrt{8^2-4^2}=4\sqrt{3}$ ,

(%i1) sqrt(8^2-4^2); ※「sqrt(算式)」指令表示求開根號,輸入 sqrt(8^2-4^2) → ctrl+enter。

 $(\%01) 4\sqrt{3}$ 

三角形面積= $8 \times 4\sqrt{3} \times \frac{1}{2} = 16\sqrt{3}$ ,

(%i2) 8\*(4\*sqrt(3))\*(1/2);

 $(\%02) 16\sqrt{3}$ 

三角形內白色部分面積=
$$4 \times 4 \times \pi \times \frac{60}{360} \times 3 = 8 \pi$$
。

(%i3) 4\*4\*%pi\*(60/360)\*3; ※直接輸入 4\*4\*%pi\*(60/360)\*3 → ctrl+enter · (%pi= $\pi$ ) (%o3) 8  $\pi$ 

灰黑色區域的面積=16√3-8π平方單位。

此題無法直接使用 Maxima 軟體

2.如右圖,兩圓  $O_1 \times O_2$  交於  $A \times B$  兩點, 圓  $O_1$  半徑為 1, 圓  $O_2$  半徑為  $\sqrt{3}$ , 若  $\angle O_1 A O_2 = 90^\circ$ , 求

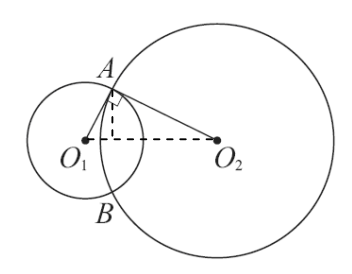

 $(1) \, \overline{O_1 O_2} \,\, \, \circ \,\,$ 

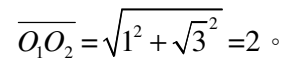

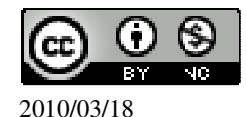

(%i1) sqrt(1^2+sqrt(3)^2); ※「sqrt( 算式 )」指令表示求開根號,輸入  
sqrt(1^2+sqrt(3)^2) → ctrl+enter。  
(%o1) 2  
(2)公弦 
$$\overline{AB}$$
。  
利用面積相等求公弦  $\overline{AB}$ 線段。  
 $\sqrt{3} \times |_{2} = \frac{\sqrt{3}}{2}$ ,  
(%i1) sqrt(3)\*1\*(1/2); ※「sqrt( 算式 )」指令表示求開根號,輸入 sqrt(3)\*1\*(1/2) →  
ctrl+enter。  
(%o1)  $\frac{\sqrt{3}}{2}$   
 $2\times arriax \frac{1}{2} = \frac{\sqrt{3}}{2}$ ,  
(%i2) solve([2\*x\*(1/2)=sqrt(3)/2], [x]);  
(%o2) [x= $\frac{\sqrt{3}}{2}$ ]  
所以,  $arria = \frac{\sqrt{3}}{2}$ ,  
因此,  $\overline{AB} = \frac{\sqrt{3}}{2} \times 2 = \sqrt{3}$ 。  
(%i3) (sqrt(3)/2)\*2; ※「sqrt( 算式 )」指令表示求開根號,輸入(sqrt(3)/2)\*2 →  
ctrl+enter。  
(%o3)  $\sqrt{3}$ 

此題無法直接使用 Maxima 軟體

3.如右圖, AB // CD, 說明∠BED=∠ABE+∠CDE。

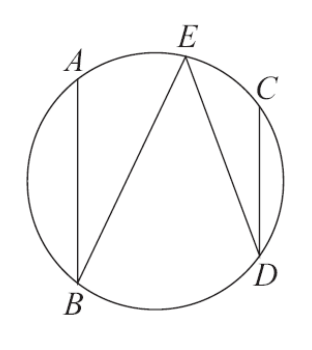

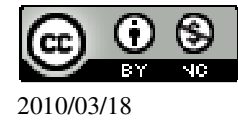

由於 $\overline{AB} / \overline{CD}$ ,所以 $\widehat{BD} = \widehat{AC}$ ,

因此, $\widehat{BD} = \widehat{AC} \rightarrow \angle BED = \angle ABE + \angle CDE \circ$ 

此題無法直接使用 Maxima 軟體

4.有一直角三角形△ABC, AC 為斜邊。現將△ABC 如下圖作線對稱後,得四邊形 ABCB'。說明此四點 ABCB'共圓,並求此圓圓心的位置。

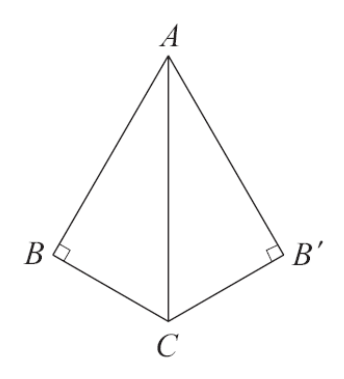

一個直角三角形會形成一個半圓, 因為皆為直角三角形,所以ABCB'共圓,

因此, 圓心在 AC 中點。

證明題

5.如右圖,由圓外一點 A,任做兩線交圓於 B、C、D、E 四點,證明 $\triangle ABE \sim \triangle ADC$ 。

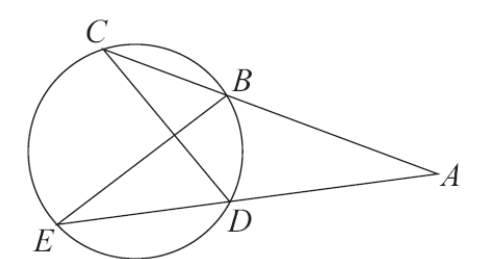

 $\angle A = \angle A$ ,  $\angle C = \angle E$ , (對應相同弧) 而另一角 $\angle B = \angle D$ ,三個角相等, 因此, $\triangle ABE \sim \triangle ADC$ 。

此題無法直接使用 Maxima 軟體

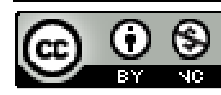

2010/03/18

6.右圖是一個邊長為10的正三角形,求其外接圓面積和內切圓面積的比值。

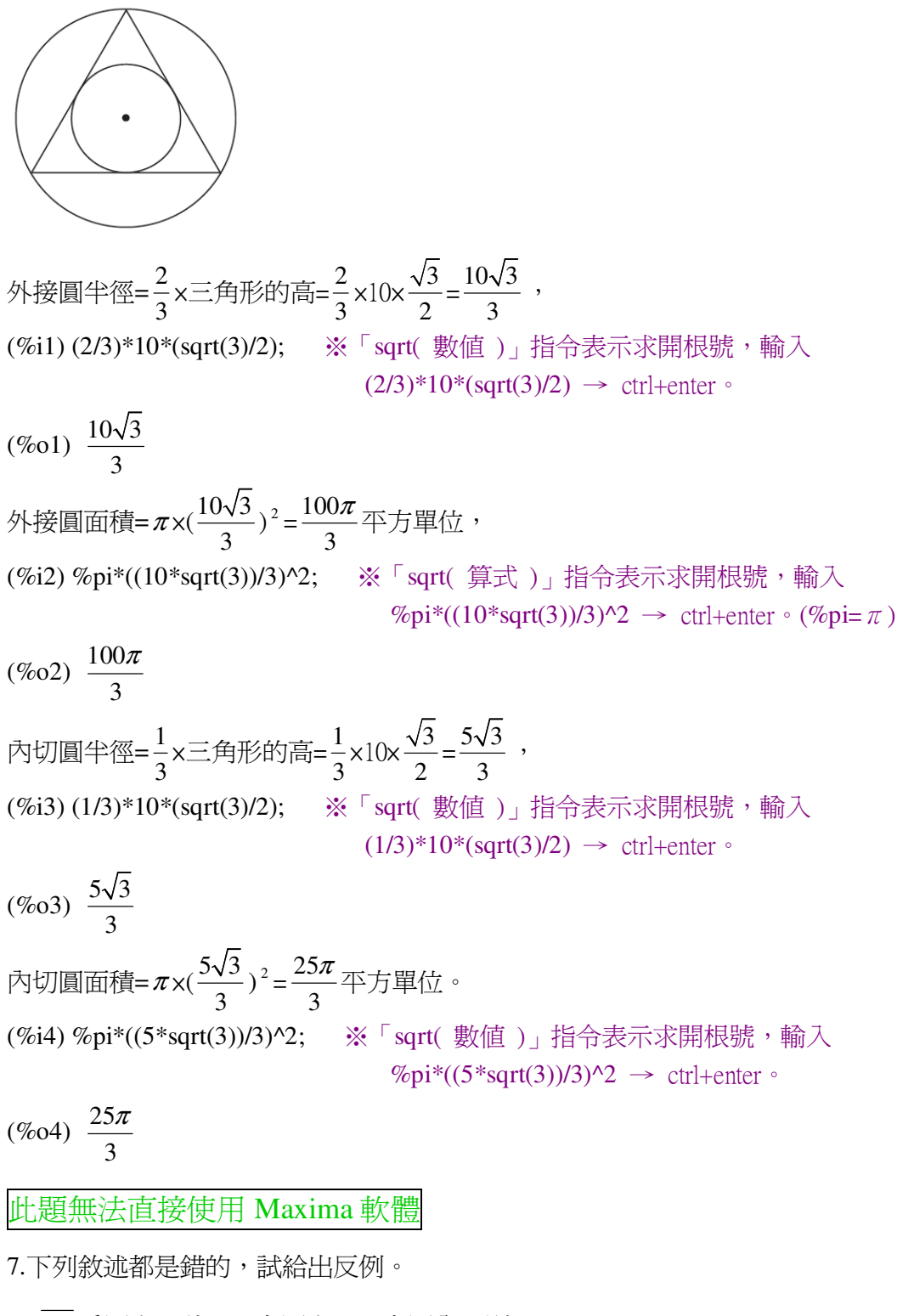

(1) AB 為圓上一弦, C 在圓上, D 在圓內, 則 $\angle ADB > \angle ACB$ 。

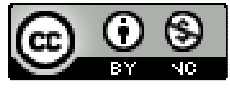

2010/03/18

$$\angle ADB = \frac{1}{2} (\widehat{AB} - \widehat{CE}) , \ \angle ACB = \frac{1}{2} \widehat{AB} ,$$

因此, ∠ADB<∠ACB。 (2)△ABC的外接圓和內切圓的圓心必為同一點。 △ABC必需為正三角形外接和內切圓的圓心必為同一點。

(3) $\triangle$ ABC的內心一定會落在 $\overline{AH}$ 上,其中H是A在 $\overline{BC}$ 的垂足。

内心為由角平分線交點,非三角形的高相交交點,

所以,內心不一定落在AH上。

此題無法直接使用 Maxima 軟體

8.如右圖,求△ABC的重心坐標。

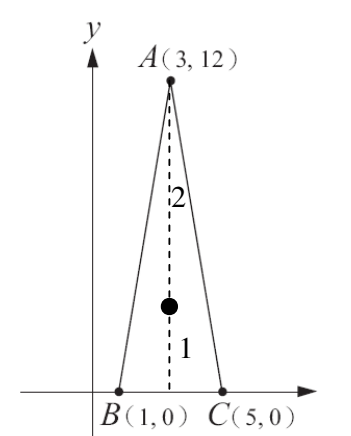

重心 x 坐標=
$$\overline{BC}$$
之中點= $\frac{1+5}{2}$ =3,  
(%i1) (1+5)/2; ※直接輸入(1+5)/2 → ctrl+enter。  
(%o1) 3  
 $\frac{y}{12} = \frac{1}{3} \rightarrow 3y=12\times1$ ,  
(%i1) solve([3\*y=12\*1], [y]); ※「solve([ 變數算式 ], [ 變數 ])」指令表示求解,  
輸入 solve([3\*y=12\*1], [y]) → ctrl+enter。  
(%o1) [y=4]

因此,重心坐標爲(3,4)。

第3章 二次函數 3-1 二次函數與圖形

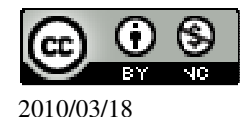

此題無法直接使用 Maxima 軟體

1.選擇題 (C)(1)下列哪個函數是 x 的一次函數? (A)y=1 (B)y=- $x^{2}$  (C)y=(x+1)<sup>2</sup>-(x-1)<sup>2</sup> (D)y=(2x+1)<sup>2</sup>-2 $x^{2}$ (D)(2)下列哪個函數是 x 的二次函數? (A)y=1-2x (B) $y=x^2-(x+1)^2$  (C) $y=x^3+1$  (D) $y=1-(x+1)^2$ (C)(3)下列各函數圖形中,哪個有最低點? (A)y=2-x<sup>2</sup> (B)y=-4x<sup>2</sup> (C)y=4x<sup>2</sup> (D)y=- $\frac{x^2}{4}$ (A)(4)下列各函數圖形中,哪個有最高點? (A)y=(2-x)(2+x)  $(B)y=x^{2}$   $(C)y=1+2x^{2}$  (D)y=-x(C)(5)下列哪個函數的圖形是由 y=x 的圖形再往上移動 5 個單位所得到的圖形? (A)y=5x (B)y= $\frac{x}{5}$  (C)y=x+5 (D)y=x-5 (B)(6)下列哪個函數圖形是由直線 y=-x 的圖形再往下移動 2 個單位所得到的圖 形? (A)y=-(x-2) (B)y=-(x+2) (C)y=-2x (D)y=-x<sup>2</sup> 2.選擇題(底下的問題答案不只一個,將它們全部選出來。) (B.E)(1)下列有關二次函數 y=-4x<sup>2</sup> 圖形的敘述何者不正確? (A)圖形诵過(-1,-4)。 (%i1) sublis([x=-1,y=-4],[y=-4\*x^2]); ※「sublis([變數,變數],變數算式)」指 令表示驗證解,輸入 sublis([x=-1,y=-4],[y=-4\*x^2])  $\rightarrow$ ctrl+enter • (%01) [-4=-4] (B)圖形的開口向上。 (%i2) plot2d([-4\*x^2],[x,-5,5]); ※「plot2d([縱軸 y(函數)], [橫軸 x(x,x 値範圍 最小值, x 值範圍最大值 ) ] ) | 指令表示書 2d 坐標圖,輸入 plot2d([-4\*x^2],[x,-5,5]) → ctrl+enter。(註:x 自行取值即可。)

(%02)

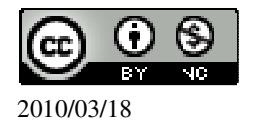

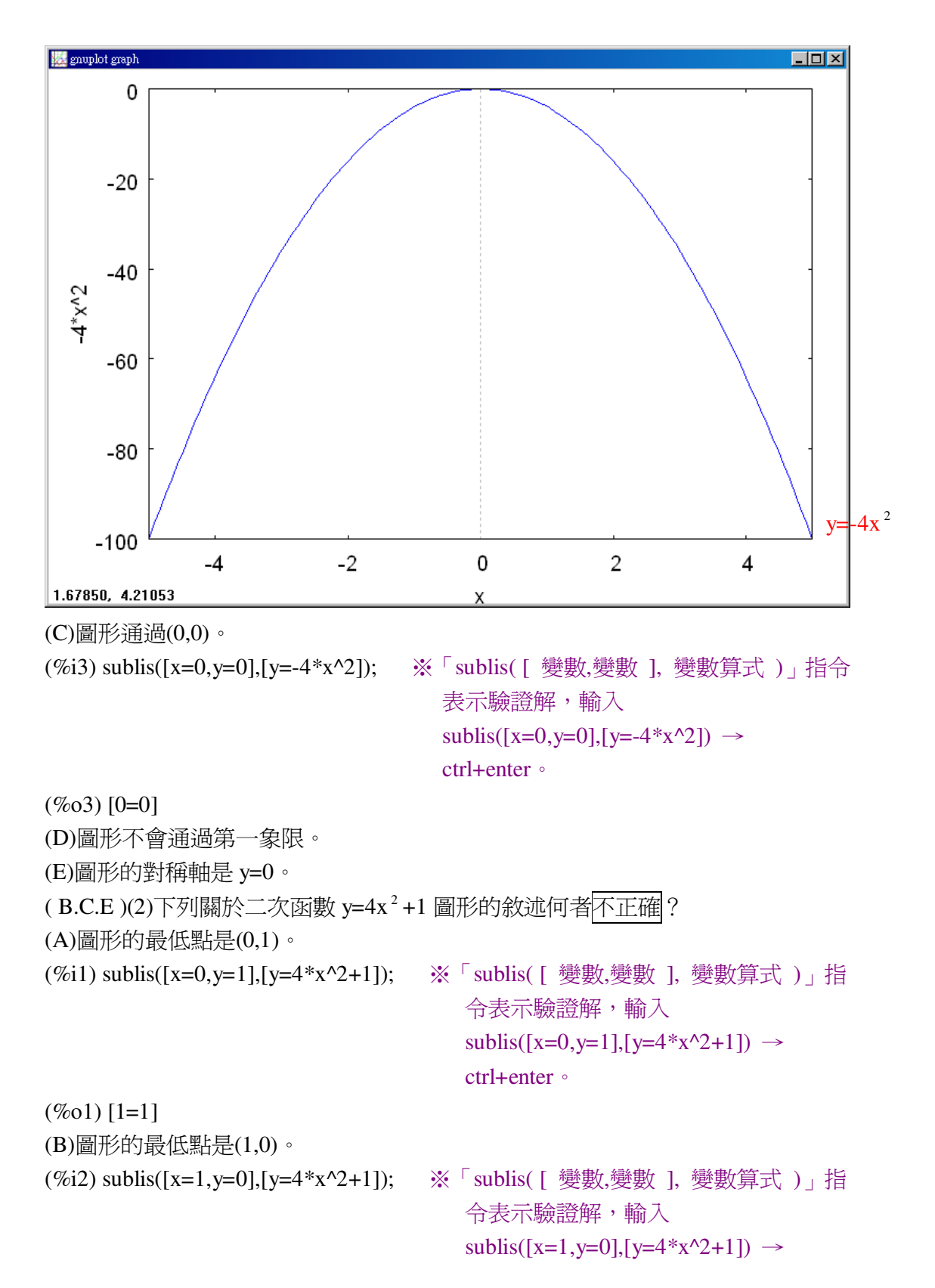

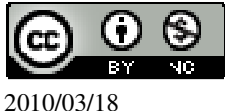

ctrl+enter •

| (%02) [0=5]                       |                                      |
|-----------------------------------|--------------------------------------|
| (C)圖形的對稱軸是 x=1。                   |                                      |
| (D)圖形全部都落在 x 軸上方。                 |                                      |
| (%i3) plot2d([4*x^2+1],[x,-5,5]); | ※「plot2d([縱軸 y(函數)],[橫軸 x(x,x 値範圍    |
|                                   | 最小值,x值範圍最大值)])」指令表示畫                 |
|                                   | 2d坐標圖,輸入plot2d([4*x^2+1],[x,-5,5]) → |

ctrl+enter。(註:x自行取值即可。)

(%03)

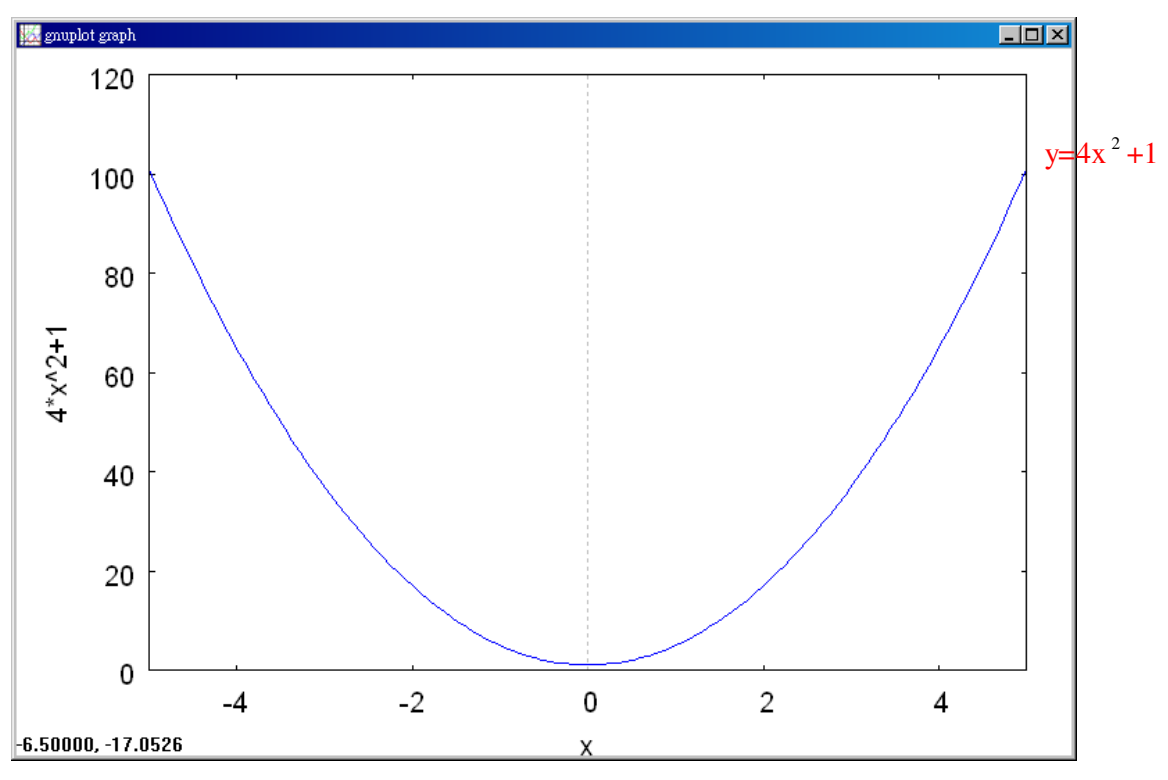

(E)圖形通過(0,1)和(0,-1)兩點。

(%i4) sublis([x=0,y=1],[y=4\*x^2+1]);

※「sublis([變數,變數],變數算式)」指 令表示驗證解,輸入 sublis([x=0,y=1],[y=4\*x^2+1]) → ctrl+enter。

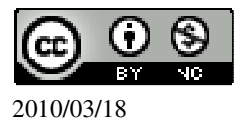

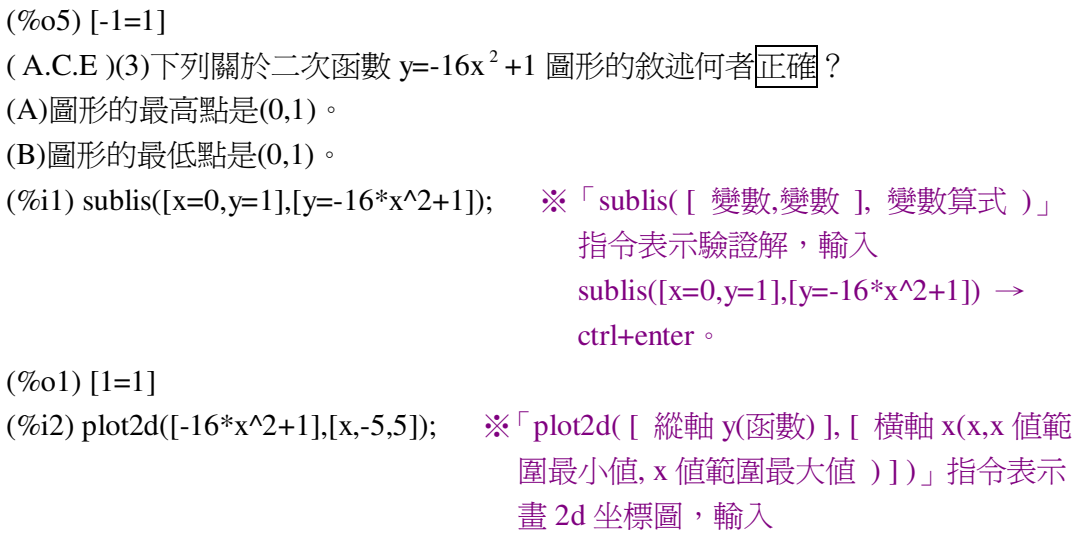

plot2d([-16\*x^2+1],[x,-5,5]) → ctrl+enter。 (註:x自行取値即可。)

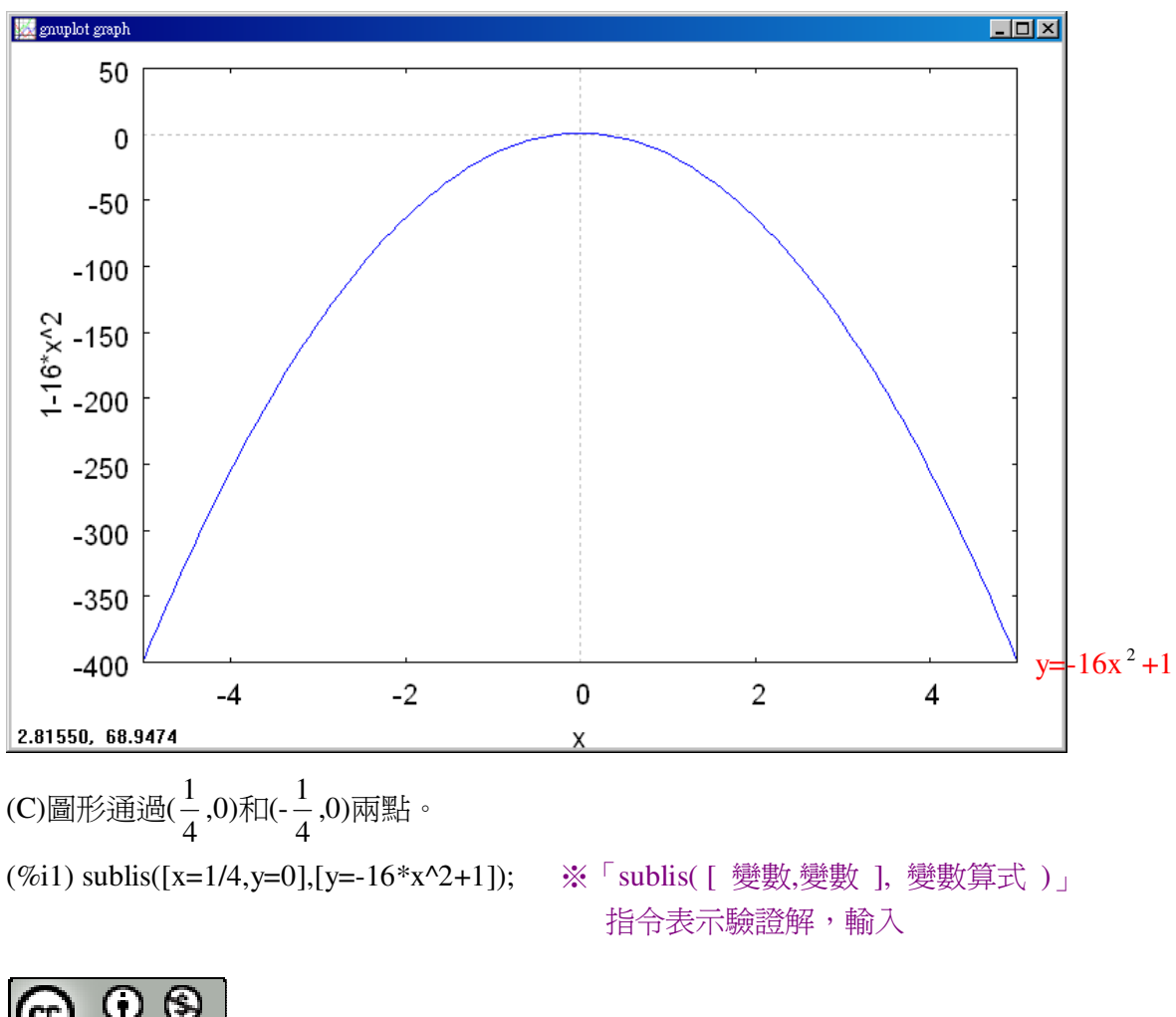

2010/03/18

(%02)

|                                                                                                    | sublis([x=1/4,y=0],[y=-16*x^2+1])<br>$\rightarrow$ ctrl+enter $\circ$                                                                  |
|----------------------------------------------------------------------------------------------------|----------------------------------------------------------------------------------------------------|
| (%01) [0=0]                                                                                                    |                                                                                                    |
| (%i2) sublis([x=-1/4,y=0],[y=-16*x^2+1]);                                                                      | ※「sublis([變數,變數],變數算式)」<br>指令表示驗證解,輸入<br>sublis([x=-1/4,y=0],[y=-16*x^2+1])<br>→ ctrl+enter。                                           |
| (%o2) [0=0]<br>(D)圖形的對稱軸是 y=0。<br>(E)圖形的開口向下。<br>(A.B.D)(4)下列關於二次函數 y=4x <sup>2</sup> -1 圖                     | 圖形的敘述何者正確?                                                                                                    |
| (A)圖形和 y 軸相交於( $\frac{1}{2}$ ,0)和( $-\frac{1}{2}$ ,0)兩點                                                        | 1 °                                                                                                    |
| <ul> <li>(B)圖形的開口向上。</li> <li>(C)圖形的最高點是(0,-1)。</li> <li>(D)圖形的對稱軸是 x=0。</li> <li>(E)圖形與 y=-2 交於兩點。</li> </ul> |                                                                                                    |
| (%i1) sublis([x=1/2,y=0],[y=4*x^2-1]);                                                                         | ※「sublis([ 變數,變數], 變數算式)」指<br>令表示驗證解, 輸入<br>sublis([x=1/2,y=0],[y=4*x^2-1]) →<br>ctrl+enter。                                           |
| (%01) [0=0]                                                                                                    |                                                                                                    |
| (%i2) sublis([x=-1/2,y=0],[y=4*x^2-1]);                                                                        | ※「sublis([變數,變數],變數算式)」<br>指令表示驗證解,輸入<br>sublis([x=-1/2,y=0],[y=4*x^2-1]) →<br>ctrl+enter。                                             |
| (%02) [0=0]                                                                                                    |                                                                                                    |
| (%i3) plot2d([4*x^2-1,-2],[x,-5,5]);                                                                           | plot2d([縱軸 y(函數)],[橫軸 x(x,x 値範<br>圍最小値, x 値範圍最大値)])」指令表示<br>畫 2d 坐標圖,輸入<br>plot2d([4*x^2-1,-2],[x,-5,5]) →<br>ctrl+enter。(註:x 自行取値即可。) |

(%03)

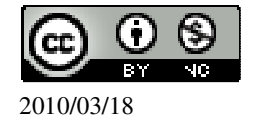

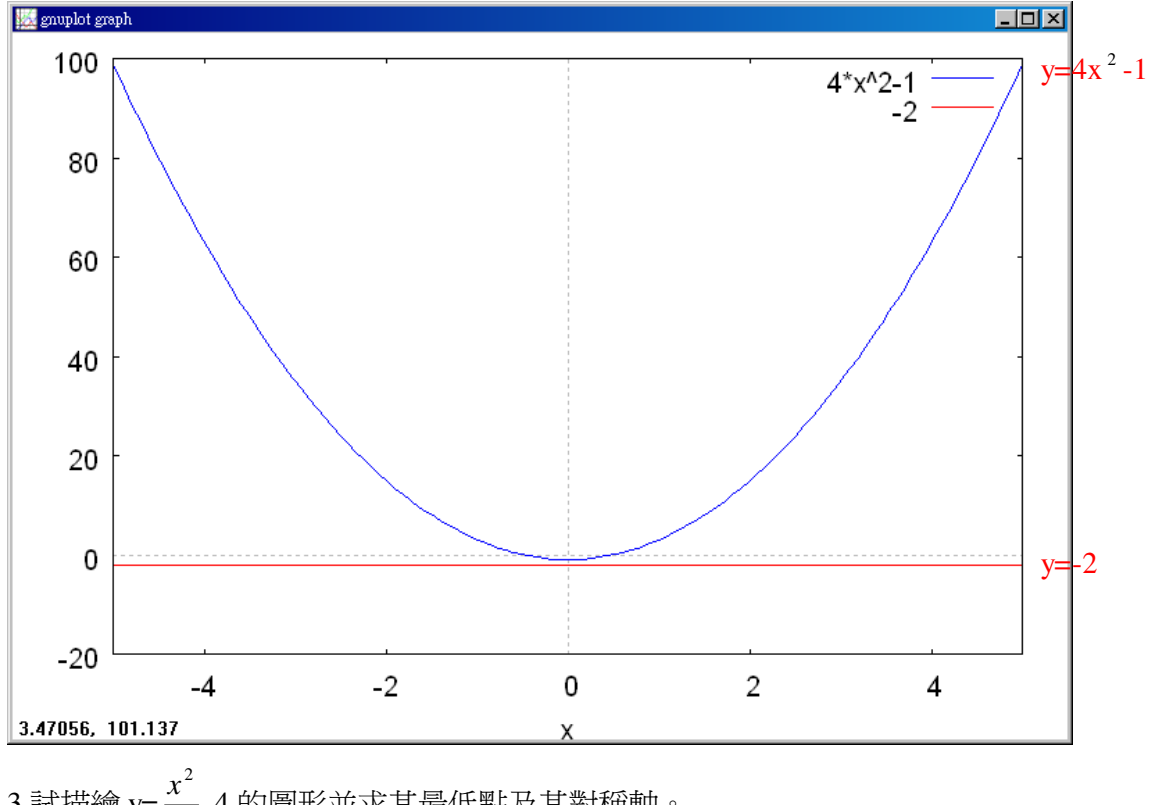

3.試描繪  $y=\frac{x^2}{2}$ -4 的圖形並求其最低點及其對稱軸。

(%i1) plot2d([x^2/2-4],[x,-5,5]); ※「plot2d([縱軸 y(函數)],[橫軸 x(x,x 値範圍 最小值, x 值範圍最大值 )])」指令表示畫 2d 坐標圖,輸入 plot2d([x^2/2-4],[x,-5,5]) → ctrl+enter。(註:x自行取值即可。)

(%01)

因此,最低點為(0,-4);對稱軸為0。

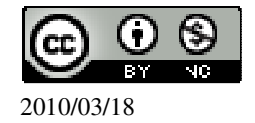

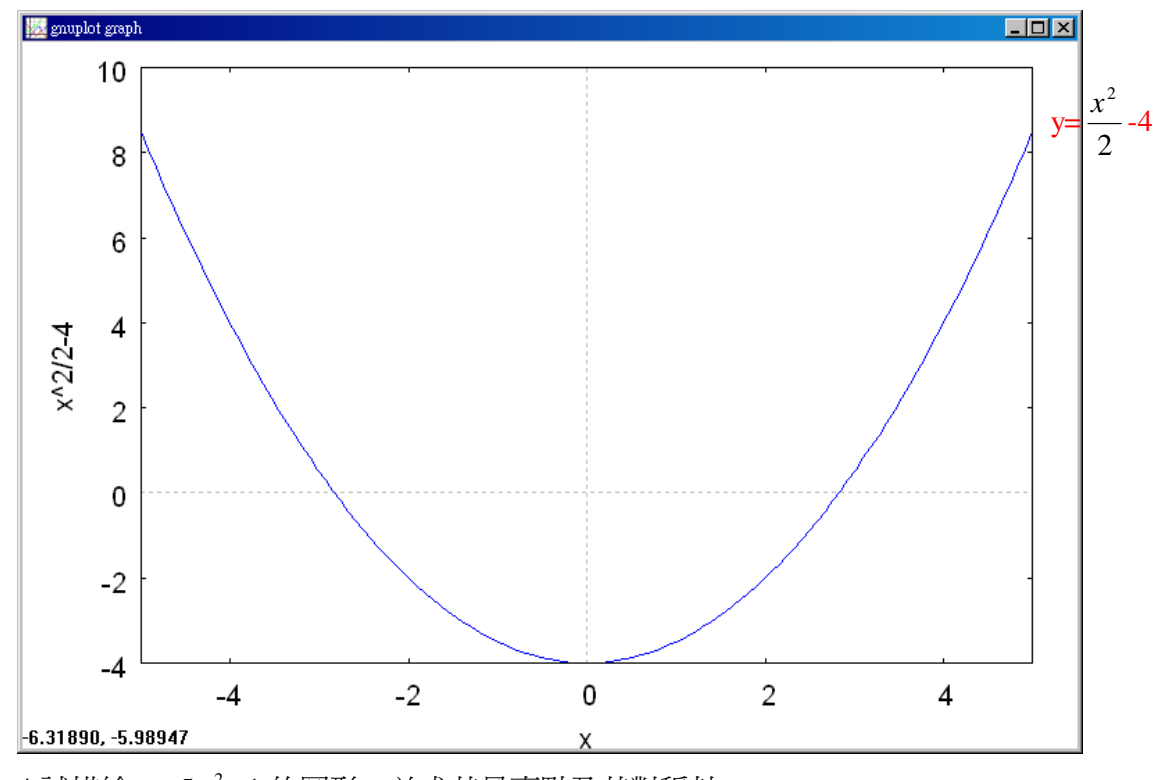

4.試描繪 y=-5x<sup>2</sup>+1 的圖形,並求其最高點及其對稱軸。
(%i1) plot2d([-5\*x<sup>2</sup>+1],[x,-5,5]); ※「plot2d([ 縱軸 y(函數)],[ 橫軸 x(x,x 値範 圍最小值, x 値範圍最大值 )])」指令表示畫 2d 坐標圖,輸入 plot2d([-5\*x<sup>2</sup>+1],[x,-5,5]) → ctrl+enter。(註:x 自行取値即可。)

(%01)

因此,最高點為(0,1);對稱軸為0。

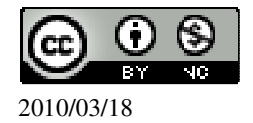

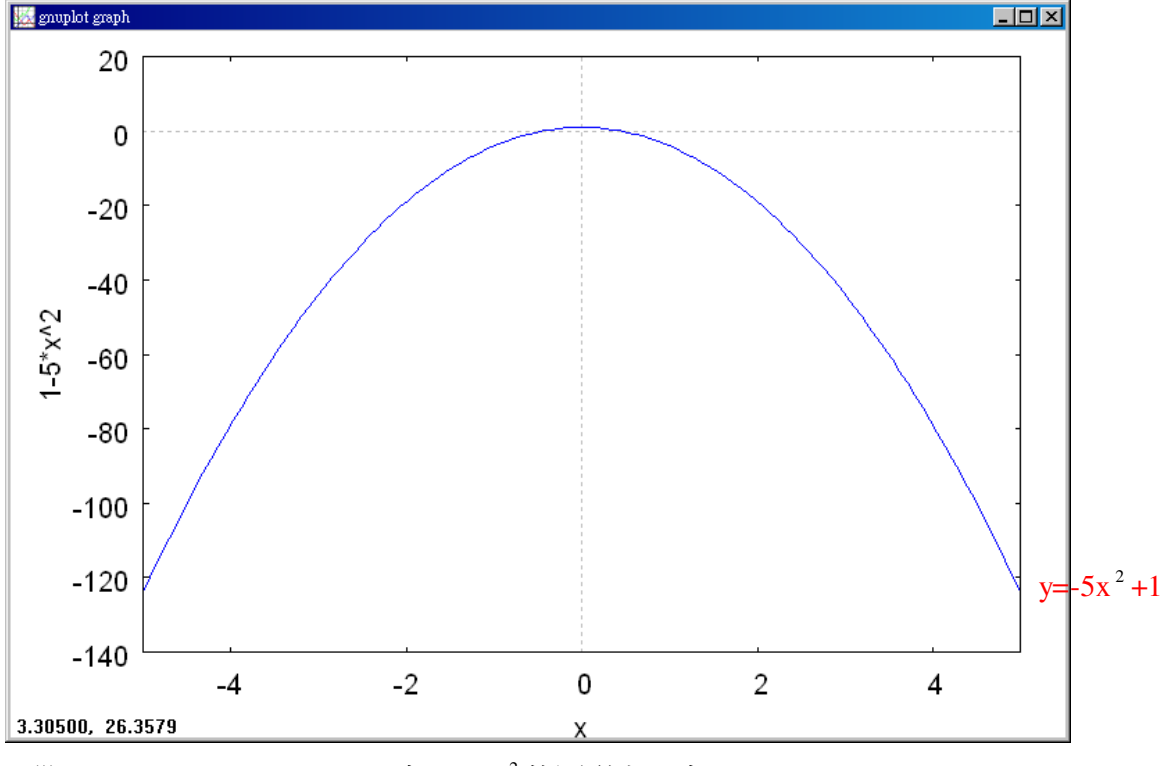

5.設(1,a)、(-1,b)、(2,c)、(-2,d)在 y=5-x<sup>2</sup>的圖形上,求a、b、c、d。
(%i1) solve([a=5-1<sup>2</sup>], [a]); ※「solve([變數算式],[變數])」指令表示求解, 輸入 solve([a=5-1<sup>2</sup>], [a]) → ctrl+enter。
(%o1) [a=4]
(%i2) solve([b=5-(-1)<sup>2</sup>], [b]); ※「solve([變數算式],[變數])」指令表示求

(%o3) [c=1] (%i4) solve([d=5-(-2)^2], [d]); ※「solve([變數算式],[變數])」指令表示求 解,輸入 solve([d=5-(-2)^2], [d]) → ctrl+enter。

(%o4) [d=1] 因此, a=4; b=4; c=1; d=1。 6.設(a,0)、(b,1)在 y=-x<sup>2</sup>+8 的圖形上,求 a、b。 (%i1) solve([0=-a^2+8], [a]); ※「solve([ 變數算式 ], [ 變數 ])」指令表示求解, 輸入 solve([0=-a^2+8], [a]) → ctrl+enter。 (%o1) [a=-2√2,a=2√2]

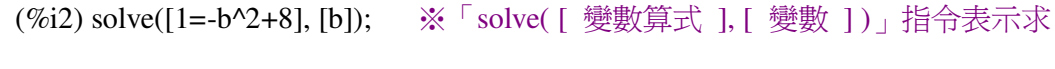

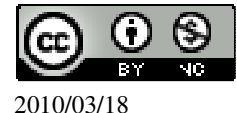

$$(\%01) [[a=-\frac{4}{25},c=4]]$$

此題無法直接使用 Maxima 軟體

8.右圖為  $y=ax^2+c$  的圖形,求  $a \cdot c \circ$ 

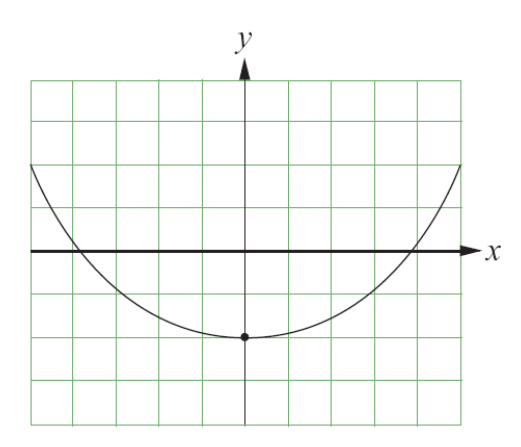

將(0,-2)代入 y=ax<sup>2</sup>+c 可知 c 值,

(%i1) [x,y]:[0,-2]; ※「[變數,變數]:[數值,數值]」指令表示設定變數的數值, 輸入[x,y]:[0,-2] → ctrl+enter。

(%01) [0,-2]

(%i2) solve([y=a\*x^2+c], [c]); ※「solve([變數算式],[變數])」指令表示求 解,輸入 solve([y=a\*x^2+c], [c]) → ctrl+enter。

(%02) [c=-2]

再將(5,2)代入 y=ax<sup>2</sup>-2 可知 a 值,

(%i3) [x,y]:[5,2]; ※「[變數,變數]:[數值,數值]」指令表示設定變數的數值, 輸入[x,y]:[5,2] → ctrl+enter。

(%03) [5,2]

(%i4) solve([y=a\*x^2-2], [a]); ※「solve([變數算式],[變數])」指令表示求 解,輸入 solve([y=a\*x^2-2], [a]) → ctrl+enter。

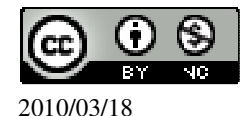

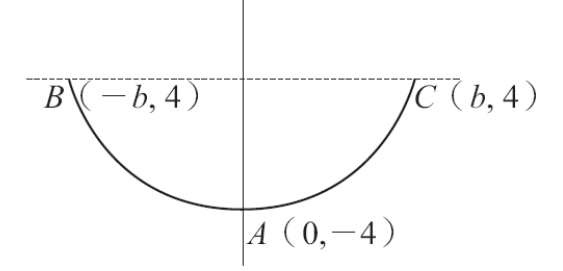

令底為 x,

 $4_{\rm XX} \frac{1}{2} = 24$ ,

```
(%i1) solve([4*x*(1/2)=24], [x]); ※「solve([變數算式],[變數])」指令表示求
解,輸入 solve([4*x*(1/2)=24], [x]) → ctrl+enter。
```

```
(%01) [x=12]
12÷2=6,
(%i2) 12/2; ※直接輸入 12/2 → ctrl+enter。
(%o2) 6
因此,b=6。
```

## 第3章 二次函數 3-2 配方法與抛物線

 1.求下列各點對 x=4 的對稱點。
 (1)A(5,5)
 (%i1) load(implicit\_plot); ※「load(implicit\_plot)」指令表示先讀取此 implicit\_plot(模組)。

(%01)

```
C:/PROGRA~1/MAXIMA~1.1/share/maxima/5.18.1/share/contrib/implicit_plot.lisp
(%i2) implicit_plot([x=4,x=5,y=5,x=3], [x, -15, 15], [y, -15, 15]);
※「implicit_plot (橫軸 x(函數), [ x, x 值範圍最小值, x 值範圍最大值 ], [ y, y 值範圍
最小值, y 值範圍最大值 )]」指令表示畫 2d 坐標圖, 輸入
implicit_plot([x=4,x=5,y=5,x=3], [x, -15, 15], [y, -15, 15]) → ctrl+enter。(註:x 自行
取值即可。)
```

(%o2) done

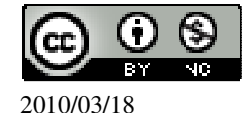

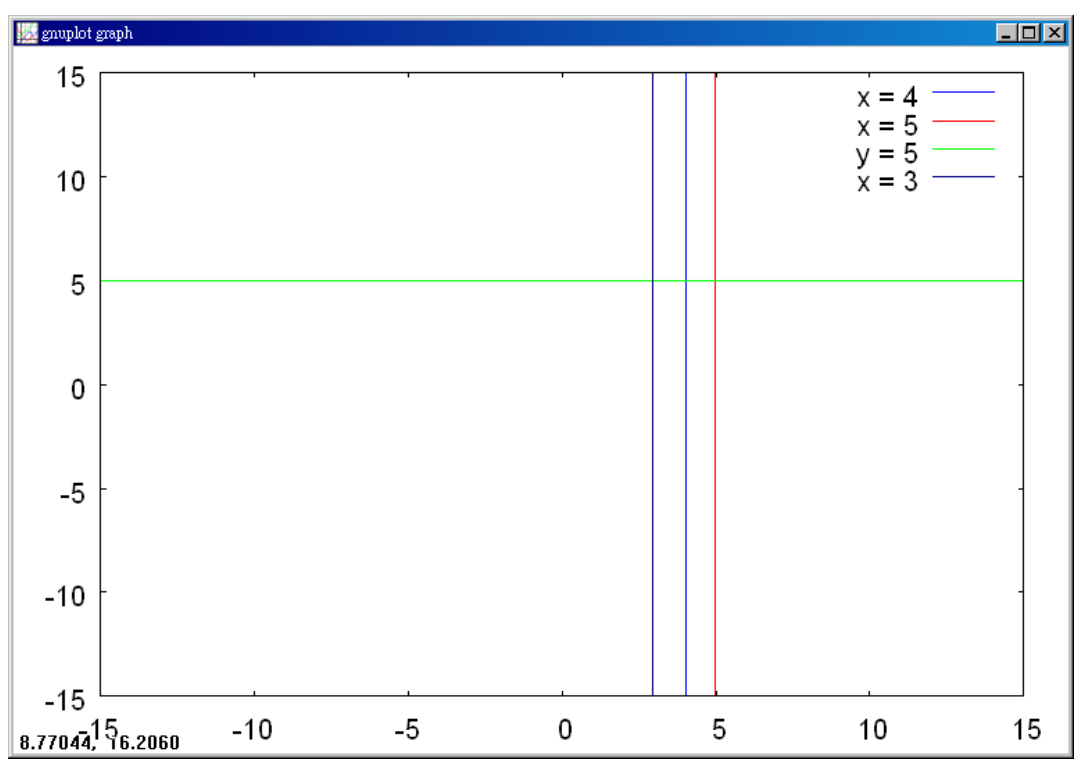

因此, A(5,5)對 x=4 的對稱點為(3,5)。

(2)B(10,-4)

(%i1) load(implicit\_plot);

※「load(implicit\_plot)」指令表示先讀取此 implicit\_plot(模組)。

(%01)

C:/PROGRA~1/MAXIMA~1.1/share/maxima/5.18.1/share/contrib/implicit\_plot.lisp (%i2) implicit\_plot([x=4,x=10,y=-4,x=-2], [x, -15, 15], [y, -15, 15]); ※「implicit\_plot (橫軸 x(函數), [ x, x 値範圍最小値, x 値範圍最大値 ], [ y, y 値範圍 最小値, y 値範圍最大値 )]」指令表示畫 2d 坐標圖, 輸入 implicit\_plot([x=4,x=10,y=-4,x=-2], [x, -15, 15], [y, -15, 15]) → ctrl+enter。(註:x 自 行取値即可。)

(%02) done

因此,B(10,-4)對 x=4 的對稱點為(-2,-4)。

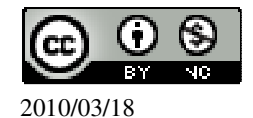

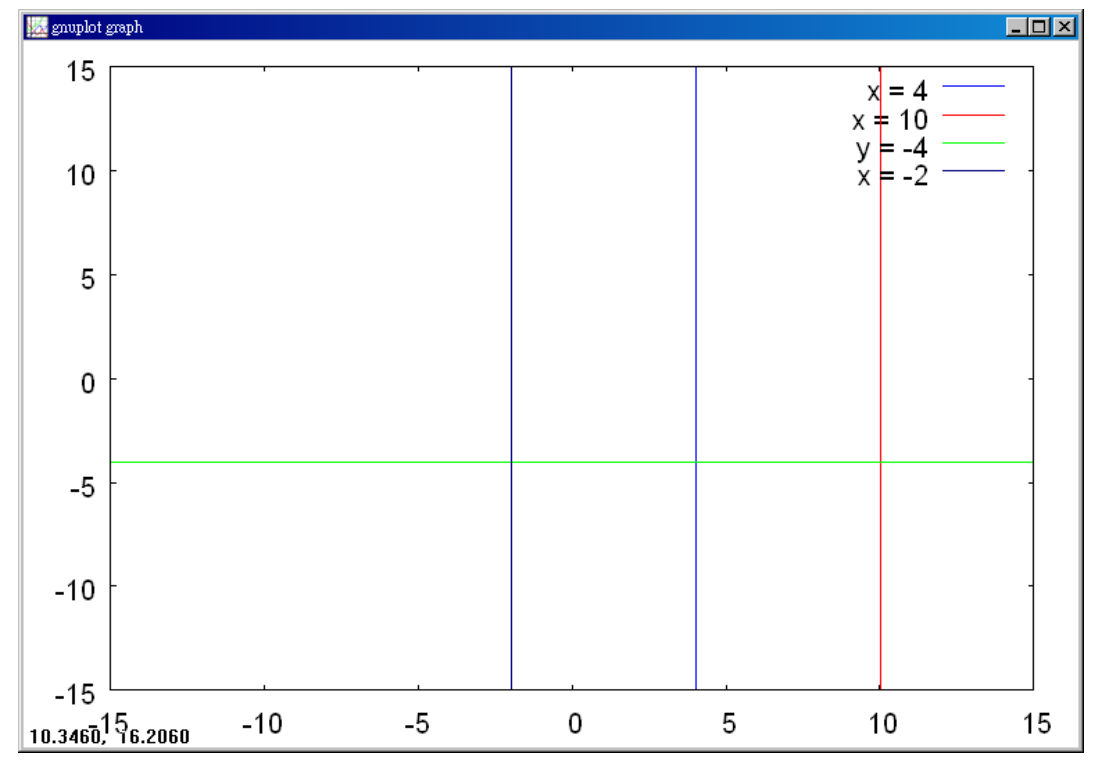

(3)C(0,1)

(%i1) load(implicit\_plot); ※「load(implicit\_plot)」指令表示先讀取此 implicit\_plot(模組)。

(%01)

 $C:/PROGRA \sim 1/MAXIMA \sim 1.1/share/maxima/5.18.1/share/contrib/implicit_plot.lisp$ 

(%i2) implicit\_plot([x=4,x=0,y=1,x=8], [x, -15, 15], [y, -15, 15]);

※「implicit\_plot (橫軸 x(函數), [x, x 值範圍最小值, x 值範圍最大值 ], [y, y 值範圍 最小值, y 值範圍最大值 )]」指令表示畫 2d 坐標圖, 輸入

implicit\_plot([x=4,x=0,y=1,x=8], [x, -15, 15], [y, -15, 15]) → ctrl+enter。(註:x 自行 取値即可。)

(%02) done

因此,B(0,1)對 x=4 的對稱點為(8,1)。

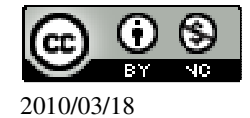

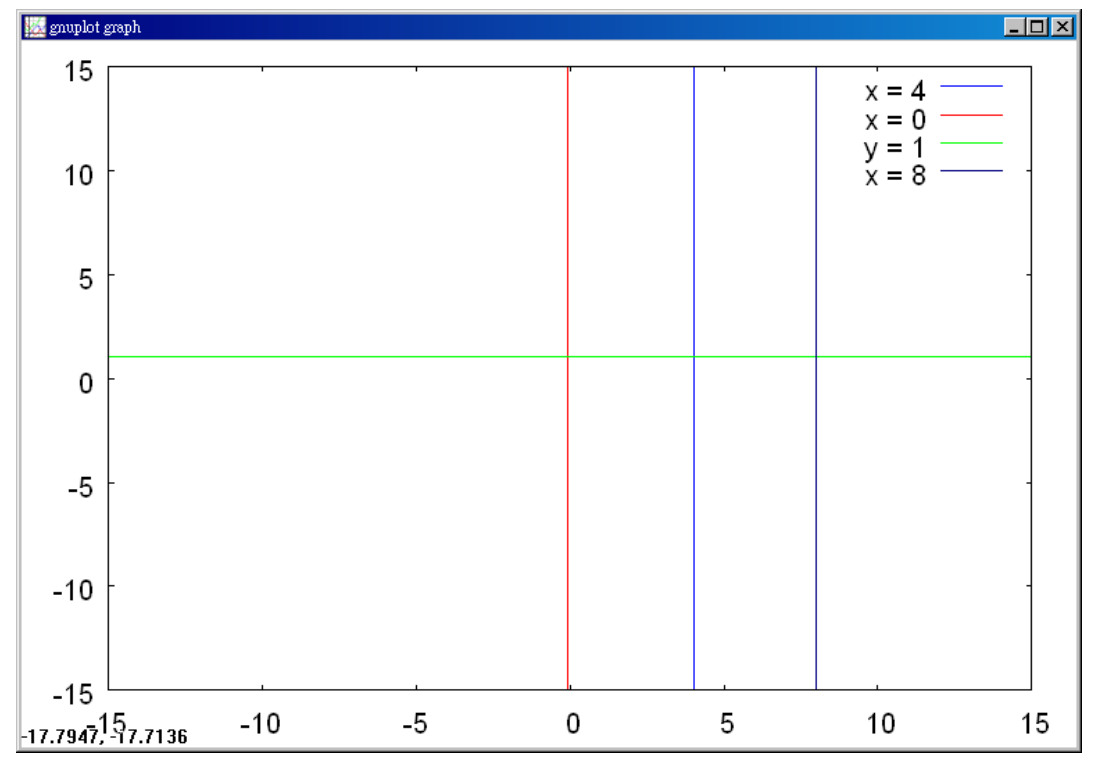

(4)D(-1,2)

(%i1) load(implicit\_plot);

※「load(implicit\_plot)」指令表示先讀取此 implicit\_plot(模組)。

(%01)

C:/PROGRA~1/MAXIMA~1.1/share/maxima/5.18.1/share/contrib/implicit\_plot.lisp

(%i2) implicit\_plot([x=4,x=-1,y=2,x=9], [x, -15, 15], [y, -15, 15]);
※<sup>「</sup>implicit\_plot (橫軸 x(函數), [x, x 値範圍最小値, x 値範圍最大値], [y, y 値範圍 最小値, y 値範圍最大値)]」指令表示畫 2d 坐標圖, 輸入
implicit\_plot([x=4,x=-1,y=2,x=9], [x, -15, 15], [y, -15, 15]) → ctrl+enter。(註:x 自行
取値即可。)
(%o2) done

因此,B(-1,2)對 x=4 的對稱點為(9,2)。

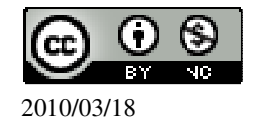

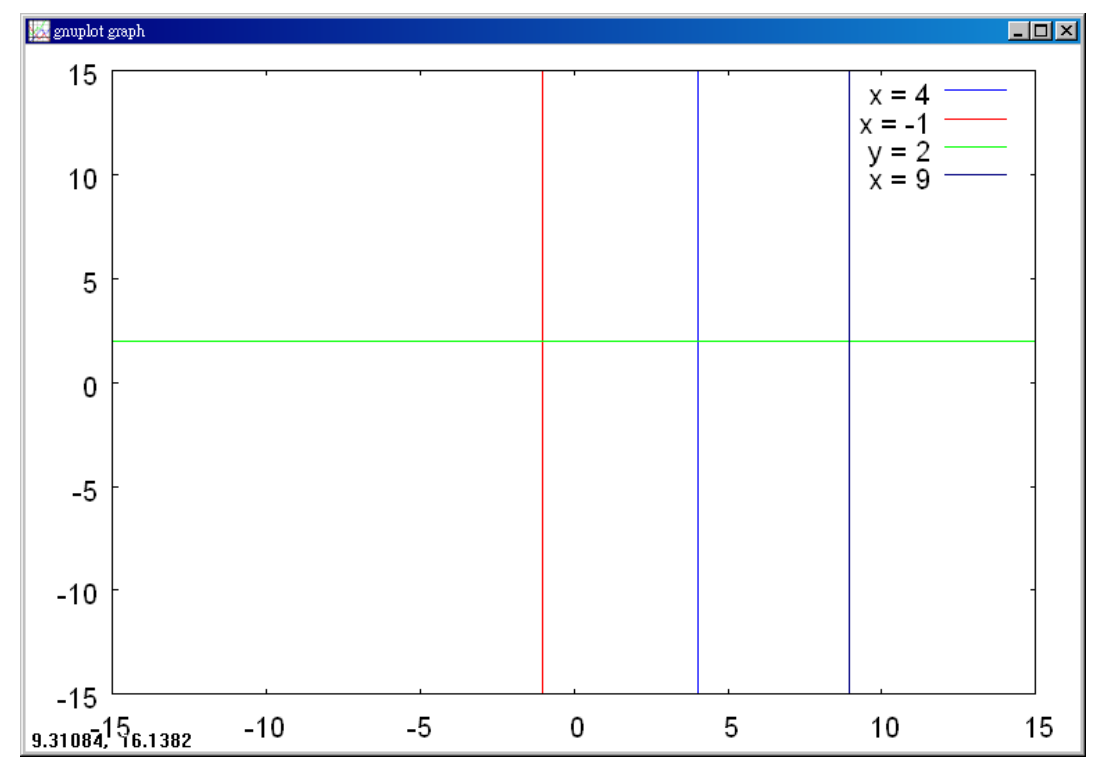

```
2.求下列各點對 x=-4 的對稱點。
```

(1)A(0,0)

(%i1) load(implicit\_plot); ※「load(implicit\_plot)」指令表示先讀取此 implicit\_plot(模組)。

(%01)

C:/PROGRA~1/MAXIMA~1.1/share/maxima/5.18.1/share/contrib/implicit\_plot.lisp (%i2) implicit\_plot([x=-4,x=0,y=0,x=-8], [x, -15, 15], [y, -15, 15]); ※<sup>「</sup>implicit\_plot (橫軸 x(函數), [ x, x 值範圍最小值, x 值範圍最大值 ], [ y, y 值範圍 最小值, y 值範圍最大值 )]」指令表示畫 2d 坐標圖, 輸入 implicit\_plot([x=-4,x=0,y=0,x=-8], [x, -15, 15], [y, -15, 15]) → ctrl+enter。(註:x 自 行取值即可。) (%o2) done

因此,B(0,0)對 x=-4 的對稱點為(-8,0)。

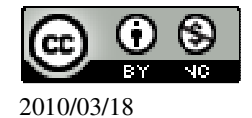

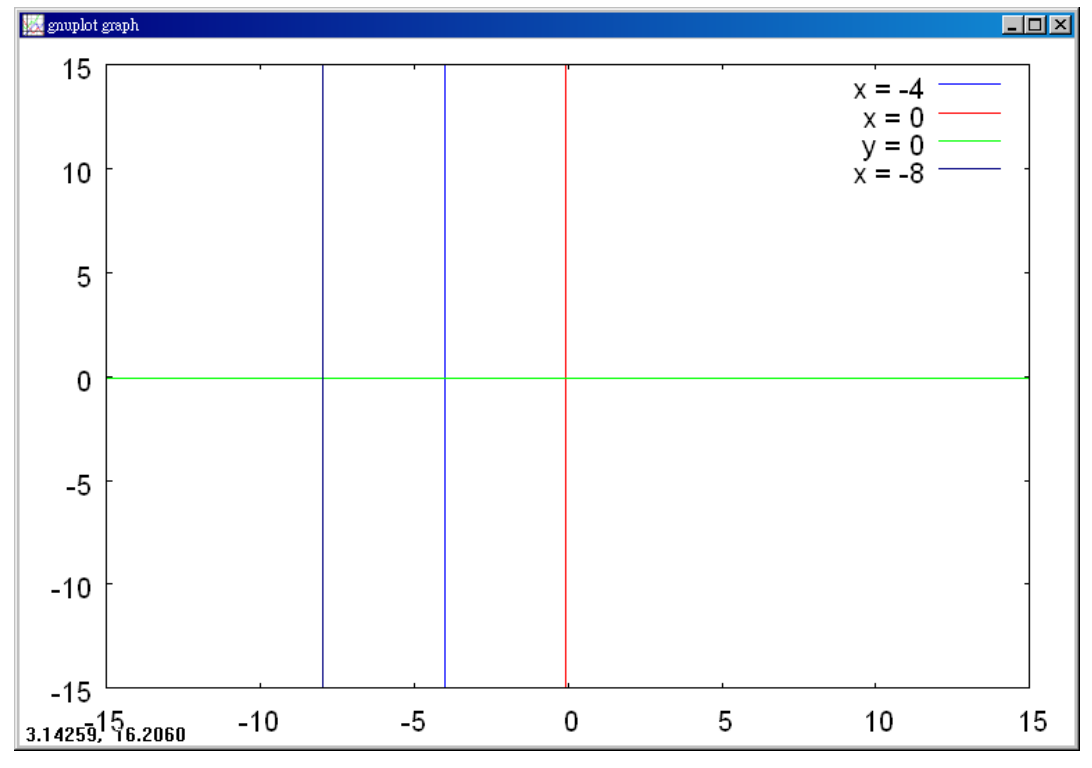

(2)B(-1,2)

(%i1) load(implicit\_plot);

※「load(implicit\_plot)」指令表示先讀取此 implicit\_plot(模組)。

(%01)

 $C:/PROGRA \sim 1/MAXIMA \sim 1.1/share/maxima/5.18.1/share/contrib/implicit_plot.lisp \\$ 

(%i2) implicit\_plot([x=-4,x=-1,y=2,x=-7], [x, -15, 15], [y, -15, 15]);

※「implicit\_plot (橫軸 x(函數), [x, x 值範圍最小值, x 值範圍最大值 ], [y, y 值範圍 最小值, y 值範圍最大值 )]」指令表示畫 2d 坐標圖, 輸入

implicit\_plot([x=-4,x=-1,y=2,x=-7], [x, -15, 15], [y, -15, 15]) → ctrl+enter。(註:x 自 行取値即可。)

(% o2) done

因此, B(-1,2)對 x=-4 的對稱點為(-7,2)。

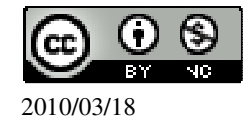

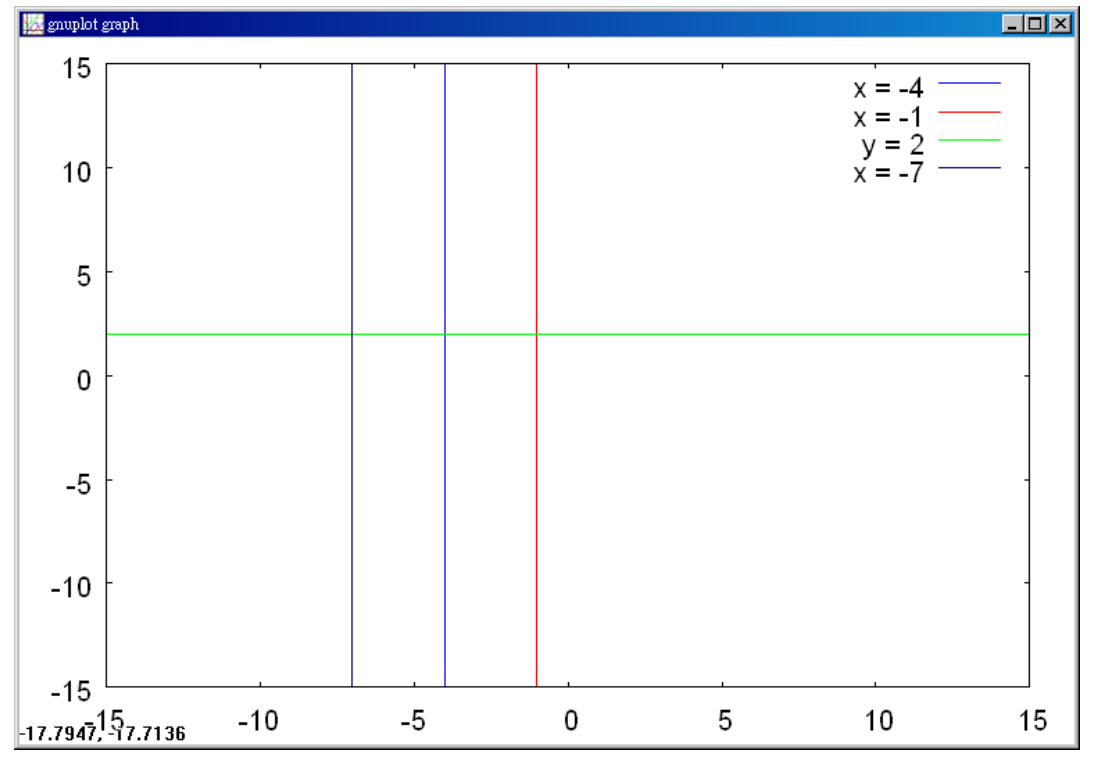

(3)C(-5,-1)

(%i1) load(implicit\_plot);

※「load(implicit\_plot)」指令表示先讀取此 implicit\_plot(模組)。

(%01)

 $C:/PROGRA \sim 1/MAXIMA \sim 1.1/share/maxima/5.18.1/share/contrib/implicit_plot.lisp \\$ 

(%i2) implicit\_plot([x=-4,x=-5,y=-1,x=-3], [x, -15, 15], [y, -15, 15]);

※「implicit\_plot (橫軸 x(函數), [x, x 值範圍最小值, x 值範圍最大值 ], [y, y 值範圍 最小值, y 值範圍最大值 )]」指令表示畫 2d 坐標圖, 輸入

implicit\_plot([x=-4,x=-5,y=-1,x=-3], [x, -15, 15], [y, -15, 15]) → ctrl+enter。(註:x 自行取値即可。)

(%o2) done

因此, B(-5,-1)對 x=-4 的對稱點為(-3,-1)。

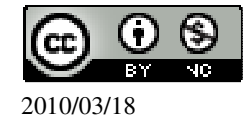

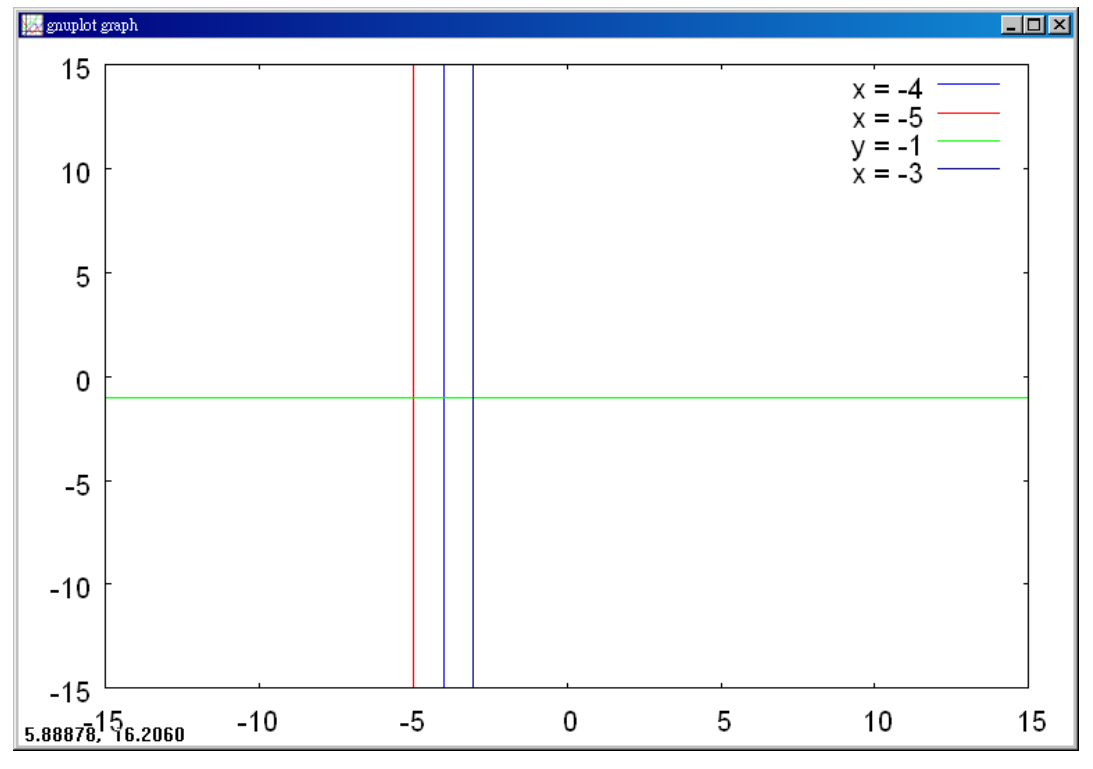

## (4)D(-6,1)

(%i1) load(implicit\_plot); ※「load(implicit\_plot)」指令表示先讀取此 implicit\_plot(模組)。

(%01)

 $C:/PROGRA \sim 1/MAXIMA \sim 1.1/share/maxima/5.18.1/share/contrib/implicit_plot.lisp \\$ 

(%i2) implicit\_plot([x=-4,x=-6,y=1,x=-2], [x, -15, 15], [y, -15, 15]);

※「implicit\_plot (橫軸 x(函數), [x, x 值範圍最小值, x 值範圍最大值], [y, y 值範圍 最小值, y 值範圍最大值)]」指令表示畫 2d 坐標圖, 輸入

implicit\_plot([x=-4,x=-6,y=1,x=-2], [x, -15, 15], [y, -15, 15]) → ctrl+enter。(註:x 自 行取値即可。)

(%02) done

因此, B(-6,1)對 x=-4 的對稱點為(-2,1)。

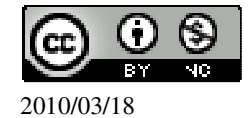

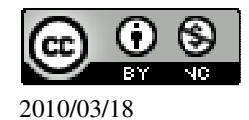

(-4+t,t<sup>2</sup>)對 x=-4 的對稱點為(4-t,t<sup>2</sup>)。
4.畫出 y=(x+1)<sup>2</sup>的圖形,並求其對稱軸及最低點。
(%i1) plot2d((x+1)^2, [x,-7,5]); ※「plot2d([縱軸 y(函數)], [橫軸 x(x,x 値範圍 最小値, x 値範圍最大値)])」指令表示畫 2d 坐標圖,輸入 plot2d((x+1)^2, [x,-7,5]) → ctrl+enter。(註:x 自行取値即可。)

$$\begin{cases} x = -4 + t \\ y = t^2 \end{cases}$$

將 x-4=t 代入 y=t<sup>2</sup>,所以,y=(x-4)<sup>2</sup>,因此,此函數為拋物線。 (4+t,t<sup>2</sup>)對 x=4 的對稱點為(-4-t,t<sup>2</sup>)。 (2)若 t>0,求(-4+t,t<sup>2</sup>)對 x=-4 的對稱點。

$$\begin{cases} x = 4 + t \\ y = t^2 \end{cases}$$

3.(1)若 t>0,求(4+t,t<sup>2</sup>)對 x=4 的對稱點。

此題無法直接使用 Maxima 軟體

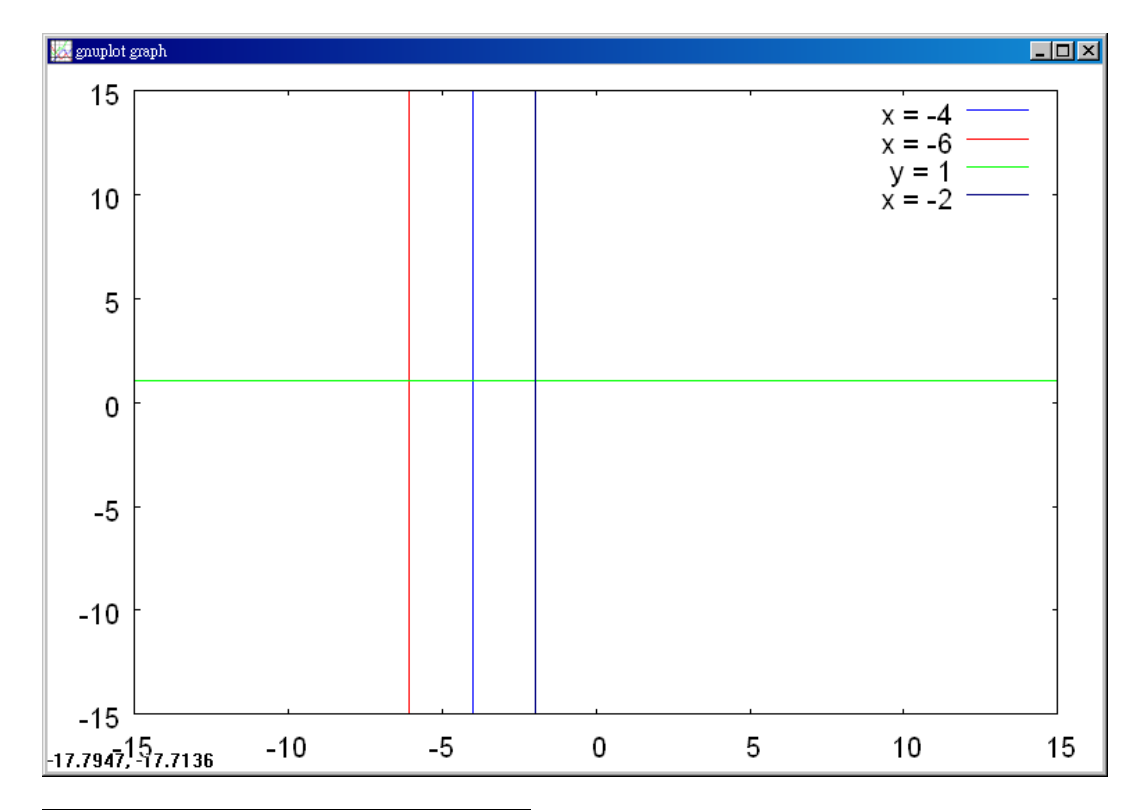

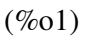

因此,對稱軸為-1;最低點為(-1,0)。

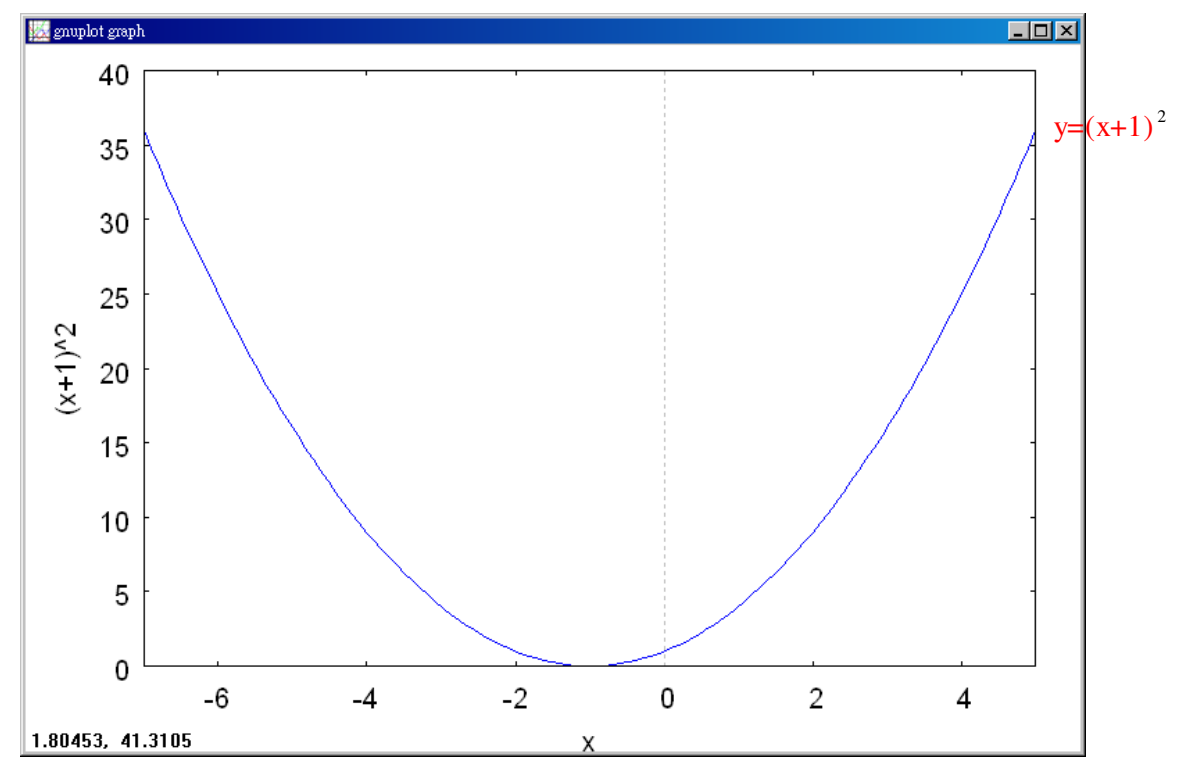

5.試畫出 y=-(x-4)<sup>2</sup>的圖形,並求其對稱軸及其最高點。

(%i1) plot2d(-(x-4)^2, [x,0,8]); ※「plot2d([縱軸 y(函數)], [橫軸 x(x,x 値範圍最小値, x 値範圍最大値)])」指令表示畫 2d 坐標圖,輸入 plot2d(-(x-4)^2, [x,0,8]) → ctrl+enter。(註:x 自行取値即可。)

(%01)

因此,對稱軸為4;最高點為(4,0)。

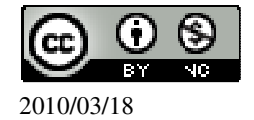

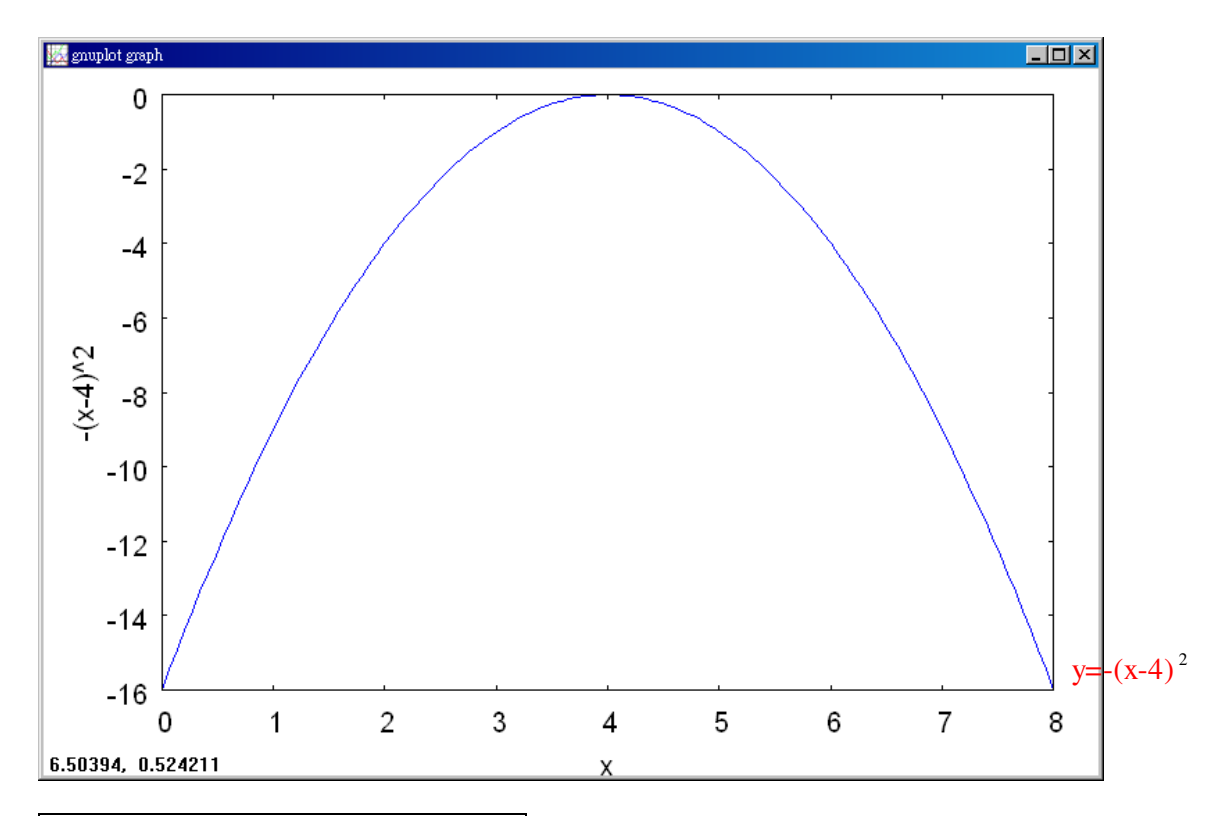

此題無法直接使用 Maxima 軟體

6.求下列各二次函數的最大值以及其圖形的最高點。 (1)y=-(x+5)<sup>2</sup>+1 最大值為1;最高點為(-5,1)。 (2)y=-8(2x-4)<sup>2</sup>+1 最大值為1;最高點為(2,1)。 (3)y=-x<sup>2</sup>+6x+4 y=-x<sup>2</sup>+6x+4  $\rightarrow$  y=-(x<sup>2</sup>-6x+9)+4+9  $\rightarrow$  y=-(x-3)<sup>2</sup>+13, 因此,最大值為13;最高點為(3,13)。 (4) y=-2x<sup>2</sup>-4x+1  $\rightarrow$  -2(x<sup>2</sup>+2x+1)+1+2  $\rightarrow$  -2(x+1)<sup>2</sup>+3, 因此,最大值為3;最高點為(-1,3)。

此題無法直接使用 Maxima 軟體

7.求下列各二次函數圖形的對稱軸。
(1)y=-(x+1)<sup>2</sup>
對稱軸為-1。
(2)y=-(x-1)<sup>2</sup>
對稱軸為1。

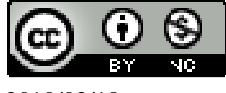

2010/03/18

```
(3)y=x^{2}+4x+1

y=(x+2)^{2}-3,

對稱軸為-2。

(4)y=-x^{2}+6x

y=-(x^{2}-6x+9)+9 \rightarrow y=-(x-3)^{2}+9,

對稱軸為3。

(5)y=(1-x)(1+x)

y=1-x^{2} \rightarrow y=-x^{2}+1,

對稱軸為0。

(6)y=2x^{2}+8x+c, c是常數

y=2(x^{2}+4x+4)+c-8 \rightarrow y=2(x^{2}2)+c-8,

對稱軸為-2。
```

此題無法直接使用 Maxima 軟體

```
8. 求下列各二次函數的最小值及其圖形的最低點。
(1)y=(x+2)^2-2
最小值為-2;最低點為(-2,2)。
(2)y=5(x-2)^2-2
最小值為2;最低點為(2,-2)。
(3)y=x^{2}+10x
y=(x+5)^2-25,
最小值為-25;最低點為(-5,-25)。
(4)y=2x^{2}+12x-100
y=2(x^{2}+6x+9)-100-18 \rightarrow y=2(x+3)-118,
最小值為-118;最低點為(-3,-118)。
9.畫出 y=-x<sup>2</sup>+2x 的圖形。
(%i1) plot2d(-x^2+2*x, [x,-5,7]); ※「plot2d( [ 縱軸 y(函數) ], [ 橫軸 x(x,x 值範圍
                               最小值, x 值範圍最大值 )]) 指令表示畫
                               2d 坐標圖, 輸入 plot2d(-x^2+2*x, [x,-5,7]) →
                               ctrl+enter。(註:x 自行取值即可。)
```

(%01)

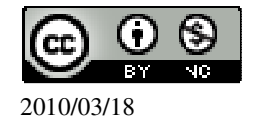

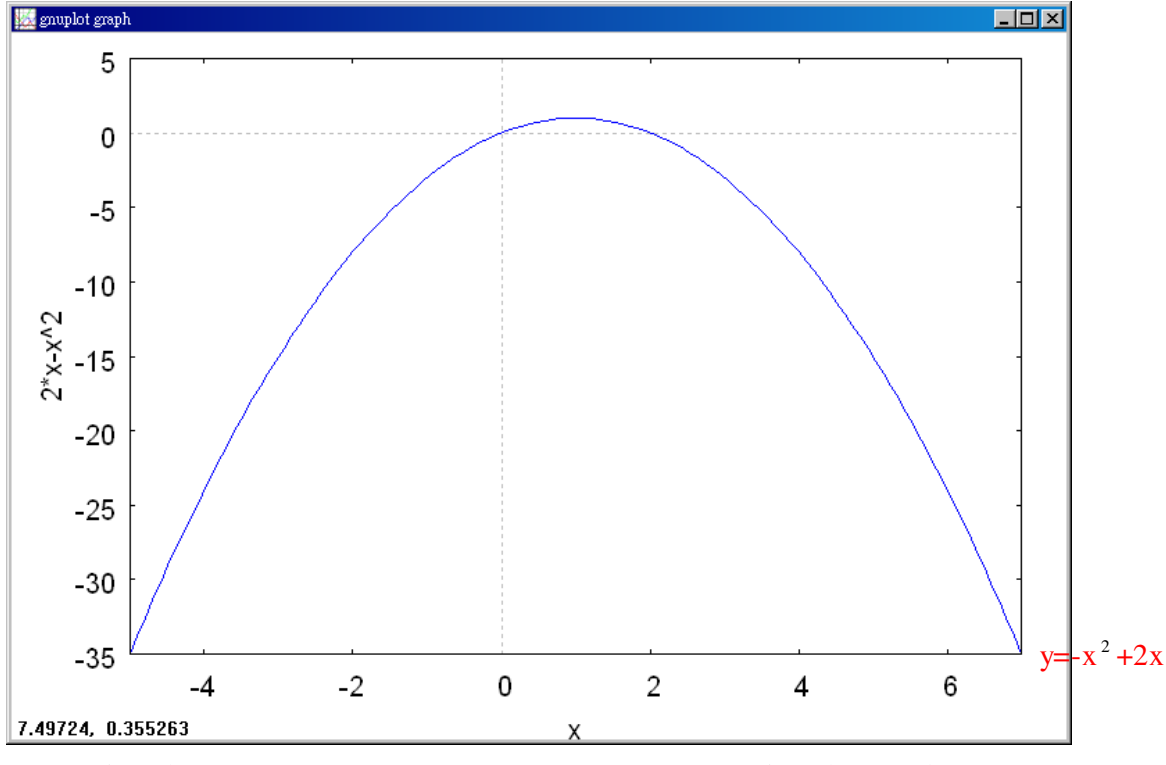

10.設一抛物線對稱於 x=2,且通過(0,1)、(-1,5),求表示此抛物線的二次函數。  $\bigstar y = a(x-h)^2 + k$ 

$$\begin{cases} 1 = a(0-2)^2 + k \\ 5 = a(-1-2)^2 + k \end{cases}$$

(%i1) solve([1=a\*(0-2)^2+k,5=a\*(-1-2)^2+k], [a,k]); ※「solve([ 變數算式,變數算

式],[變數,變數])」指令 表示求解,輸入 solve([1=a\*(0-2)^2+k,5=a\*(  $-1-2)^{2+k}$ , [a,k])  $\rightarrow$ ctrl+enter •

(%01) 
$$[[a = \frac{4}{5}, k = -\frac{11}{5}]]$$
  
因此,此抛物線的二次函數為  $y = \frac{4}{5}(x-2)^2 - \frac{11}{5}$ 。  
11.設一抛物線的最低點是(-1,-2),且通過(0,2)、(-2,b),求b。  
★  $y = a(x-h)^2 + k$   
 $\begin{cases} -2 = a(-1+1)^2 + k \\ 2 = a(0+1)^2 + k \end{cases}$   
**[**① (1003/18] 國立屏東教育大學 應用數學系 研究助理 林于智

106

(%i1) solve([-2=a\*(-1+1)^2+k,2=a\*(0+1)^2+k], [a,k]); ※「solve([ 變數算式,變數 算式 ],[ 變數,變數 ])」 指令表示求解,輸入 solve([-2=a\*(-1+1)^2+k, 2=a\*(0+1)^2+k], [a,k]) → ctrl+enter。
(%o1) [[a=4,k=-2]] 此拋物線的二次函數為 y=4(x-2)<sup>2</sup>-2。 將(-2,b)帶入 y=4(x-2)<sup>2</sup>-2,可得 b=4(-2-2)<sup>2</sup>-2。 (%i2) solve([b=4\*(-2-2)^2-2], [b]); ※「solve([ 變數算式 ],[ 變數 ])」指令表示 求解,輸入 solve([b=4\*(-2-2)^2-2], [b]) → ctrl+enter。

此題無法直接使用 Maxima 軟體

12.設抛物線  $y=(x-1)^2$ 的最低點為 A, 且與 y=4 的圖形交於 B、C, 求 $\triangle$ ABC 的面 積。 由 4=(x-1)<sup>2</sup> 可知, (%i1) solve([4=(x-1)^2], [x]); ※「solve([變數算式], [變數])」指令表示求解, 輸入 solve([4=(x-1)^2], [x])  $\rightarrow$  ctrl+enter  $\circ$ (%o1) [x=3,x=-1] B和C分別為(-1,4)和(3,4), 所以,底等於 $\overline{BC} = \sqrt{(-1-3)^2 + (4-4)^2} = 4$ , (%i2) sqrt((-1-3)^2+(4-4)^2); ※「sqrt(數值)」指令表示求開根號,輸入  $sqrt((-1-3)^2+(4-4)^2) \rightarrow ctrl+enter \circ$ (%02)4 高=y=4,  $\triangle ABC 面積=4x4x\frac{1}{2}=8 平方單位。$ (%i3) 4\*4\*(1/2); ※直接輸入 4\*4\*(1/2) → ctrl+enter。 (%03)8 應用問題 Maxima 軟體無法直接解

13.設抛物線的最低點為 O(0,0), 且與 y=8 的圖形交於 A、B。已知△OAB 的面積 為 16, 求

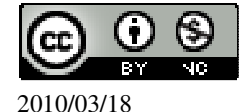

```
(1)A、B 兩點的坐標。
高=y=8,
△OAB 面積=16 → 16=底x8x\frac{1}{2},
(%i1) solve([16=x*8*(1/2)], [x]); ※「solve([變數算式], [變數])」指令表示求
                                   解,輸入 solve([16=x*8*(1/2)], [x]) →
                                   ctrl+enter •
(\%01) [x=4]
4 \div 2 = 2,
(%i2) 4/2; ※直接輸入 4/2 → ctrl+enter。
(%02)2
因此, A、B 兩點的坐標分別為(-2,8)、(2,8)。
(2)表示此抛物線的二次函數。
將三點(0,0)、(-2,8)、(2,8)代入 y=ax<sup>2</sup>+bx+c。
 \int 0 = c
\begin{cases} 8 = a \times (-2)^2 + 8b + c \end{cases}
 8 = a \times (2)^{2} + 8b + c
(\%i1) solve([0=c,8=a*(-2)^2+(-2)*b+c,8=a*(2)^2+2*b+c], [a,b,c]);
※「solve([變數算式,變數算式,變數算式],[變數,變數,變數])」指令表示求解,
輸入 solve([0=c,8=a^{(-2)^{+}(-2)^{+}b+c,8=a^{(2)^{+}(-2)^{+}b+c]}, [a,b,c]) \rightarrow ctrl+enter \circ
(\%01) [[a=2,b=0,c=0]]
因此,此抛物線的二次函數 y=2x<sup>2</sup>。
應用問題 Maxima 軟體無法直接解
```

14.在時間 t=0 秒時,某位跳水選手從離水面高 10 公尺的平台跳下(如右圖)。已 知在 t 秒時的高度為 y=-4.9t<sup>2</sup> +4.9t+10(公尺),請問此選手起跳後幾秒達到最高點? 此時離水面多少公尺?

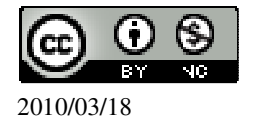
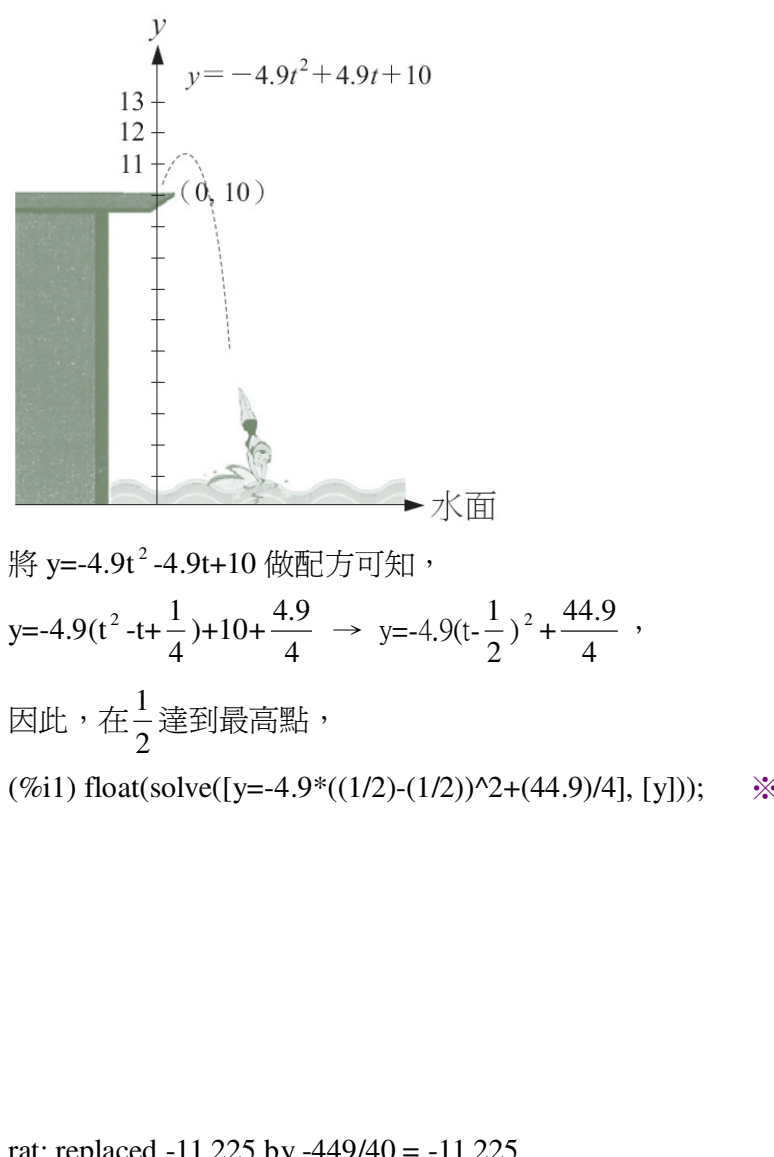

※「float(算式)」指令 表示將結果轉換為小 數;「solve([變數算 式],[變數])」指令 表示求解,輸入 float(solve([y=-4.9\*((1 /2)-(1/2))^2+(44.9)/4], [y])) → ctrl+enter。

rat: replaced -11.225 by -449/40 = -11.225 ※(註)rat:指令表示將小數化成分數。 (%o1) [y=11.225] 此離水面為 11.225 公尺。

第3章 二次函數 第3章綜合習題
1.是非題
(X)(1)y=-x<sup>2</sup>+2x+8 圖形的開口向上。
(%i1) plot2d([-x<sup>2</sup>+2\*x+8],[x,-5,7]); ※「plot2d([縱軸 y(函數)],[橫軸 x(x,x 値 範圍最小値, x 値範圍最大値)])」指令表

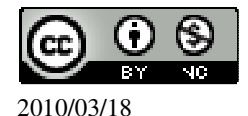

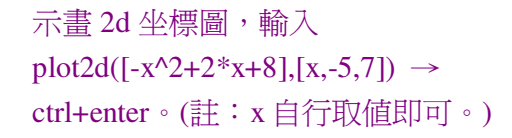

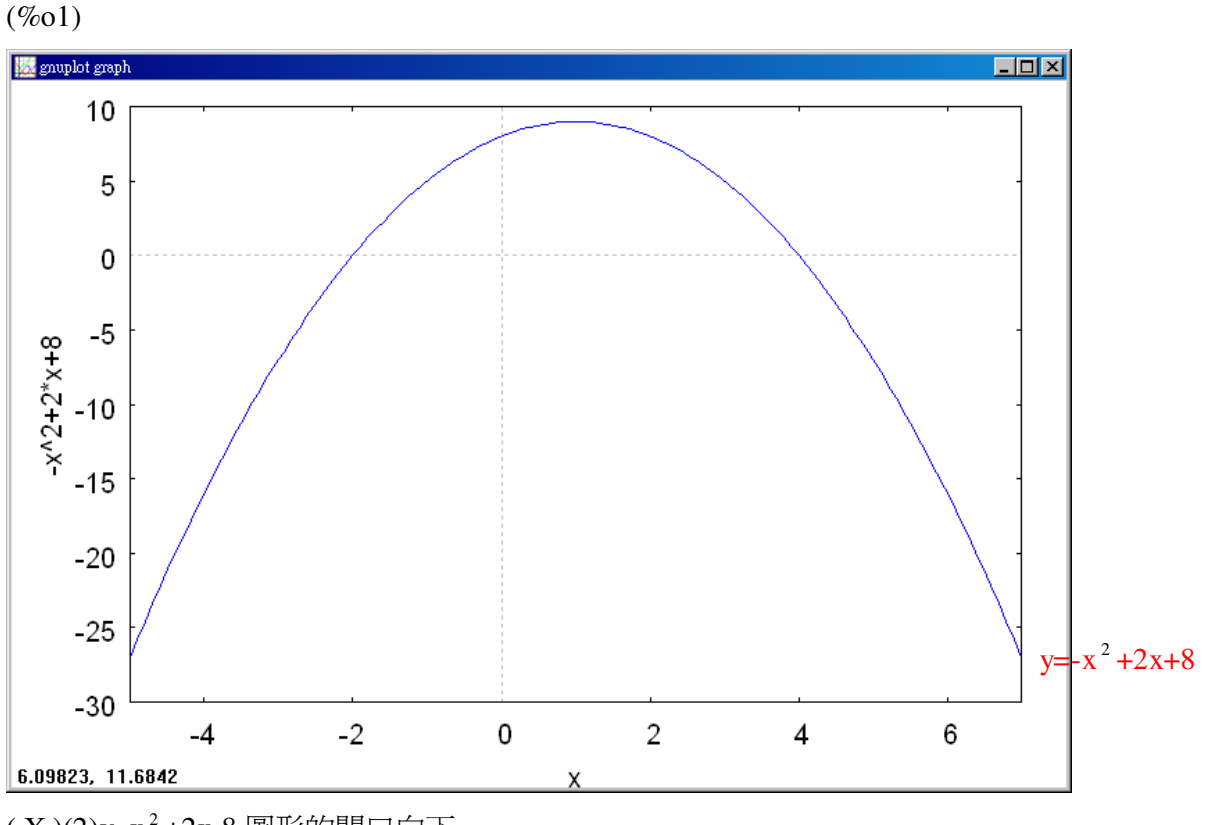

(X)(2)y=x<sup>2</sup>+2x-8圖形的開口向下。

 $(\%i1) plot2d([x^2+2*x-8],[x,-7,5]);$ 

※「plot2d([縱軸 y(函數)],[橫軸 x(x,x 値範 圍最小值, x 値範圍最大值)])」指令表示 畫 2d 坐標圖,輸入 plot2d([x<sup>2</sup>+2\*x-8],[x,-7,5]) → ctrl+enter。(註:x 自行取値即可。)

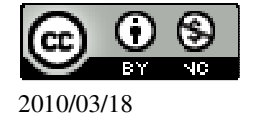

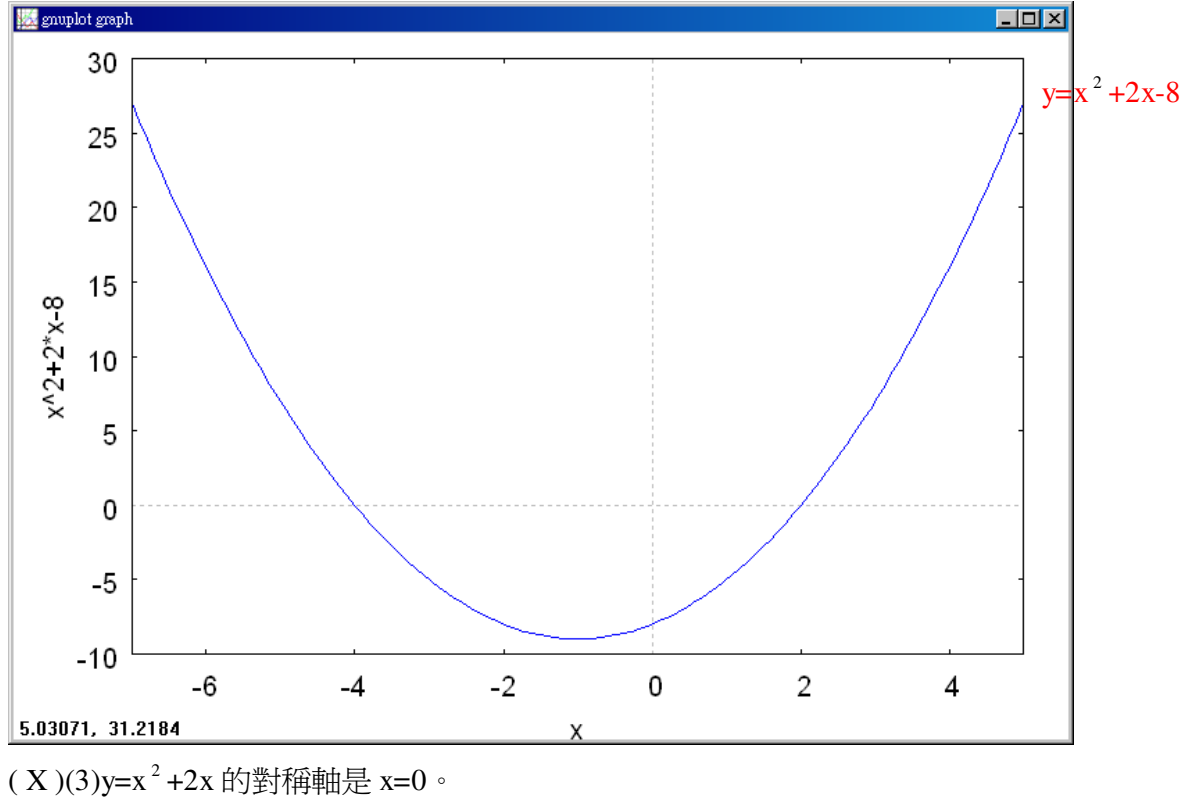

(%i1) plot2d([x^2+2\*x],[x,-7,5]);

※「plot2d([縱軸 y(函數)],[橫軸 x(x,x 値範圍 最小値, x 値範圍最大値)])」指令表示畫 2d 坐標圖,輸入 plot2d([x<sup>2</sup>+2\*x],[x,-7,5]) → ctrl+enter。(註:x 自行取値即可。)

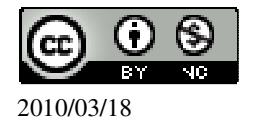

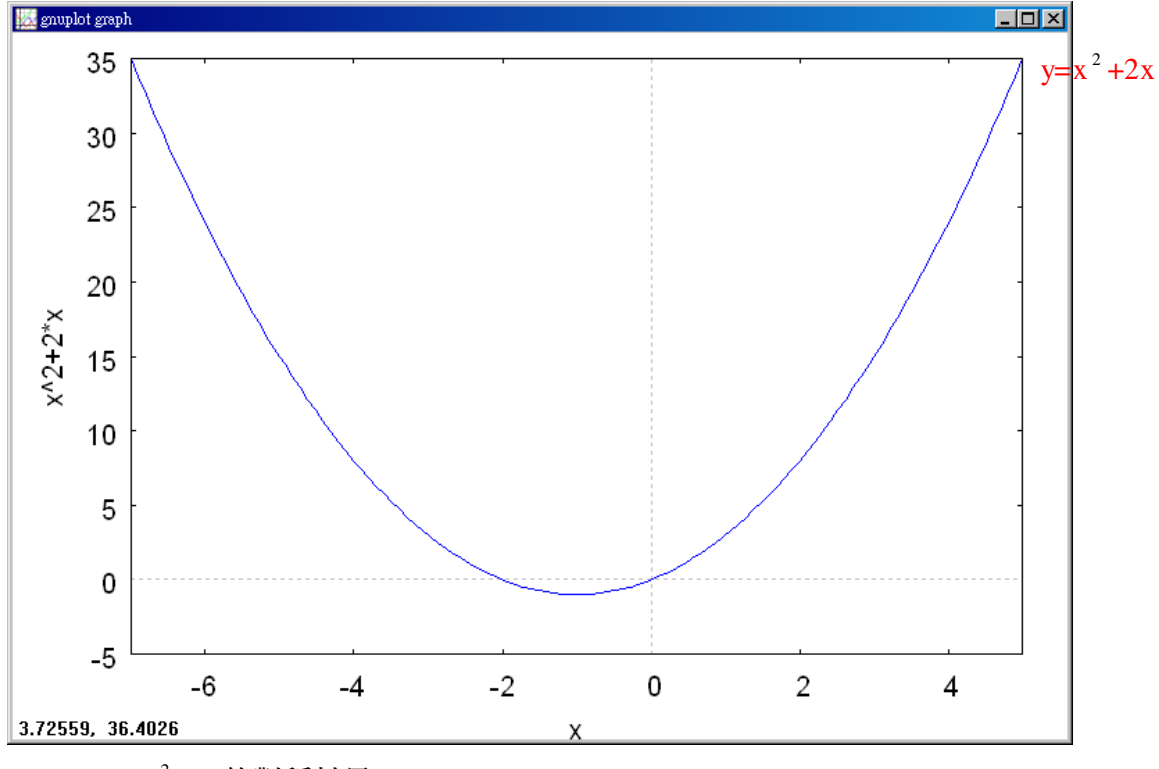

(X)(4)y=-x<sup>2</sup>-2x的對稱軸是 x=0。

(%i1) plot2d([-x^2-2\*x],[x,-7,5]);

 ※「plot2d([縱軸 y(函數)],[橫軸 x(x,x 値範 圍最小値, x 値範圍最大値)])」指令表示畫 2d 坐標圖,輸入 plot2d([-x<sup>2</sup>-2\*x],[x,-7,5]) → ctrl+enter。(註:x 自行取値即可。)

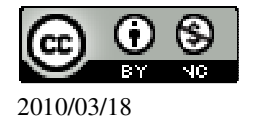

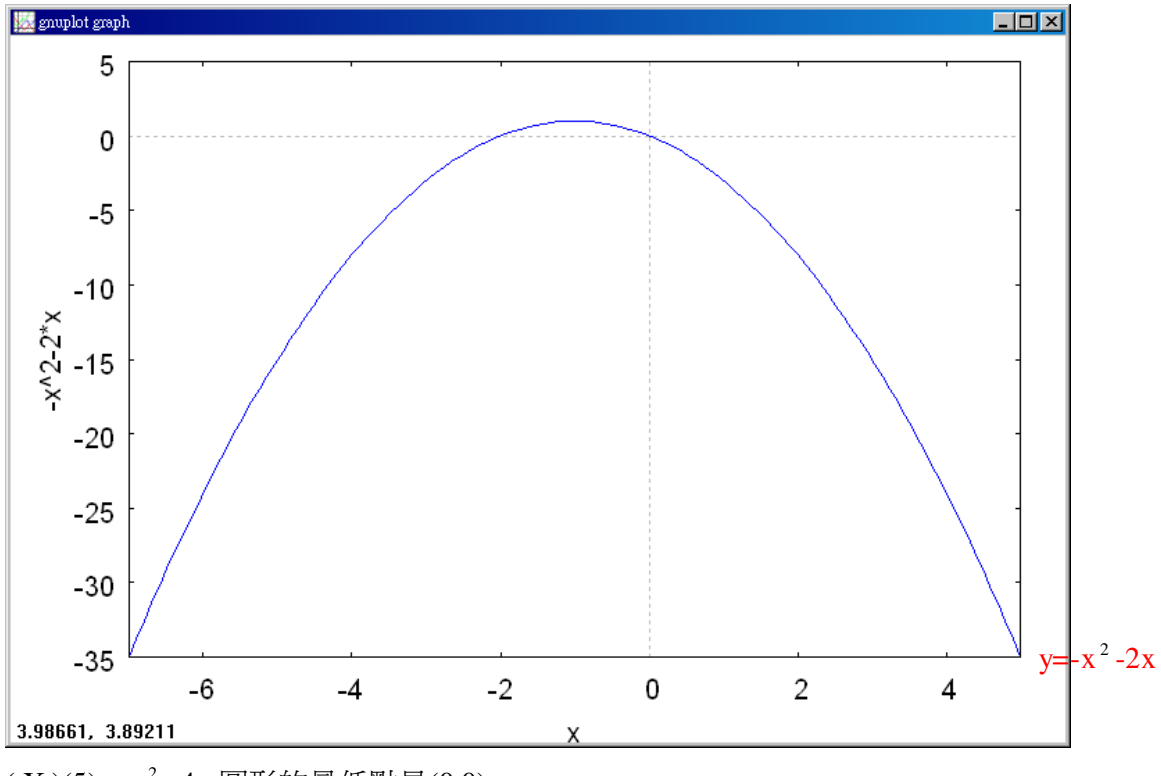

(X)(5)y=x<sup>2</sup>+4x圖形的最低點是(0,0)。

(%i1) plot2d([x<sup>2</sup>+4\*x],[x,-7,3]); ※「plot2d([縱軸 y(函數)],[橫軸 x(x,x 値範圍 最小値, x 値範圍最大値)])」指令表示畫 2d 坐標圖,輸入plot2d([x<sup>2</sup>+4\*x],[x,-7,3]) → ctrl+enter。(註:x 自行取値即可。)

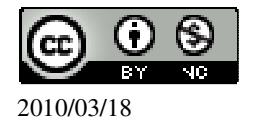

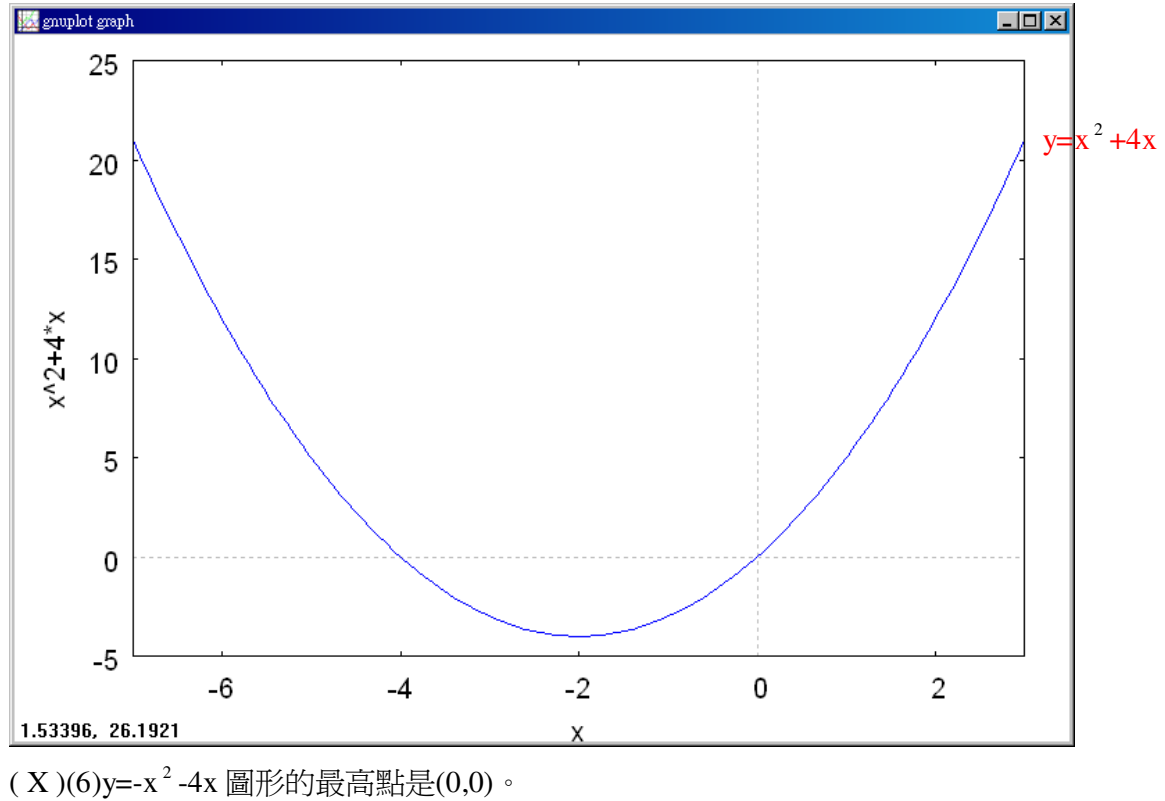

(%i1) plot2d([-x<sup>2</sup>-4\*x],[x,-7,3]); ※「plot2d([縱軸 y(函數)],[橫軸 x(x,x 値範 圍最小値, x 値範圍最大値)])」指令表示畫 2d 坐標圖,輸入 plot2d([-x<sup>2</sup>-4\*x],[x,-7,3]) → ctrl+enter。(註:x 自行取値即可。)

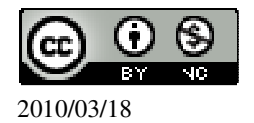

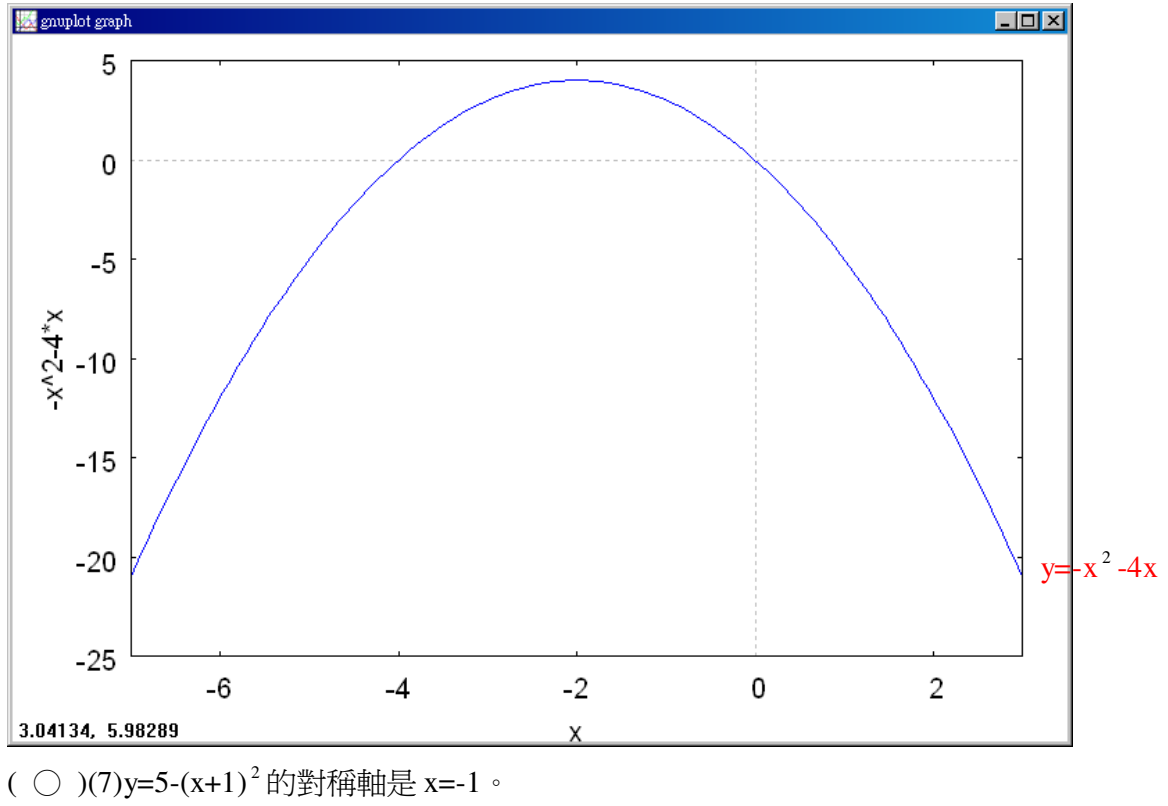

(%i1) plot2d([5-(x+1)^2],[x,-7,5]); ※「plot2d([縱軸 y(函數)],[橫軸 x(x,x 値範 圍最小値, x 値範圍最大値)])」指令表示 畫 2d 坐標圖,輸入 plot2d([5-(x+1)^2],[x,-7,5]) → ctrl+enter。 (註:x 自行取値即可。)

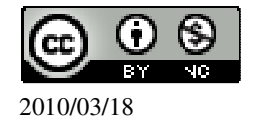

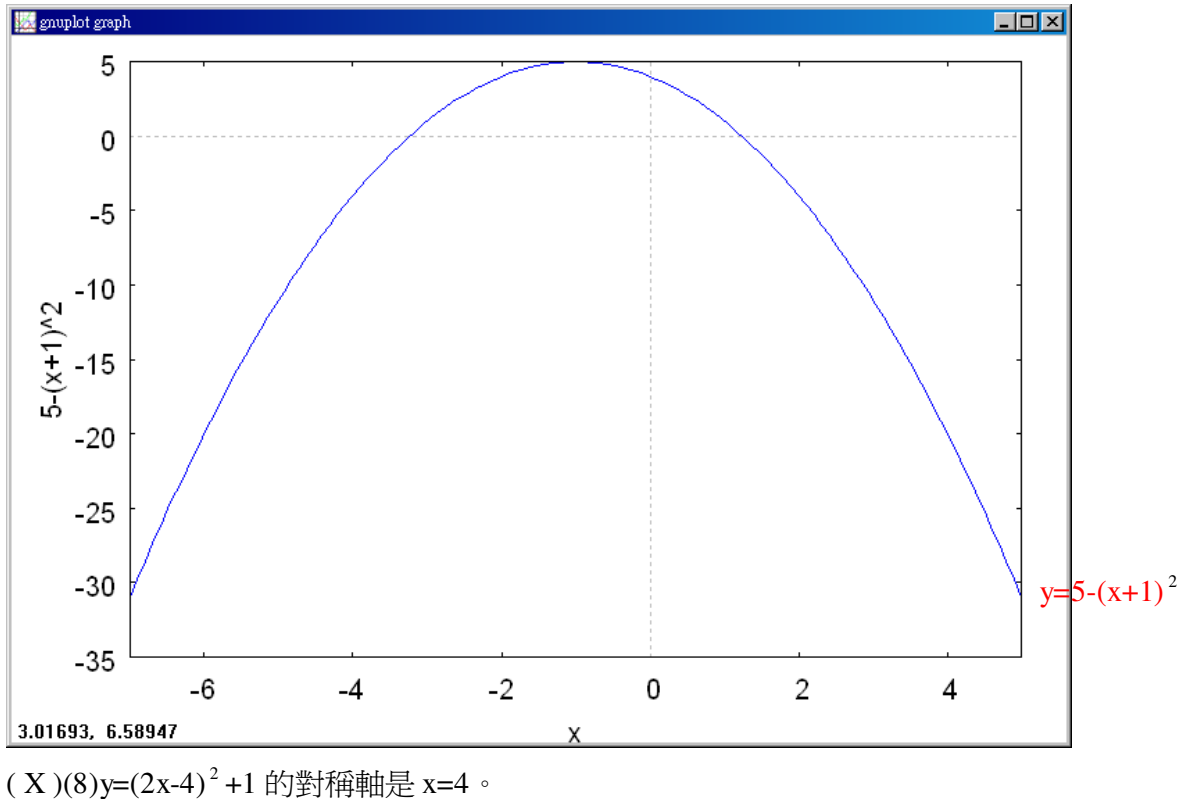

(X)(8)y=(2X-4) +1 的對梅軸是 X=4。 (%i1) plot2d([(2\*x-4)^2+1],[x,-3,7]);

※「plot2d([縱軸 y(函數)],[橫軸 x(x,x 値 範圍最小値,x 値範圍最大値)])」指令 表示畫 2d 坐標圖,輸入 plot2d([(2\*x-4)^2+1],[x,-3,7]) → ctrl+enter。(註:x 自行取値即可。)

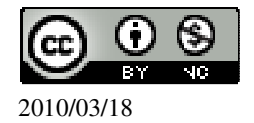

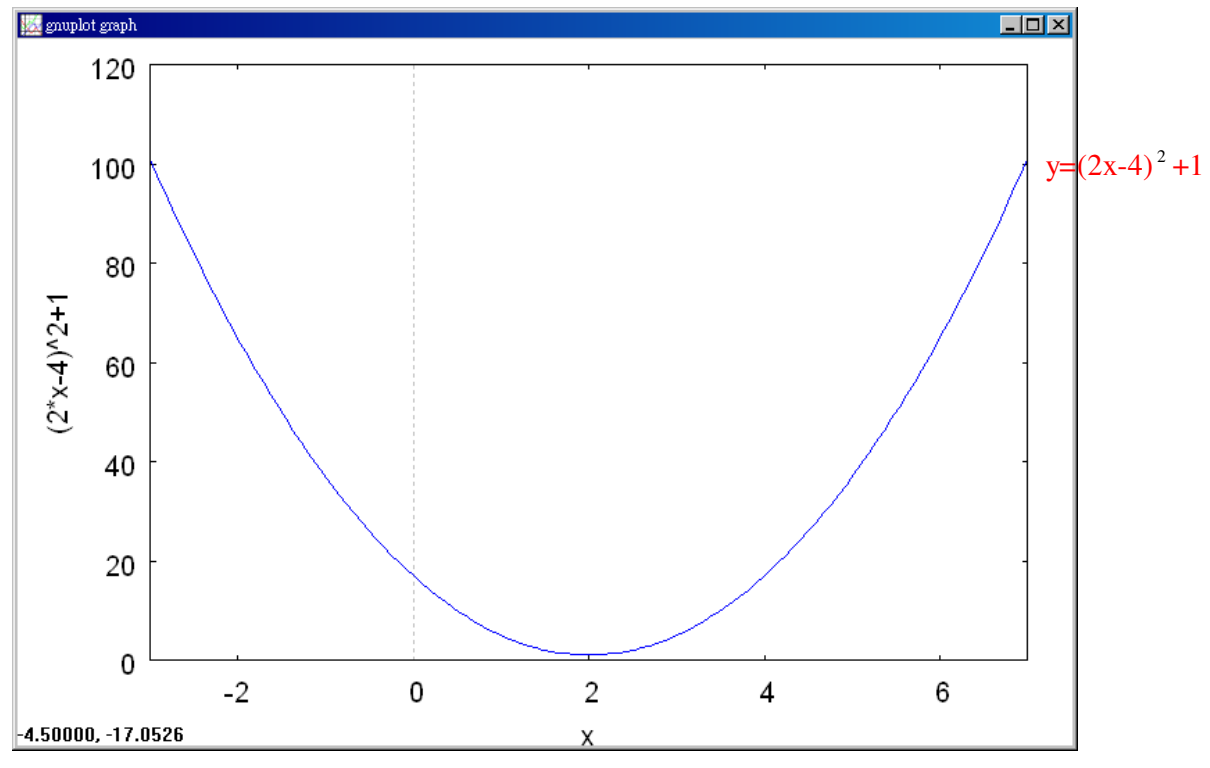

(○)(9)若某二次函數的對稱軸是 x=-1,則此二次函數可以寫成 y=a(x+1)<sup>2</sup>+k,其 中a、k 為常數。

(X)(10)y=(x-1)<sup>2</sup>+(x+1)<sup>2</sup>的對稱軸可以是 x=1,也可以是 x=-1。

(%i1) plot2d([(x-1)<sup>2</sup>+(x+1)<sup>2</sup>],[x,-5,5]); ※「plot2d([縱軸 y(函數)],[ 橫軸 x(x,x 值範圍最小值, x 值範圍最大值 )])」 指令表示畫 2d 坐標圖,輸入  $plot2d([(2*x-4)^{2}+1],[x,-3,7]) \rightarrow$ ctrl+enter。(註:x自行取值即可。)

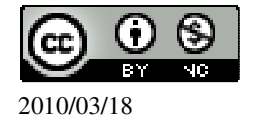

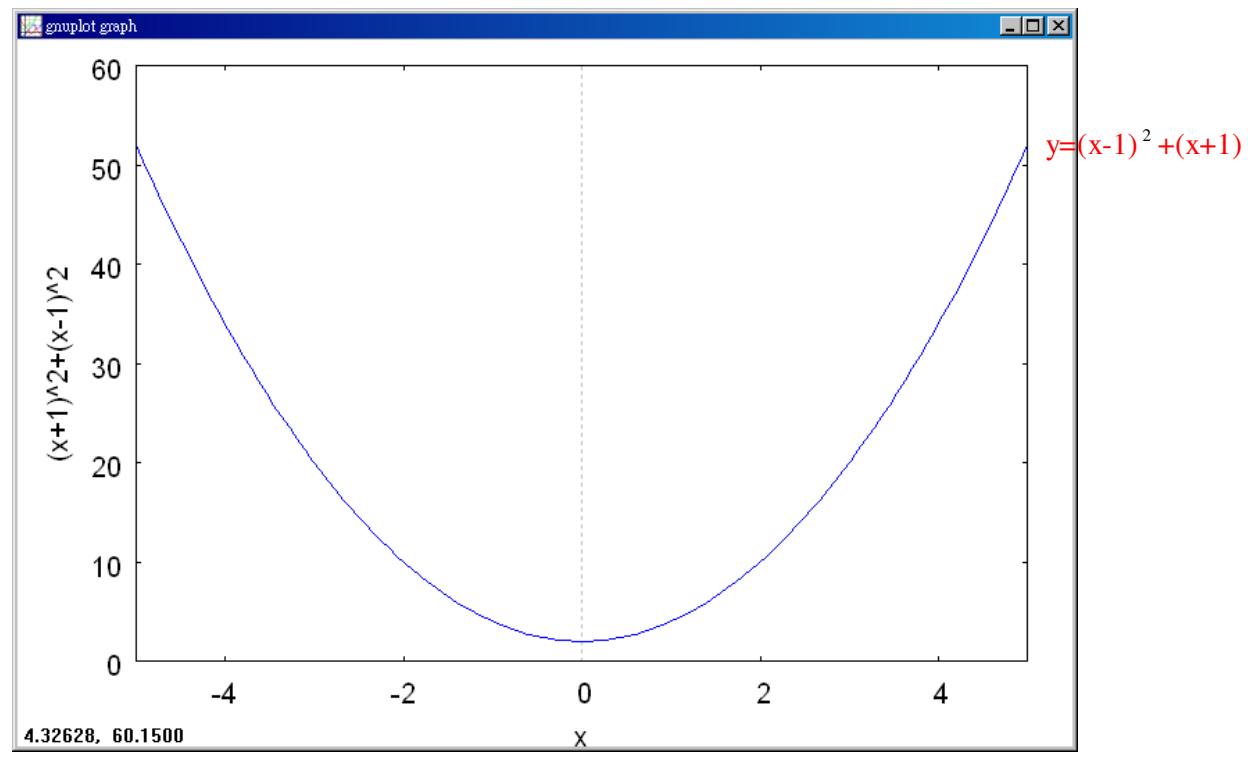

2.若 y=(x-h)<sup>2</sup>+k 通過(-3,8)以及(5,8)二點,求h、k。

$$\begin{cases} 8 = (-3 - h)^{2} + k \\ 8 = (8 - h)^{2} + k \end{cases}$$

(%i1) solve([8=(-3-h)^2+k,8=(8-h)^2+k], [h,k]);

 $(\%01) [[h=\frac{5}{2}, k=-\frac{89}{4}]]$ 

此題無法直接使用 Maxima 軟體

3.若某抛物線最低點為 A(2,-8),與 x 軸交於 B、C 兩點,若△ABC 的面積為 24, 求表示此抛物線的二次函數。 高=y=8,

△OAB 面積=24 → 24=底×8× $\frac{1}{2}$ ,

(%i1) solve([24=x\*8\*(1/2)], [x]); ※「solve([ 變數算式 ], [ 變數 ])」指令表示求

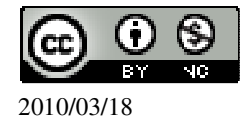

國立屏東教育大學 應用數學系 研究助理 林于智 118 解,輸入 solve([16=x\*8\*(1/2)], [x]) → ctrl+enter °

(%01) [x=6]

 $6 \div 2 = 3$ ,

(%i2) 6/2; ※直接輸入 6/2 → ctrl+enter。

(%02)3

1

因此, A、B 兩點的坐標分別為(2+3,0)=(5,0)、(2-3,0)=(-1,0)。 ......

+c

$$\begin{cases} -8 = a \times (2)^2 + 2b + c \\ 0 = a \times (5)^2 + 5b + c \\ 0 = a \times (-1)^2 + (-1) \times b \end{cases}$$

(%i3) solve([-8=a\*(2)^2+2\*b+c,0=a\*(5)^2+5\*b+c,0=a\*(-1)^2+(-1)\*b+c], [a,b,c]); ※「solve([變數算式,變數算式,變數算式],[變數,變數,變數])」指令表示求解, 輸入 solve([-8=a\*(2)^2+2\*b+c,0=a\*(5)^2+5\*b+c,0=a\*(-1)^2+(-1)\*b+c], [a,b,c]) → ctrl+enter °

(%03) [[a=
$$\frac{8}{9}$$
,b=- $\frac{32}{9}$ ,c=- $\frac{40}{9}$ ]]  
因此,此抛物線的二次函數 y= $\frac{8}{9}$ x<sup>2</sup>- $\frac{32}{9}$ x- $\frac{40}{9}$ 。

此題無法直接使用 Maxima 軟體

```
4.已知 y=x<sup>2</sup>+c 的圖形通過 A(-a,4)、B(a,4)兩點,其中 a>0,且△OAB 為直角三角
形,其中O 為原點(0,0),求
(1)a
a^{2}+16+a^{2}+16=4a^{2},
(\%i1) solve([a<sup>2</sup>+16+a<sup>2</sup>+16=4*a<sup>2</sup>], [a]);
(\%01) [a=-4,a=4]
負不符所求,因此 a=4。
(2)c
將 B(4,4)代入 y=x<sup>2</sup>+c,
(%i1) [x,y]:[4,4]; ※「[變數,變數]:[數值,數值]」指令表示設定變數的數值,
                     輸入[x,y]:[4,4] \rightarrow ctrl+enter \circ
(%01) [4,4]
(%i2) solve([y=x^2+c], [c]); ※「solve([變數算式], [變數])」指令表示求解,
                               輸入 solve([y=x^2+c], [c]) \rightarrow ctrl+enter。
```

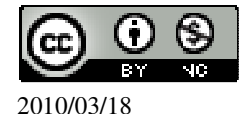

(%o2) [c=-12]

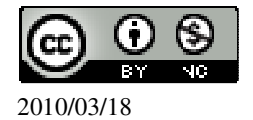